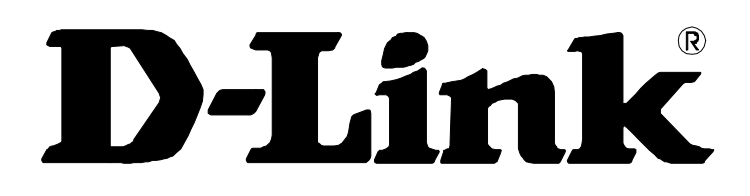

# DSL-2740B Wireless ADSL2+ Router User Guide

September 2006 ESL2740BEUA1G

### **FCC Warning**

This device complies with part 15 of the FCC Rules. Operation is subject to the following two conditions: (1) This device may not cause harmful interference, and (2) this device must accept any interference received, including interference that may cause undesired operation.

This equipment has been tested and found to comply with the limits for a Class B digital device, pursuant to part 15 of the FCC Rules. These limits are designed to provide reasonable protection against harmful interference in a residential installation. This generates, uses and can radiate radio frequency energy and, if not installed and used in accordance with the instructions, may cause harmful interference to radio communications. However, there is no guarantee that interference will not occur in a particular installation. If this equipment does cause harmful interference to radio or television reception, which can be determined by turning equipment off and on, the user is encouraged to try to correct the interference by one or more of the following measures:

- Reorient or relocate the receiving antenna.
- Increase the separation between the equipment and receiver.
- Connect the equipment into an outlet on a circuit different from that to which the receiver is connected.
- Consult the dealer or an experienced radio/TV technician for help.

### **CE Mark Warning**

This is a Class B product. In a domestic environment, this product may cause radio interference in which case the user may be required to take adequate measures.

## **Table Of Contents**

| BEFORE YOU START                         | V  |
|------------------------------------------|----|
| Installation Overview                    | v  |
| Setup Wizard                             | v  |
| Packing List                             | vi |
| Installation Notes                       | vi |
|                                          | 1  |
| Router Description and Operation         | 1  |
| Router Features                          | 2  |
| Front Panel Display                      | 4  |
| Rear Panel Connections                   | 5  |
| Setting Up a Wireless Network            | 6  |
| Location and Wireless Operation          | 7  |
| HARDWARE INSTALLATION                    | 8  |
| Power on Router                          | 8  |
| Factory Reset Button                     | 8  |
| BASIC ROUTER CONFIGURATION               | 12 |
| Configuring IP Settings on Your Computer | 12 |
| Access the Configuration Manager         | 13 |
| Configure the Router                     | 14 |
| Wizard                                   | 15 |
| ADSL                                     | 27 |
| WLAN                                     | 30 |
| LAN                                      | 31 |
| DNS                                      | 34 |
| ADVANCED ROUTER MANAGEMENT               | 36 |
| ADVANCED ADSL                            | 37 |
| ADVANCED WLAN                            | 38 |
| WLAN SECURITY                            | 39 |
| WLAN Filter                              | 43 |
| WLAN BRIDGE                              | 44 |
| WLAN QOS                                 | 46 |
| FIREWALL                                 | 48 |

| VIRTUAL SERVER     | 50 |
|--------------------|----|
| PORT TRIGGERING    | 51 |
| DMZ                | 53 |
| OUTGOING IP FILTER | 54 |
| INCOMING IP FILTER | 56 |
| BRIDGE FILTER      | 57 |
| PARENT CONTROL     | 59 |
| URL FILTER         | 60 |
| QUALITY OF SERVICE | 61 |
| ROUTING            | 63 |
| RIP                | 64 |
| PORT MAPPING       | 66 |

| TOOLS              | 69 |
|--------------------|----|
| BACKUP SETTINGS    | 70 |
| UPDATE SETTINGS    | 71 |
| RESTORE DEFAULT    | 71 |
| TR069 CLIENT       | 72 |
| SNMP CONFIGURATION | 73 |
| DDNS               | 74 |
| ТІМЕ               | 76 |
| ACCESS SERVICE     | 77 |
| ACCESS IP          | 79 |
| PASSWORD           | 80 |
| UPDATE FIRMWARE    | 81 |
| SAVE / REBOOTt     | 81 |

| STATUS       |    |
|--------------|----|
| DEVICE INFO  |    |
| ADSL         |    |
| LAN          |    |
| WAN          | 85 |
| ATM          |    |
| ROUTE        |    |
| ARP          |    |
| DHCP CLIENTS |    |
| WLAN STATION |    |
| SYSTEM LOG   |    |
|              | •  |

| YOUR COMPUTER98 |
|-----------------|
|                 |
|                 |
|                 |

### **About This User Guide**

This user's guide provides instructions on how to install the DSL-2740B Wireless ADSL Router and use it to connect a computer or Ethernet LAN to the Internet.

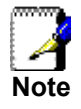

You must have an ADSL account setup in order to use this device for Internet access. Contact your preferred broadband Internet service provider to set up an account.

If you are using a computer with a functioning Ethernet port, the quickest and easiest way to set up the DSL-2740B is to insert the Installation CD into the CD-ROM drive of your computer and follow the instructions provided in the **Quick Installation Guide**.

## **Before You Start**

Please read and make sure you understand all the prerequisites for proper installation of your new Router. Have all the necessary information and equipment on hand before beginning the installation.

## Installation Overview

The procedure to install the Router can be described in general terms in the following steps:

- 1. You must have an established ADSL Internet account before this device will be able to connect your computer or private network to the Internet.
- 2. Gather information and equipment needed to install the device. Before you begin the actual installation make sure you have all the necessary information and equipment.
- 3. Install the hardware, that is, connect the cables (Ethernet and telephone) to the device and connect the power adapter to power on the Router.
- 4. There are two options available to configure the Router: use your computer to open the Configuration Utility found on the CD-ROM and follow the step-by-step instructions; or, use a web browser to access the web pages used for setting up and managing the Router. In order to access the Router's web-based manager, you will need to change the IP settings on your computer to "Obtain an IP address automatically." Instructions are provided below on how to properly configure IP settings for Windows XP. This User Manual contains instruction on how to change IP settings on other Windows operating systems. If you purchased this Router to share your high-speed Internet connection with other computers, you must have an established Internet account from an Internet Service Provider (ISP).
- 5. Use the web-based management software to configure the device to suit the requirements of your ADSL account.

## Setup Wizard

Many users will be able to configure all the settings necessary to use the DSL-2740B with the Setup Wizard. For ADSL connections that use PPPoE or PPPoA connections, the simplest way to set up the DSL-2740B is to use the Setup Wizard to configure the Internet connection. Once you access the web interface used to configure the device, just launch the Setup Wizard to configure your Internet connection.

## Packing List

Open the shipping carton and carefully remove all items. Make sure that you have the items listed here.

- One DSL-2740B Wireless ADSL Ethernet Router
- One CD-ROM containing the User's Guide and Quick Installation Guide
- One twisted-pair telephone cable used for ADSL connection
- One straight-through Ethernet cable
- One AC power adapter suitable for your electric service
- One Quick Installation Guide

## Installation Notes

In order to establish a connection to the Internet it will be necessary to provide information to the Router that will be stored in its memory. For some users, only their account information (Username and Password) is required. For others, various parameters that control and define the Internet connection will be required. You can print out the two pages below and use the tables to list this information. This way you have a hard copy of all the information needed to setup the Router. If it is necessary to reconfigure the device, all the necessary information can be easily accessed. Be sure to keep this information safe and private.

### Low Pass Filters

Since ADSL and telephone services share the same copper wiring to carry their respective signals, a filtering mechanism may be necessary to avoid mutual interference. A low pass filter device can be installed for each telephone that shares the line with the ADSL line. These filters are easy to install passive devices that connect to the ADSL device and/or telephone using standard telephone cable. Ask your service provider for more information about the use of low pass filters with your installation.

### **Operating Systems**

The DSL-2740B uses an HTML-based web interface for setup and management. The web configuration manager may be accessed using any operating system capable of running web browser software, including Windows 98 SE, Windows ME, Windows 2000, and Windows XP.

### Web Browser

Any common web browser can be used to configure the Router using the web configuration management software. The program is designed to work best with more recently released browsers such as Opera, Microsoft Internet Explorer® version 6.0, Netscape Navigator® version 6.2.3, or later versions. The web browser must have JavaScript enabled. JavaScript is enabled by default on many browsers. Make sure JavaScript has not been disabled by other software (such as virus protection or web user security packages) that may be running on your computer.

### **Ethernet Port (NIC Adapter)**

Any computer that uses the Router must be able to connect to it through the Ethernet port on the Router. This connection is an Ethernet connection and therefore requires that your computer be equipped with an Ethernet port as well. Most notebook computers are now sold with an Ethernet port already installed. Likewise, most fully assembled desktop computers come with an Ethernet NIC adapter as standard equipment. If your computer does not have an Ethernet port, you must install an Ethernet NIC adapter before you can use the Router. If you must install an adapter, follow the installation instructions that come with the Ethernet NIC adapter.

### 802.11 Wireless LAN Configuration

All the 802.11 wireless LAN settings may be configured on a single page using the web-based manager. For basic wireless communication you need to decide what channel to use and what SSID to assign. These two settings must be the same for any wireless workstations or other wireless access point that communicate with the DSL-2740B through the wireless interface.

Security for wireless communication can be accomplished in a number of ways. The DSL-2740B supports WPA (Wi-Fi Protected Access), WPA2, and mixed WPA/WPA2. Wireless access can also be controlled by selecting MAC addresses that are allowed to associate with the device. Please read the section on Wireless Configuration.

### Additional Software

It may be necessary to install software on your computer that enables the computer to access the Internet. Additional software must be installed if you are using the device a simple bridge. For a bridged connection, the information needed to make and maintain the Internet connection is stored on another computer or gateway device, not in the Router itself.

If your ADSL service is delivered through a PPPoE or PPPoA connection, the information needed to establish and maintain the Internet connection can be stored in the Router. In this case, it is not necessary to install software on your computer. It may however be necessary to change some settings in the device, including account information used to identify and verify the connection.

All connections to the Internet require a unique global IP address. For bridged connections, the global IP settings must reside in a TCP/IP enabled device on the LAN side of the bridge, such as a PC, a server, a gateway device such as a router or similar firewall hardware. The IP address can be assigned in a number of ways. Your network service provider will give you instructions about any additional connection software or NIC configuration that may be required.

### Information you will need from your ADSL service provider:

| Username                         | This is the Username used to log on to your ADSL service provider's network. It is commonly in the form – user@isp.co.uk Your ADSL service provider uses this to identify your account.                                                                                                    | Record info here |  |
|----------------------------------|----------------------------------------------------------------------------------------------------|------------------|--|
| Password                         | This is the Password used, in conjunction with the Username<br>above, to log on to your ADSL service provider's network.<br>This is used to verify the identity of your account.                                                                                                    |                  |  |
| WAN Setting /<br>Connection Type | These settings describe the method your ADSL service<br>provider uses to transport data between the Internet and<br>your computer. Most users will use the default settings. You<br>may need to specify one of the following WAN Setting and<br>Connection Type configurations (Connection Type settings<br>listed in parenthesis):<br>PPPoE/PPoA (PPPoE LLC, PPPoA LLC or PPPoA VC-Mux)<br>Bridge Mode (1483 Bridged IP LLC or<br>1483 Bridged IP VC-Mux)<br>IPoA/MER (Static IP Address) (Bridged IP LLC,<br>1483 Bridged IP VC-Mux, 1483 Routed IP LLC, 1483 Routed<br>IP VC-Mux or IPoA)<br>MER (Dynamic IP Address) (1483 Bridged IP LLC or<br>1483 Bridged IP VC Mux) |                  |  |
|                                  | 1483 Bridged IP VC-Mux)                                                                                                    |                  |  |
| Modulation Type                  | ADSL uses various standardized modulation techniques to<br>transmit data over the allotted signal frequencies. Some<br>users may need to change the type of modulation used for<br>their service. The default DSL modulation (ADSL2+ Multi-<br>Mode) used for the Router automatically detects all types of<br>ADSL, ADSL2, and ADSL2+ modulation. However, if you are<br>instructed to specify the modulation type used for the                                                                                                    |                  |  |

|                               | Router, you may choose among the numerous options<br>available on the Modulation Type drop-down menu on the<br><b>ADSL Configuration</b> window ( <b>Advanced</b> > <b>ADSL</b> )                                                                                                    |  |
|-------------------------------|----------------------------------------------------------------------------------------------------|--|
| Security Protocol             | This is the method your ADSL service provider will use to verify your Username and Password when you log on to their network. Your Router supports the PAP and CHAP protocols.                                                                                                    |  |
| VPI                           | Most users will not be required to change this setting. The<br>Virtual Path Identifier (VPI) is used in conjunction with the<br>Virtual Channel Identifier (VCI) to identify the data path<br>between your ADSL service provider's network and your<br>computer. If you are setting up the Router for multiple virtual<br>connections, you will need to configure the VPI and VCI as<br>instructed by your ADSL service provider for the additional<br>connections. This setting can be changed in the WAN<br>Settings window of the web management interface. |  |
| VCI                           | Most users will not be required to change this setting. The<br>Virtual Channel Identifier (VCI) used in conjunction with the<br>VPI to identify the data path between your ADSL service<br>provider's network and your computer. If you are setting up<br>the Router for multiple virtual connections, you will need to<br>configure the VPI and VCI as instructed by your ADSL service<br>provider for the additional connections. This setting can be<br>changed in the WAN Settings window of the web<br>management interface.                              |  |
| IP Address<br>(RADIUS server) | For WPA security.                                                                                                    |  |
| Port                          | For WPA security.                                                                                                    |  |
| Кеу                           | For WPA security.                                                                                                    |  |

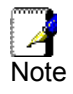

The Setup Wizard can be used to configure the Internet connection for most users.

### Information you will need about your DSL-2740B Wireless ADSL Router:

| Username                              | This is the Username needed access the Router's<br>management interface. When you attempt to connect<br>to the device through a web browser you will be<br>prompted to enter this Username. The default<br>Username for the Router is "admin." The user cannot<br>change this.                                                                                                    | Record info here |
|---------------------------------------|----------------------------------------------------------------------------------------------------|------------------|
| Password                              | This is the Password you will be prompted to enter<br>when you access the Router's management interface.<br>The default Password is "admin." The user may change<br>this.                                                                                                    |                  |
| LAN IP addresses for<br>the DSL-2740B | This is the IP address you will enter into the Address field of your web browser to access the Router's configuration graphical user interface (GUI) using a web browser. The default IP address is <b>192.168.1.1</b> . This may be changed to suit any IP address scheme the user desires. This address will be the base IP address used for DHCP service on the LAN when DHCP is enabled. |                  |
| LAN Subnet Mask for the DSL-2740B     | This is the subnet mask used by the DSL-2740B, and will be used throughout your LAN. The default subnet mask is <b>255.255.255.0</b> . This can be changed later.                                                                                                    |                  |

### Information you will need about your LAN or computer:

| Ethernet NIC       | If your computer has an Ethernet NIC, you can<br>connect the DSL-2740B to this Ethernet port using an<br>Ethernet cable. You can also use the Ethernet ports<br>on the DSL-2740B to connect to other computer or<br>Ethernet devices.                                                                                                    | Record info here |
|--------------------|----------------------------------------------------------------------------------------------------|------------------|
| DHCP Client status | Your DSL-2740B ADSL Router is configured, by<br>default, to be a DHCP server. This means that it can<br>assign an IP address, subnet mask, and a default<br>gateway address to computers on your LAN. The<br>default range of IP addresses the DSL-2740B will<br>assign are from <b>192.168.1.2</b> to <b>192.168.1.254</b> .<br>Your computer (or computers) needs to be configured<br>to <b>Obtain an IP address automatically</b> (that is,<br>they need to be configured as DHCP clients.) |                  |

It is recommended that your collect and record this information here, or in some other secure place, in case you have to re-configure your ADSL connection in the future.

Once you have the above information, you are ready to setup and configure your DSL-2740B Wireless ADSL Router.

# 1

## Introduction

This section provides a brief description of the Router, its associated technologies, and a list of Router features.

### **Router Description and Operation**

The DSL-2740B Wireless ADSL Router is designed to provide connectivity for your private Ethernet LAN, and 802.11b/g/n-draft wireless LAN to the Internet via an ADSL connection.

The Router is easy to install and use. Standard Ethernet ports are used to connect to computer or other Ethernet devices. The 802.11 wireless interface provides connectivity to 802.11b/g/n-draft wireless devices.

### 802.11n-draft Wireless

The embedded 802.11 wireless access point provides Internet access and connectivity to the Ethernet for 802.11b, 802.11g, and 802.11n-draft wireless workstations. IEEE 802.11n-draft is fully compatible with IEEE 802.11b/g wireless devices. The 802.11n-draft standard supports data transfer rates of up to 270 Mbps. The wireless Router supports 64-bit and 128-bit WEP encryption.

### ADSL

Asymmetric Digital Subscriber Line (ADSL) is a broadband network technology that utilizes standard twisted-pair copper wire telephone lines to enable broadband high-speed digital data transmission and bandwidth hungry applications for business and residential customers.

ADSL routers and modems provide faster downloads and more reliable connectivity to the user without loss of quality or disruption of voice/fax telephone capabilities.

ADSL2+ provides a dedicated service over a single telephone line operating at speeds of up to 24Mbps downstream and up to 1Mbps upstream, depending on local telephone line conditions. A secure point-to-point connection is established between the user and the central office of the service provider.

D-Link ADSL devices incorporate the recommendations of the ADSL Forum regarding framing, data format, and upper layer protocols.

## **Router Features**

The DSL-2740B ADSL Router utilizes the latest ADSL enhancements to provide a reliable Internet portal suitable for most small to medium sized offices. DSL-2740B advantages include:

- **PPP (Point-to-Point Protocol) Security** The DSL-2740B ADSL Router supports PAP (Password Authentication Protocol) and CHAP (Challenge Handshake Authentication Protocol) for PPP connections.
- DHCP Support Dynamic Host Configuration Protocol automatically and dynamically assigns all LAN IP settings to each host on your network. This eliminates the need to reconfigure every host whenever changes in network topology occur.
- Network Address Translation (NAT) For small office environments, the DSL-2740B allows multiple users on the LAN to access the Internet concurrently through a single Internet account. This provides Internet access to everyone in the office for the price of a single user.

NAT improves network security in effect by hiding the private network behind one global and visible IP address. NAT address mapping can also be used to link two IP domains via a LAN-to-LAN connection.

- **TCP/IP** (**Transfer Control Protocol/Internet Protocol)** The DSL-2740B supports TCP/IP protocol, the language used for the Internet. It is compatible with access servers manufactured by major vendors.
- **RIP-1/RIP-2** The DSL-2740B supports both RIP-1 and RIP-2 exchanges with other routers. Using both versions lets the Router to communicate with all RIP enabled devices.
- Static Routing This allows you to select a data path to a particular network destination that will remain in the routing table and never "age out". If you wish to define a specific route that will always be used for data traffic from your LAN to a specific destination within your LAN (for example to another router or a server) or outside your network (to an ISP defined default gateway for instance).
- **Default Routing** This allows you to choose a default path for incoming data packets for which the destination address is unknown. This is particularly useful when/if the Router functions as the sole connection to the Internet.
- **ATM (Asynchronous Transfer Mode)** The DSL-2740B supports Bridged Ethernet over ATM (RFC1483), IP over ATM (RFC1577) and PPP over ATM (RFC 2364).
- **Precise ATM Traffic Shaping** Traffic shaping is a method of controlling the flow rate of ATM data cells. This function helps to establish the Quality of Service for ATM data transfer.
- **High Performance** Very high rates of data transfer are possible with the Router. Up to 24Mbps downstream bit rate using the G.dmt standard. (For ADSL2+)
- **Full Network Management** The DSL-2740B incorporates SNMP (Simple Network Management Protocol) support for web-based management and text-based network management via Telnet connection.
- Telnet Connection The Telnet enables a network manager to access the Router's management software remotely.
- **Easy Installation** The DSL-2740B uses a web-based graphical user interface program for convenient management access and easy set up. Any common web browser software can be used to manage the Router.

## Standards Compatibility and Compliance

The DSL-2740B complies with or is compatible with the following standards as recognized by their respective agencies.

- ITU G.992.1 (G.DMT) compliant
- ITU G.992.2 (G.lite "Splitterless ADSL") compliant
- ITU-T Rec. I.361 compliant
- RFC 791 Internet Protocol compliant
- RFC 792 UDP compliant
- RFC 826 Address Resolution Protocol compliant (ARP) compliant
- RFC 1058 Routing Information Protocol (RIP) compliant
- RFC 1334 PPP Authentication Protocol compliant
- RFC 1389 Routing Information Protocol 2 (RIP2) compliant
- RFC 1483 IP over AAL5/ Bridged Ethernet over AAL5 compliant
- RFC 1661 Point to Point Protocol (PPP) compliant
- RFC 1877 Automatic IP assignment compliant
- RFC 1994 Challenge Handshake Authentication Protocol compliant
- Supports DHCP functions including: automatic assignment of IP address, use of subnet mask and default gateway and provision of DNS server address for all hosts
- RFC 2364 PPP over ATM compliant (PPPoA) compliant
- RFC 2516 PPP over Ethernet compliant (PPPoE) compliant
- RFC 2684 Bridged/Routed Ethernet over ATM compliant
- IEEE 802.3 compliant
- IEEE 802.3u compliant
- IEEE 802.1d compliant
- IEEE 802.3x compliant
- Embedded web server support
- Supports Dynamic Learning
- Supports Static Routing
- Supports NAPT for up to 4096 connections
- Supports DHCP for up to 253 hot connections
- Supports IGMP
- Supports DVMRP
- Supports ATM Forum UNI 3.1/4.0
- Supports ATM VCC (Virtual Channel Circuit) for up to eight sessions
- Supports Telnet and TFTP
- Supports back pressure for half-duplex

## Front Panel Display

Place the Router in a location that permits an easy view of the LED indicators on the front panel.

The LED indicators on the front panel include **Power, LAN 1-4**, **WLAN**, **DSL**, and **Internet**. The **LAN**, **WLAN**, and **Internet** indicators monitor link status and activity.

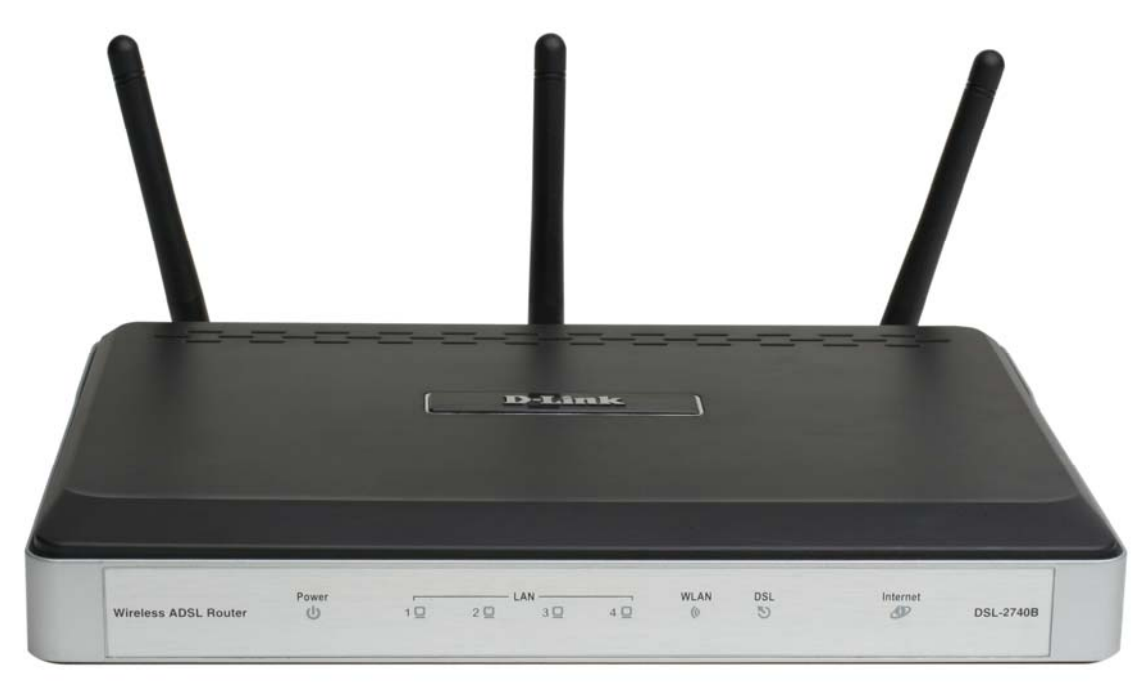

| Power    | Steady green light indicates the unit is powered on. When the device is powered off this remains dark.                                                                                            |  |  |
|----------|----------------------------------------------------------------------------------------------------|--|--|
| LAN      | A solid green light indicates a valid link on startup. These lights blink when<br>there is activity currently passing through the Ethernet port.                                                  |  |  |
| WLAN     | Steady green light indicates a wireless connection. A blinking green light indicates activity on the WLAN interface                                                                               |  |  |
| DSL      | Steady green light indicates a valid ADSL connection. This will light after the ADSL negotiation process has been settled. A blinking green light indicates activity on the WAN (ADSL) interface. |  |  |
| Internet | Steady green light indicates a successful Internet connection. Steady red light indicates failed Internet connection. Dark if no WAN protocol is configured.                                      |  |  |

## **Rear Panel Connections**

the power.

All cable connections to the Router are made at the rear panel. Connect the power adapter here to power on the Router. Use the Reset button to restore the settings to the factory default values in the next chapter for instructions on using the reset button).

#### **Connect network cables:**

- Insert the ADSL (telephone) cable included with the Router into the ADSL port and then connect the cable to 1. your telephone line.
- 2. Insert one end of the Ethernet cable into one of the LAN ports on the back panel of the Router and the other end of the cable to an Ethernet Adapter or available Ethernet port on your computer.

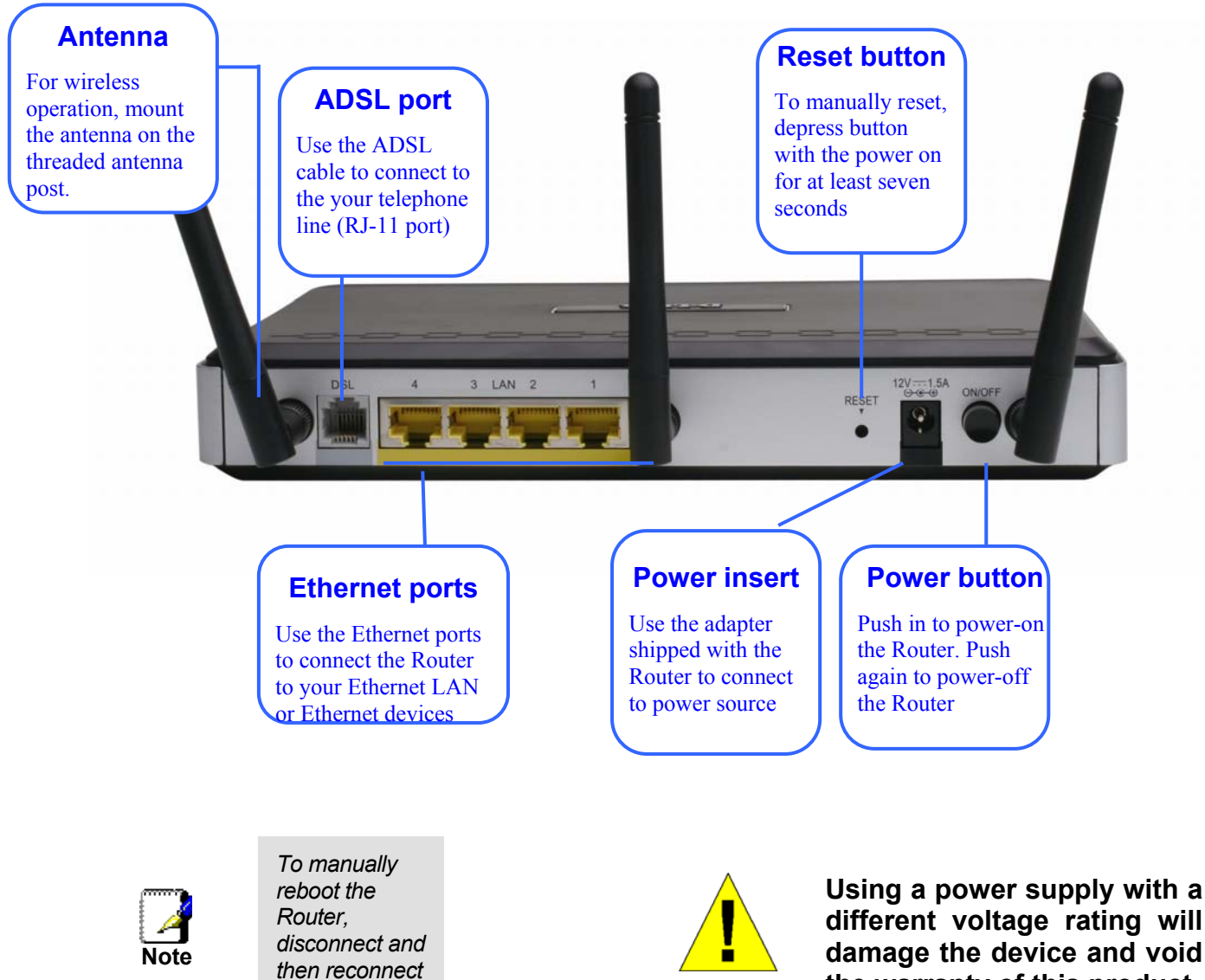

WARNING!

different voltage rating will damage the device and void the warranty of this product.

## Setting Up a Wireless Network

In order to get the best performance from the wireless component of the Router, you should have some basic understanding of how wireless networks operate. Wireless networking is a relatively new technology and there are more factors to consider when setting up or designing a wireless network than designing a wired network. If you are setting up a wireless network, especially if you are using multiple access points and/or covering a large area, good planning from the outset can ensure the best possible reliability, performance, coverage and effective security.

### Radio

Wireless local network (as called WI-FI) devices such as notebook computers and wireless access points use electromagnetic waves within a broad, unlicensed range of the radio spectrum (between 2.4GHz and 2.5GHz) to transmit and receive radio signals. A wireless access point (AP) becomes a base station for the wireless nodes (notebook computer for example) in its broadcast range. Often a wireless access point such as the AP embedded in the DSL-2740B, will also provide a connection to a wired network - usually Ethernet - and ultimately an Internet connection. The IEEE 802.11 standard precisely defines the encoding techniques used to digitally used for data transmission. The DSL-2740B can be used by IEEE 802.11g and 802.11b devices. These two standards are compatible but use different algorithms for data transmission.

802.11g uses a method called Orthogonal Frequency Division Multiplexing (OFDM) for transmitting data at higher data rates. OFDM is a more efficient encoding method than Direct Sequence Spread Spectrum (DSSS) transmission, the method used by 802.11b devices. However, in order to support different data transmission rates while also be compatible with 802.11b, 802.11g uses a combination of OFDM and DSSS when 802.11b devices are present.

### Range

An access point will send and receive signals within a limited range. Also, be aware that the radio signals are emitted in all directions giving the access point a spherical operating range. The physical environment in which the AP is operating can have a huge impact on its effectiveness. If you experience low signal strength or slow throughput, consider positioning the Router in a different location. See the discussion below concerning the wireless environment and location of the AP (DSL-2740B).

### SSID and Channel

Wireless networks use an SSID (Service Set Identifier) as means of identifying a group of wireless devices, similar to a domain or subnet. This allows wireless devices to roam from one AP to another and remain connected. Wireless devices that wish to communicate with each other must use the same SSID. Several access points can be set up using the same SSID so that wireless stations can move from one location to another without losing connection to the wireless network.

The embedded wireless access point of the Router operates in *Infrastructure* mode. It controls network access on the wireless interface in its broadcast area. It will allow access to the wireless network to devices using the correct SSID after a negotiation process takes place. By default, the DSL-2740B broadcasts its SSID so that any wireless station in range can learn the SSID and ask permission to associate with it. Many wireless adapters are able to survey or scan the wireless environment for access points. An access point in Infrastructure mode allows wireless devices to survey that network and select an access point with which to associate. You may disable SSID broadcasting in the web manager's wireless menu.

In addition, the AP can use different channels (frequency bands) to avoid unwanted overlap or interfere between control zones of separate APs. Wireless nodes must use the same SSID and the same channel as the AP with which it wishes to associate. However, because of the nature of the CSMA/CA (carrier sense multiple access with collision avoidance) protocol, using the same channel on two different APs can contribute significantly to wireless congestion. If you are using multiple APs on your network and are experiencing low throughput or significant transmission delay, carefully consider how channels are assigned to the different APs.

### Wireless Security

Various security options are available on the DSL-2740B including WPA, WPA2, and mixed WPA/WPA2 (including PSK). Authentication may use an open system or a shared key. Read below for more information on configuring security for the wireless interface.

### Location and Wireless Operation

Many physical environmental factors can impact wireless networks. Radio waves are used to carry the encoded data between devices. These radio transmissions can become degraded due to signal attenuation, multi-path distortion and interference or noise. Attenuation simply means that the strength of the signal weakens with the distance it travels, even if the transmission path is unobstructed. Multi-path distortion occurs when radio signals bounce off objects like walls, ceilings, metal appliances, etc. This may cause a signal to be duplicated, with each separate yet identical signal arriving at a receiver at different times. Interference and noise from electrical devices such as microwave ovens, fluorescent lights, automobile engines and other radio emitting devices can cause signal degradation. With all this in mind, choose a location for all your access points including the DSL-2740B.

The access point can be placed on a shelf or desktop, ideally you should be able to see the LED indicators on the front if you need to view them for troubleshooting.

Wireless networking lets you access your network from nearly anywhere you want. However, the number of walls, ceilings, or other objects that the wireless signals must pass through can limit signal range. Typical ranges vary depending on the types of materials and background RF noise in your home or business. To range and signal strength, use these basic guidelines:

- Keep the number of walls and ceilings to a minimum: The signal emitted from Wireless LAN devices can
  penetrate through ceilings and walls. However, each wall or ceiling can reduce the range of Wireless LAN
  devices from 1 to 30M. Position your wireless devices so that the number of walls or ceilings obstructing the
  signal path is minimized.
- 2. **Consider the direct line between access points and workstations:** A wall that is 0.5 meters thick, at a 45-degree angle appears to be almost 1 meter thick. At a 2-degree angle, it is over 14 meters thick. Be careful to position access points and client adapters so the signal can travel straight through (90° angle) a wall or ceiling for better reception.
- 3. **Building Materials make a difference:** Buildings constructed using metal framing or doors can reduce effective range of the device. If possible, position wireless devices so that their signal can pass through drywall or open doorways, avoid positioning them so that their signal must pass through metallic materials. Poured concrete walls are reinforced with steel while cinderblock walls generally have little or no structural steel.
- 4. **Position the antennas for best reception:** Play around with the antenna position to see if signal strength improves. Some adapters or access points allow the user to judge the strength of the signal.
- 5. Keep your product away (at least 1-2 meters) from electrical devices: Position wireless devices away from electrical devices that generate RF noise such as microwave ovens, monitors, electric motors, etc.

# 2

## **Hardware Installation**

The DSL-2740B Wireless ADSL Router maintains three separate interfaces, an Ethernet LAN, a wireless LAN and an ADSL Internet (WAN) connection. Carefully consider the Router's location suitable for connectivity for your Ethernet and wireless devices. You must have a functioning broadband connection via a bridge device such as a Cable or ADSL modem in order to use the Router's WAN function.

Place the Router in a location where it can be connected to the various devices as well as to a power source. The Router should not be located where it will be exposed to moisture, direct sunlight or excessive heat. Make sure the cables and power cord are placed safely out of the way so they do not create a tripping hazard. As with any electrical appliance, observe common sense safety procedures.

The Router can be placed on a shelf, desktop, or other stable platform. If possible, you should be able to see the LED indicators on the front if you need to view them for troubleshooting.

### **Power on Router**

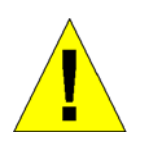

CAUTION: The Router must be used with the power adapter included with the device.

To power on the Router:

- 1. Insert the AC Power Adapter cord into the power receptacle located on the rear panel of the Router and plug the adapter into a suitable nearby power source.
- 2. Push down the Power buton, and you should see the Power LED indicator light up and remain lit.
- 3. If the Ethernet port is connected to a working device, check the Ethernet Link/Act LED indicators to make sure the connection is valid. The Router will attempt to establish the ADSL connection, if the ADSL line is connected and the Router is properly configured this should light up after several seconds. If this is the first time installing the device, some settings may need to be changed before the Router can establish a connection.

### Factory Reset Button

The Router may be reset to the original factory default settings by using a ballpoint or paperclip to gently push down the reset button in the following sequence: 1. Press and hold the reset button while the device is powered off. 2. Turn on the power. 3. Wait for 5~8 seconds and then release the reset button. Remember that this will wipe out any settings stored in flash memory including user account information and LAN IP settings. The device settings will be restored to the factory default IP address **192.168.1.1** and the subnet mask is **255.255.255.0**, the default management Username is "admin" and the default Password is "admin."

## **Network Connections**

Wired network connections are provided through the ADSL port and the four Ethernet ports on the back of the Router. See the Rear Panel diagram above and the illustrations below for examples

### **Connect ADSL Line**

Use the ADSL cable included with the Router to connect it to a telephone wall socket or receptacle. Plug one end of the cable into the ADSL port (RJ-11 receptacle) on the rear panel of the Router and insert the other end into the RJ-11 wall socket. If you are using a low pass filter device, follow the instructions included with the device or given to you by your service provider. The ADSL connection represents the WAN interface, the connection to the Internet. It is the physical link to the service provider's network backbone and ultimately to the Internet.

### **Connect Router to Ethernet**

The Router may be connected to a single computer or Ethernet device through the 10BASE-TX Ethernet port on the rear panel. Any connection to an Ethernet concentrating device such as a switch or hub must operate at a speed of 10/100 Mbps only. When connecting the Router to any Ethernet device that is capable of operating at speeds higher than 10Mbps, be sure that the device has auto-negotiation (NWay) enabled for the connecting port.

Use standard twisted-pair cable with RJ-45 connectors. The RJ-45 port on the Router is a crossed port (MDI-X). Follow standard Ethernet guidelines when deciding what type of cable to use to make this connection. When connecting the Router directly to a PC or server use a normal straight-through cable. You should use a crossed cable when connecting the Router to a normal (MDI-X) port on a switch or hub. Use a normal straight-through cable when connecting it to an uplink (MDI-II) port on a hub or switch.

The rules governing Ethernet cable lengths apply to the LAN to Router connection. Be sure that the cable connecting the LAN to the Router does not exceed 100 meters.

### Hub or Switch to Router Connection

Connect the Router to an uplink port (MDI-II) on an Ethernet hub or switch with a straight-through cable as shown in the diagram below:

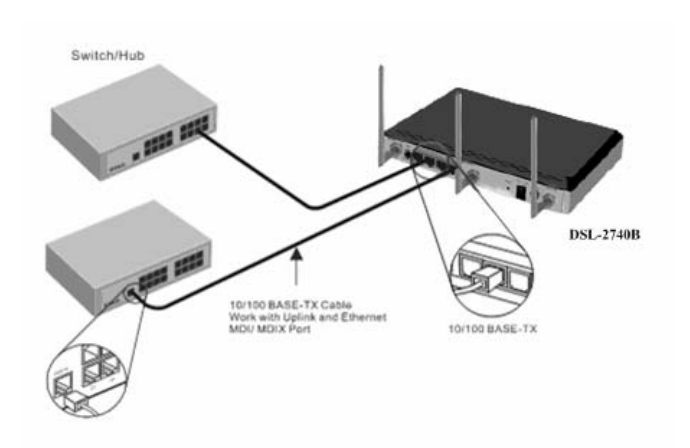

If you wish to reserve the uplink port on the switch or hub for another device, connect to any on the other MDI-X ports (1x, 2x, etc.) with a crossed cable.

### **Computer to Router Connection**

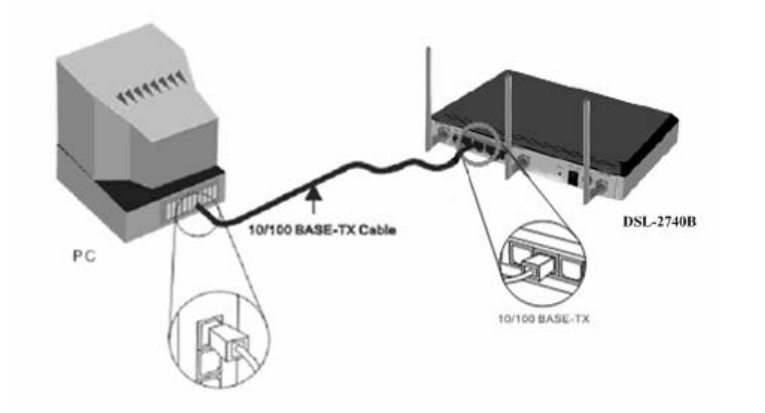

You can connect the Router directly to a 10/100BASE-TX Ethernet adapter card (NIC) installed on a PC using the Ethernet cable provided as shown in this diagram.

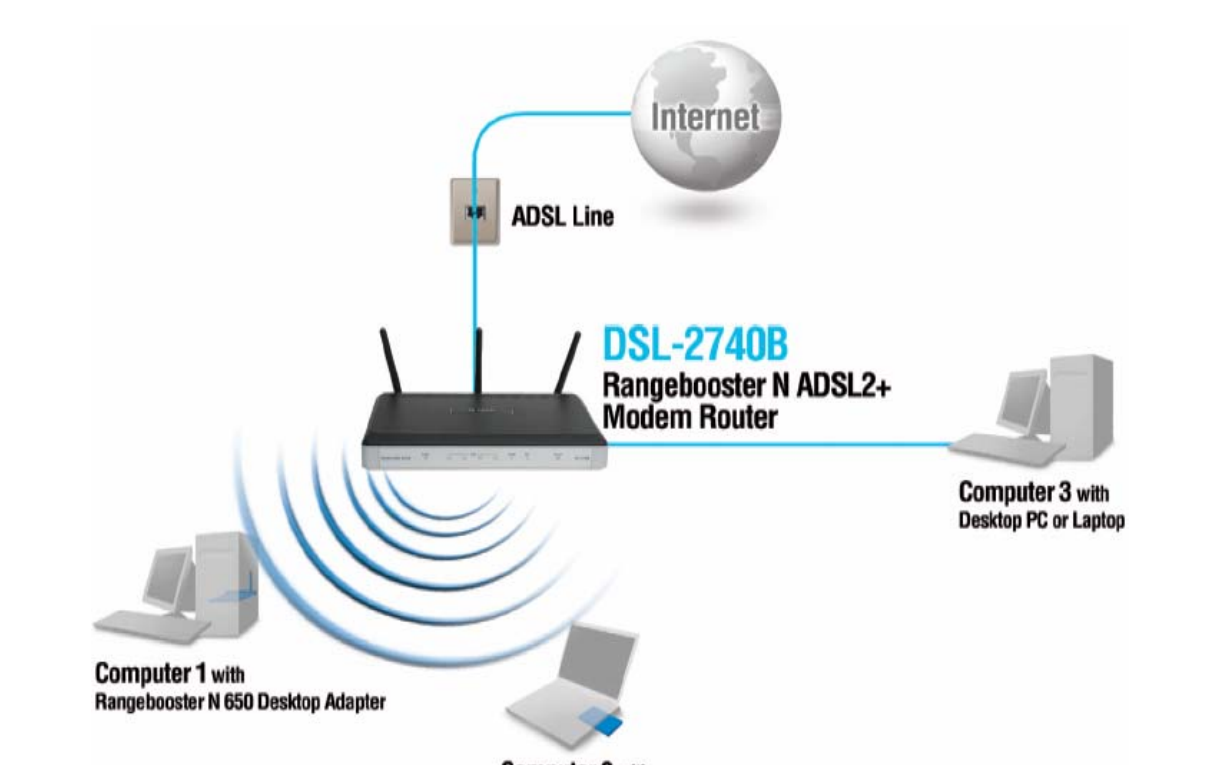

The illustration below shows the DSL-2740B connected to Ethernet LAN devices, Wireless LAN devices, and the Internet.

Computer 2 with Rangebooster N 650 Notebook Adapter

# 3

## **Basic Router Configuration**

The first time you set up the Router it is recommended that you configure the ADSL (WAN) connection using a single computer making sure that both the computer and the Router are not connected to the LAN. Once the WAN connection is functioning properly, you may continue to make changes to Router configuration including IP settings and DHCP setup. This chapter is concerned with using your computer to configure the WAN connection. The following chapter describes the various windows used to configure and monitor the Router including how to change IP settings and DHCP server setup.

### **Configuration Summary**

- 1. Connect to the Router To configure the WAN connection used by the Router it is first necessary to communicate with the Router through its management interface, which is HTML-based and can be accessed using a web browser. To access the management software your computer must be able to "see" the Router. Your computer can see the Router if it is in the same "neighborhood" or subnet as the Router. This is accomplished by making sure your computer has IP settings that place it in the same subnet as the Router. The easiest way to make sure your computer has the correct IP settings is to configure it to use the DHCP server in the Router. The next section describes how to change the IP configuration for a computer running a Windows operating system to be a DHCP client.
- 2. Configure the WAN Connection Once your are able to access the configuration software you can proceed to change the settings required to establish the ADSL connection and connect to the service provider's network. There are different methods used to establish the connection to the service provider's network and ultimately to the Internet. You should know what Encapsulation and connection type you are required to use for your ADSL service. It is also possible that you must change the PVC settings used for the ADSL connection. Your service provider should provide all the information you need to configure the WAN connection.

## Configuring IP Settings on Your Computer

In order to configure your system to receive IP settings from the Router your computer must first have the TCP/IP protocol installed. If you have an Ethernet port on your computer, it probably already has TCP/IP protocol installed. If you are using Windows XP the TCP/IP is enabled by default for standard installations. Instructions for configuring your computer to receive IP settings from the Router are provided in Appendix B on page 98.

For computers running non-Windows operating systems, follow the instructions for your OS that configure the system to receive an IP address from the Router, that is, configure the system to be a DHCP client.

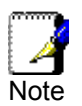

If you are not sure how to configure your Windows computer to be a DHCP client, see Configuring IP Settings on Your Computer beginning on page 98.

## Access the Configuration Manager

In order to make sure your computer's IP settings allow it to communicate with the Router, it is advisable to configure your system be a DHCP client – that is, it will get IP settings from the Router. Appendix B describes how to configure different Windows operating systems to "Obtain IP settings automatically".

Be sure that the web browser on your computer is not configured to use a proxy server in the Internet settings. In Windows Internet Explorer, you can check if a proxy server is enabled using the following procedure:

- 1. In Windows, click on the Start button and choose Control Panel.
- 2. In the **Control Panel** window, click on the **Network and Internet Options** icon.
- 3. In the Network and Internet Connections window, click the Internet Options icon.
- 4. In the Internet Properties window, click on the Connections tab and click on the LAN Settings button
- 5. Verify that the "Use a proxy server for your LAN (These settings will not apply to dial-up or VPN connections)." option is NOT checked. If it is checked, click in the checked box to deselect the option and click **OK**.

Alternatively, you can access this **Internet Options** menu using the **Tools** pull-down menu in Internet Explorer.

## Login to Home Page

To use the web-based management software, launch a suitable web browser and direct it to the IP address of the Router. Type in http:// followed by the default IP address, 192.168.1.1 in the address bar of the browser. The URL in the address bar should read: http://192.168.1.1.

A dialog box prompts for the User Name and Password. Type in the default User Name "admin," and the default Password "admin" then click the **OK** button to access the web-based manager.

| Connect to 192           | 2.168.1.1 🛛 🛛 🔀      |
|--------------------------|----------------------|
|                          | GF                   |
| DSL Router<br>User name: | 🖸 admin              |
| Password:                | Remember my password |
|                          | OK Cancel            |

#### Enter Password

You should change the web-based manager access user name and password once you have verified that a connection can be established. The user name and password allows any PC within the same subnet as the Router to access the web-based manger.

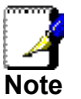

The user name and password used to access the web-based manager is NOT the same as the ADSL account user name and password needed for PPPoE/PPPoA connections to access the Internet.

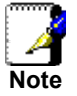

## Configure the Router

When you successfully connect to the web manager, the **Home** directory tab will display the **Setup Wizard** window. You can launch the Setup Wizard from this page or use the buttons located in the left panel of the web page to view other windows used for basic configuration.

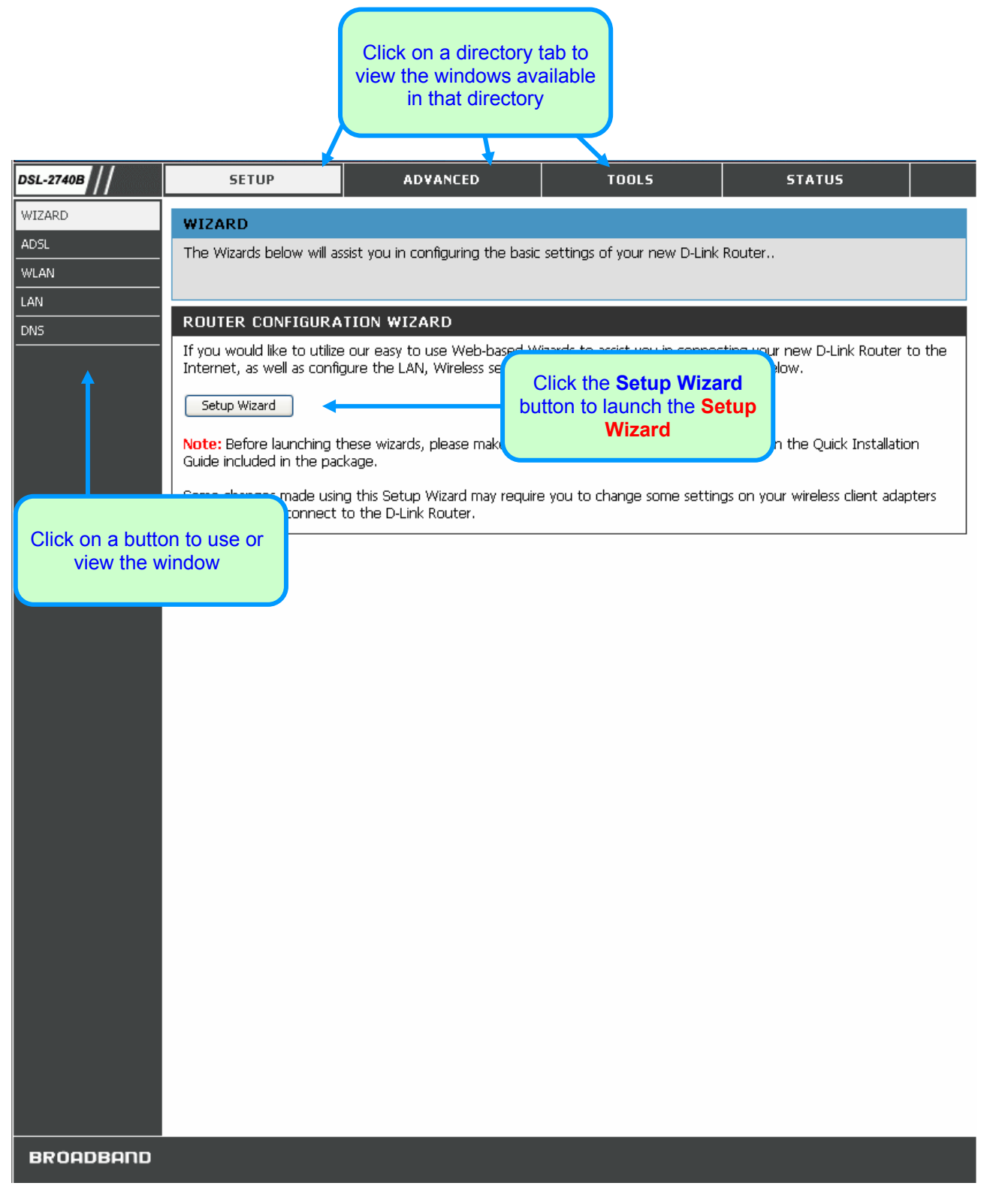

All configuration and management of the Router is done using the web-based management interface pictured in the above example. The configuration windows are accessed by clicking on the directory tabs: Home, Advanced, Tools, and Status. Each tab has associated window buttons in the left hand panel of the web interface. Basic setup of the Router can be completed in the windows accessed from the Home directory including: (Setup) Wizard, WLAN, WAN (Internet), LAN (to configure the IP address of the Router), DNS and Dynamic DNS.

## Wizard

To use the Setup Wizard, click the Setup Wizard button in the first browser window and follow the instructions.

### Using the Setup Wizard – WAN Settings – PVC Settings

First configure VPI and VCI for your ADSL connection. Your ISP has given this information to you. Or select DSL Auto-connect and allow router to detect the available VPI/VCI for you. You can also enable QoS (Quality of Service) by checking Enable Quality Of Service.

| DSL-2740B | SETUP                                                                                                    | ADVANCED                             | TOOLS                           | STATUS                             |  |
|-----------|----------------------------------------------------------------------------------------------------|--------------------------------------|---------------------------------|------------------------------------|--|
| WIZARD    |                                                                                                    |                                      |                                 |                                    |  |
| ADSL      | Lise this section to config                                                                                                    | JIN<br>we usuw Internet Connection t |                                 | stion types to choose from DDDall  |  |
| WLAN      | PPPoE, Static or Dynamic                                                                                                    | IP, IPoA, Bridging. If you are u     | nsure of your connection me     | thod, please contact your Internet |  |
| LAN       | Service Provider.                                                                                                    |                                      |                                 |                                    |  |
| DNS       |                                                                                                    |                                      |                                 |                                    |  |
|           | WAN SETTINGS                                                                                                    |                                      |                                 |                                    |  |
|           | Quick Setup                                                                                                    |                                      |                                 |                                    |  |
|           | This Quick Setup will guide                                                                                                    | e you through the steps neces        | sary to configure your DSL Ro   | outer.                             |  |
|           | ATM PVC Configuration                                                                                                    | ı                                    |                                 |                                    |  |
|           | Select the check box belo                                                                                                    | w to enable DSL Auto-connec          | t process.                      |                                    |  |
|           | DSL Auto-connect                                                                                                    | :                                    |                                 |                                    |  |
|           | The Virtual Path Identifier                                                                                                    | (VPI) and Virtual Channel Ider       | ntifier (VCI) are needed for se | tting up the ATM PVC. Do not       |  |
|           | VPI: [0-255] 0                                                                                                    |                                      | ou ounerwise.                   |                                    |  |
|           | VCI: [32-65535] 35                                                                                                    | ]                                    |                                 |                                    |  |
|           |                                                                                                    | ]                                    |                                 |                                    |  |
|           | Enable Quality Of Servio                                                                                                    | te                                   |                                 |                                    |  |
|           | Enabling QoS for a PVC improves performance for selected classes of applications. However, since QoS also consumes system resources, the number of PVCs will be reduced consequently. Use <b>Advanced Setup/Quality of Service</b> to assign priorities for the applications. |                                      |                                 |                                    |  |
|           | Enable Quality Of Service                                                                                                    |                                      |                                 |                                    |  |
|           |                                                                                                    |                                      | New                             |                                    |  |
|           |                                                                                                    |                                      | Nexc                            |                                    |  |
|           |                                                                                                    |                                      |                                 |                                    |  |
|           |                                                                                                    |                                      |                                 |                                    |  |
|           |                                                                                                    |                                      |                                 |                                    |  |
|           |                                                                                                    |                                      |                                 |                                    |  |
|           |                                                                                                    |                                      |                                 |                                    |  |
|           |                                                                                                    |                                      |                                 |                                    |  |
|           |                                                                                                    |                                      |                                 |                                    |  |
|           |                                                                                                    |                                      |                                 |                                    |  |
| BROADBAND |                                                                                                    |                                      |                                 |                                    |  |

Click Next to go to the next Setup Wizard window.

### Using the Setup Wizard – WAN Settings - Choose Connection Type

Now select the Connection Type used for the Internet connection. Your ISP has given this information to you. The connection types available are **PPPoA**, **PPPoE**, **MER**, **IPoA** and **Bridge Mode**. The Encapsulation Mode includes **LLC/SNAP-BRIDGING** and **VC/MUX**. Each connection type has different settings that are configured in the next **Setup Wizard** window.

### DSL-2740B Wireless ADSL Router User Guide

| DSL-2740B    | SETUP                                                                       | ADVANCED                                                                                                    | TOOLS                                               | STATUS                              |  |  |  |  |  |
|--------------|-----------------------------------------------------------------------------|----------------------------------------------------------------------------------------------------|-----------------------------------------------------|-------------------------------------|--|--|--|--|--|
| WIZARD       | INTERNET CONNECTIO                                                          | DN                                                                                                    |                                                     |                                     |  |  |  |  |  |
| ADSL<br>WLAN | Use this section to config<br>PPPoE, Static or Dynamic<br>Service Provider. | Jse this section to configure your Internet Connection type. There are several connection types to choose from: PPPoA,<br>PPoE, Static or Dynamic IP, IPoA, Bridging. If you are unsure of your connection method, please contact your Internet<br>Service Provider. |                                                     |                                     |  |  |  |  |  |
| DNS          | PPPOA: PPPOA use the PP                                                     | PPPoA: PPPoA use the PPP dial-up protocol with ATM as the transport protocol.                                                                                                    |                                                     |                                     |  |  |  |  |  |
|              | PPPoE: PPPoE is a specific                                                  | ation for connecting the users                                                                                                    | on an Ethernet to the Interr                        | net via PPP protocol.               |  |  |  |  |  |
|              | Static or Dynamic IP: This                                                  | connection type is a multiprot                                                                                                    | ocol encapsulation method ov                        | ver ATM.                            |  |  |  |  |  |
|              | IPoA: IPoA is a standard f                                                  | or transmitting IP traffic in an ,                                                                                                    | ATM network.                                        |                                     |  |  |  |  |  |
|              | Note: If using the PPPoE                                                    | option, you will need to remo                                                                                                    | ve or disable any PPPoE client                      | software on your computers.         |  |  |  |  |  |
|              |                                                                             |                                                                                                    |                                                     |                                     |  |  |  |  |  |
|              | WAN SETTINGS                                                                |                                                                                                    |                                                     |                                     |  |  |  |  |  |
|              | Connection Type                                                             |                                                                                                    |                                                     |                                     |  |  |  |  |  |
|              | Select the type of netwo<br>Note that 802.1q VLAN t                         | rk protocol and encapsulation<br>agging is only available for PPP                                                                                                    | mode over the ATM PVC that<br>DE, MER and Bridging. | your ISP has instructed you to use. |  |  |  |  |  |
|              | O PPP over ATM (PPPo.                                                       | A)                                                                                                    |                                                     |                                     |  |  |  |  |  |
|              | O PPP over Ethernet (P                                                      | PPoE)                                                                                                    |                                                     |                                     |  |  |  |  |  |
|              | O Static or Dynamic IP (                                                    | (1483 Bridge)                                                                                                    |                                                     |                                     |  |  |  |  |  |
|              | 🔘 Static IP (IPoA)                                                          |                                                                                                    |                                                     |                                     |  |  |  |  |  |
|              | <ul> <li>Bridging</li> </ul>                                                |                                                                                                    |                                                     |                                     |  |  |  |  |  |
|              | Encapsulation Mode                                                          |                                                                                                    |                                                     |                                     |  |  |  |  |  |
|              | Enable 802.1q 📃                                                             |                                                                                                    |                                                     |                                     |  |  |  |  |  |
|              |                                                                             |                                                                                                    |                                                     |                                     |  |  |  |  |  |
|              |                                                                             | (                                                                                                    | Back Next                                           |                                     |  |  |  |  |  |
| BROADBAND    | L                                                                           |                                                                                                    |                                                     |                                     |  |  |  |  |  |

### Using the Setup Wizard - For PPPoE/PPPoA connection:

- 1. Select the specific **Connection Type** and **Encapsulation Mode**.
- 2. Type in the Username and Password (and PPPoE Service Name, if required by your ISP) used to identify and verify your account to the ISP.
- 3. Select the specific Authentication Method from the drop-down menu (PAP or CHAP). Or user default AUTO to allow Router to negotiate with PPP server automatically.
- 4. Click Next to go to the next Setup Wizard window.

| DSL-2740B | SETUP                                                                                                    | ADVANCED                           | TOOLS                        | STATUS                         |       |  |  |  |
|-----------|----------------------------------------------------------------------------------------------------|------------------------------------|------------------------------|--------------------------------|-------|--|--|--|
| WIZARD    | INTERNET CONNECTI                                                                                                    | ON                                 |                              |                                |       |  |  |  |
| ADSL      | Use this section to config                                                                                                    | jure your Internet Connection t    | ype. There are several conne | ection types to choose from: F | PPoA, |  |  |  |
| WLAN      | PPPoE, Static or Dynamic<br>Service Provider.                                                                                                    | : IP, IPoA, Bridging. If you are u | nsure of your connection me  | thod, please contact your Int? | ernet |  |  |  |
| LAN       |                                                                                                    |                                    |                              |                                |       |  |  |  |
|           | WAN SETTINGS                                                                                                    |                                    |                              |                                |       |  |  |  |
|           |                                                                                                    |                                    |                              |                                |       |  |  |  |
|           | PPP Username and Pas                                                                                                    | sword                              |                              |                                |       |  |  |  |
|           | PPP usually requires that you have a user name and password to establish your connection. In the boxes below, enter the user name and password that your ISP has provided to you. |                                    |                              |                                |       |  |  |  |
|           | DDD Usernamer                                                                                                    |                                    |                              |                                |       |  |  |  |
|           | PPP Osemanie:<br>PPP Password:                                                                                                    |                                    |                              |                                |       |  |  |  |
|           | PPPoE Service Name:                                                                                                    |                                    |                              |                                |       |  |  |  |
|           | Authentication Method:                                                                                                    | AUTO 💌                             |                              |                                |       |  |  |  |
|           | Dial on demand (with idle timeout timer)                                                                                                    |                                    |                              |                                |       |  |  |  |
|           | PPP IP extension                                                                                                    |                                    |                              |                                |       |  |  |  |
|           | Use Static IP Address                                                                                                    |                                    |                              |                                |       |  |  |  |
|           | Enable PPP Debug Mode                                                                                                    |                                    |                              |                                |       |  |  |  |
|           |                                                                                                    | В                                  | ack Next                     |                                |       |  |  |  |
|           | L                                                                                                    |                                    |                              |                                |       |  |  |  |
|           |                                                                                                    |                                    |                              |                                |       |  |  |  |
|           |                                                                                                    |                                    |                              |                                |       |  |  |  |
|           |                                                                                                    |                                    |                              |                                |       |  |  |  |
|           |                                                                                                    |                                    |                              |                                |       |  |  |  |
| BROADBAND |                                                                                                    |                                    |                              |                                |       |  |  |  |

Additional configurations available for PPP connection:

| PPP Connection<br>Parameters | Description                                                                                                    |
|------------------------------|----------------------------------------------------------------------------------------------------|
| Dial on demand               | The <b>Dial on demand</b> function, if checked, will tear down the PPP link<br>automatically when there is no incoming/outgoing packet via WAN interface<br>for the programmed period of time that is set below (in minutes). Router<br>activates PPPoE connection automatically when user wants to access<br>Internet and there is no active PPPoE connection. |
| PPP IP extension             | Router passes the obtained IP address to the local PC and acts as a bridge only modem.                                                                                                    |
| Use Static IP Address        | Type in the IP address given by your ISP in this field if your Router's IP address is not dynamically assigned.                                                                                                    |
| Enable PPP Debug Mode        | Enable PPP debug mode so you can see the PPP authentication process from Router <b>Status</b> $\rightarrow$ <b>System Log</b> .                                                                                                    |

### Using the Setup Wizard - For Dynamic IP (1483 Bridge) connection:

- 1. Select the specific **Connection Type** and **Encapsulation Mode**.
- 2. Select Obtain an IP address/Default gateway/DNS server automatically.
- 3. Click Next to go to the next Setup Wizard window.

| DSL-2740B | SETUP                                                                                                    | ADVANCED                                                                                                    | TOOLS                                                                                                    | STATUS                                                                                             |        |  |  |  |  |
|-----------|----------------------------------------------------------------------------------------------------|----------------------------------------------------------------------------------------------------|----------------------------------------------------------------------------------------------------|----------------------------------------------------------------------------------------------------|--------|--|--|--|--|
| WIZARD    | INTERNET CONNECTI                                                                                                    | ON                                                                                                    |                                                                                                    |                                                                                                    |        |  |  |  |  |
| ADSL      | Use this section to config                                                                                                    | ure your Internet Connection t                                                                                                    | ype. There are several conne                                                                                                    | ection types to choose from: I                                                                     | PPPoA, |  |  |  |  |
|           | PPPoE, Static or Dynamic<br>Service Provider.                                                                                                    | IP, IPoA, Bridging. If you are u                                                                                                    | insure of your connection me                                                                                                    | thod, please contact your Int                                                                      | ernet. |  |  |  |  |
| LAN       |                                                                                                    |                                                                                                    |                                                                                                    |                                                                                                    |        |  |  |  |  |
| DN5       |                                                                                                    |                                                                                                    |                                                                                                    |                                                                                                    |        |  |  |  |  |
|           | WAN SETTINGS                                                                                                    |                                                                                                    |                                                                                                    |                                                                                                    |        |  |  |  |  |
|           | WAN IP Settings                                                                                                    |                                                                                                    | we the WORLD settings                                                                                                    |                                                                                                    |        |  |  |  |  |
|           | Notice: DHCP can be ena<br>automatically" is chosen.C<br>static values will disable th<br>If you configure static de<br>gateway in the "Use IP a | bled for PVC in this mode or IP<br>hanging the default gateway o<br>ne automatic assignment from D<br>fault gateway over this PVC in 1<br>ddress". The "Use WAN interfau | over Ethernet as WAN interf<br>r the DNS effects the whole<br>DHCP or other WAN connecti<br>this mode, you must enter th<br>ce" is optional. | ace if "Obtain an IP address<br>system. Configuring them wit<br>on.<br>ne IP address of the remote | h      |  |  |  |  |
|           | Obtain an IP address                                                                                                    | Obtain an IP address automatically                                                                                                    |                                                                                                    |                                                                                                    |        |  |  |  |  |
|           | 🔵 Use the following IP                                                                                                    | address:                                                                                                    |                                                                                                    |                                                                                                    |        |  |  |  |  |
|           | WAN IP Address:                                                                                                    |                                                                                                    |                                                                                                    |                                                                                                    |        |  |  |  |  |
|           | WAN Subnet Mask:                                                                                                    |                                                                                                    |                                                                                                    |                                                                                                    |        |  |  |  |  |
|           | 💿 Obtain default gatev                                                                                                    | way automatically                                                                                                    |                                                                                                    |                                                                                                    |        |  |  |  |  |
|           | O Use the following de                                                                                                    | efault gateway:                                                                                                    |                                                                                                    |                                                                                                    |        |  |  |  |  |
|           | Use IP Address:                                                                                                    |                                                                                                    |                                                                                                    |                                                                                                    |        |  |  |  |  |
|           | Use WAN Interfa                                                                                                    | ce: mer_0_32/nas_0_32                                                                                                    | ~                                                                                                    |                                                                                                    |        |  |  |  |  |
|           | <ul> <li>Obtain DNS server a</li> </ul>                                                                                                    | ddresses automatically                                                                                                    |                                                                                                    |                                                                                                    |        |  |  |  |  |
|           | 🔷 Use the following Df                                                                                                    | NS server addresses:                                                                                                    |                                                                                                    |                                                                                                    |        |  |  |  |  |
|           | Primary DNS server:                                                                                                    |                                                                                                    |                                                                                                    |                                                                                                    |        |  |  |  |  |
|           | Secondary DNS server                                                                                                    | r:                                                                                                    |                                                                                                    |                                                                                                    |        |  |  |  |  |
|           |                                                                                                    | B                                                                                                    | ack Next                                                                                                    |                                                                                                    |        |  |  |  |  |
|           |                                                                                                    |                                                                                                    |                                                                                                    |                                                                                                    |        |  |  |  |  |
|           |                                                                                                    |                                                                                                    |                                                                                                    |                                                                                                    |        |  |  |  |  |
|           |                                                                                                    |                                                                                                    |                                                                                                    |                                                                                                    |        |  |  |  |  |
|           |                                                                                                    |                                                                                                    |                                                                                                    |                                                                                                    |        |  |  |  |  |
|           |                                                                                                    |                                                                                                    |                                                                                                    |                                                                                                    |        |  |  |  |  |
|           |                                                                                                    |                                                                                                    |                                                                                                    |                                                                                                    |        |  |  |  |  |
|           |                                                                                                    |                                                                                                    |                                                                                                    |                                                                                                    |        |  |  |  |  |
| BROADBAND |                                                                                                    |                                                                                                    |                                                                                                    |                                                                                                    |        |  |  |  |  |

### Using the Setup Wizard - For Static IP Address (1483 Bridge) connection:

- 1. Select the specific **Connection Type** and **Encapsulation Mode**.
- 2. Enter the WAN IP Address, WAN Subnet Mask provided by your ISP.
- 3. Select Use the following default gateway/DNS server addresses and enter the ISP Gateway Address, Primary DNS Address, and Secondary DNS Server IP Address as instructed by your ISP.
- 4. Click Next to go to the next Setup Wizard window.

| DSL-2740B | SETUP                                                                                                    | ADVANCED                                                                                                    | TOOLS                                                                                                    | STATUS                                                                                               |       |
|-----------|----------------------------------------------------------------------------------------------------|----------------------------------------------------------------------------------------------------|----------------------------------------------------------------------------------------------------|----------------------------------------------------------------------------------------------------|-------|
| WIZARD    | INTERNET CONNECTIO                                                                                                    | N                                                                                                    |                                                                                                    |                                                                                                    |       |
| ADSL      | Use this section to configur                                                                                                    | e vour Internet Connection t                                                                                                    | type. There are several conne                                                                                                    | ection types to choose from: I                                                                       | PPOA. |
| WLAN      | PPPoE, Static or Dynamic IF                                                                                                    | P, ÍPoA, Bridging. If you are u                                                                                                    | insure of your connection me                                                                                                    | ethod, please contact your Int                                                                       | ernet |
| LAN       | Service Provider.                                                                                                    |                                                                                                    |                                                                                                    |                                                                                                    |       |
| DNS       |                                                                                                    |                                                                                                    |                                                                                                    |                                                                                                    |       |
|           | WAN SETTINGS                                                                                                    |                                                                                                    |                                                                                                    |                                                                                                    |       |
|           |                                                                                                    |                                                                                                    |                                                                                                    |                                                                                                    |       |
|           | WAN IP Settings                                                                                                    |                                                                                                    |                                                                                                    |                                                                                                    |       |
|           | Enter information provided<br>Notice: DHCP can be enable<br>automatically" is chosen.Chu<br>static values will disable the<br>If you configure static defa<br>gateway in the "Use IP add | to you by your ISP to configued for PVC in this mode or IP<br>anging the default gateway of<br>automatic assignment from I<br>ult gateway over this PVC in<br>arress". The "Use WAN interfa | ure the WAN IP settings.<br>over Ethernet as WAN interior<br>the DNS effects the whole<br>DHCP or other WAN connecti<br>this mode, you must enter th<br>ce" is optional. | face if "Obtain an IP address<br>system. Configuring them wit<br>ion.<br>ne IP address of the remote | h     |
|           | O Obtain an IP address a                                                                                                    | automatically                                                                                                    |                                                                                                    |                                                                                                    |       |
|           | <ul> <li>Use the following IP a</li> </ul>                                                                                                    | ddress:                                                                                                    |                                                                                                    |                                                                                                    |       |
|           | WAN IP Address:                                                                                                    | 10.0.0.69                                                                                                    |                                                                                                    |                                                                                                    |       |
|           | WAN Subnet Mask:                                                                                                    | 255.255.255.255                                                                                                    |                                                                                                    |                                                                                                    |       |
|           |                                                                                                    | av automatically                                                                                                    |                                                                                                    |                                                                                                    |       |
|           | <ul> <li>Use the following defa</li> </ul>                                                                                                    | ault aateway:                                                                                                    |                                                                                                    |                                                                                                    |       |
|           | Use IP Address:                                                                                                    | 10.0.0.1                                                                                                    |                                                                                                    |                                                                                                    |       |
|           | Use WAN Interface                                                                                                    | e; mer_0_32/nas_0_32                                                                                                    | *                                                                                                    |                                                                                                    |       |
|           | O Obtain DNS server add                                                                                                    | tresses automatically                                                                                                    |                                                                                                    |                                                                                                    |       |
|           | <ul> <li>Use the following DNS</li> </ul>                                                                                                    | server addresses:                                                                                                    |                                                                                                    |                                                                                                    |       |
|           | Primary DNS server:                                                                                                    | 168.95.1.1                                                                                                    |                                                                                                    |                                                                                                    |       |
|           | Secondary DNS server:                                                                                                    | 168.95.1.1                                                                                                    |                                                                                                    |                                                                                                    |       |
|           |                                                                                                    | F                                                                                                    | Back Next                                                                                                    |                                                                                                    |       |
|           |                                                                                                    | E                                                                                                    |                                                                                                    |                                                                                                    |       |
|           | 20                                                                                                    |                                                                                                    |                                                                                                    |                                                                                                    |       |
|           |                                                                                                    |                                                                                                    |                                                                                                    |                                                                                                    |       |
|           |                                                                                                    |                                                                                                    |                                                                                                    |                                                                                                    |       |
|           |                                                                                                    |                                                                                                    |                                                                                                    |                                                                                                    |       |
|           |                                                                                                    |                                                                                                    |                                                                                                    |                                                                                                    |       |
|           |                                                                                                    |                                                                                                    |                                                                                                    |                                                                                                    |       |
|           |                                                                                                    |                                                                                                    |                                                                                                    |                                                                                                    |       |
| BROODBODD |                                                                                                    |                                                                                                    |                                                                                                    |                                                                                                    |       |

### Using the Setup Wizard - For Static IP Address (IPoA) connection:

- 5. Select the specific **Connection Type** and **Encapsulation Mode**.
- 6. Enter the WAN IP Address, WAN Subnet Mask provided by your ISP.
- 7. Select Use the following default gateway/DNS server addresses and enter the ISP Gateway Address, Primary and Secondary DNS Server IP Address as instructed by your ISP.
- 8. Click Next to go to the next Setup Wizard window.

| DSL-2740B           | SETUP                                                                                                    | ADVANCED                                                                          | TOOLS                                                       | STATUS                                                          |                |
|---------------------|----------------------------------------------------------------------------------------------------|-----------------------------------------------------------------------------------|-------------------------------------------------------------|-----------------------------------------------------------------|----------------|
| WIZARD              | INTERNET CONNECTIO                                                                                            | IN                                                                                |                                                             |                                                                 |                |
| ADSL<br>WLAN<br>LAN | Use this section to configu<br>PPPoE, Static or Dynamic I<br>Service Provider.                                | re your Internet Connection t<br>P, IPoA, Bridging. If you are u                  | ype. There are several conne<br>nsure of your connection me | action types to choose from: F<br>thod, please contact your Int | PPOA,<br>ernet |
|                     | WAN SETTINGS                                                                                                  |                                                                                   |                                                             |                                                                 |                |
|                     | WAN IP Settings<br>Enter information provided<br>Notice: DHCP is not suppor                                   | to you by your ISP to configu<br>ted in IPoA mode. Changing t                     | ire the WAN IP settings.<br>the default gateway or the D    | NS effects the whole system.                                    |                |
|                     | WAN IP Address:<br>WAN Subnet Mask:                                                                           | 10.0.0.69<br>255.255.255.255<br>ault gateway:                                     | lauc assignment nom other s                                 | WAN CONNECTOR.                                                  |                |
|                     | Use IP Address:<br>Use WAN Interface<br>Use the following DNS<br>Primary DNS server:<br>Secondary DNS server: | 10.0.0.1<br>ipoa_0_32/ipa_0_32<br>6 server addresses:<br>168.95.1.1<br>168.95.1.1 | •                                                           |                                                                 |                |
|                     |                                                                                                    | В                                                                                 | ack Next                                                    |                                                                 |                |
|                     |                                                                                                    |                                                                                   |                                                             |                                                                 |                |
|                     |                                                                                                    |                                                                                   |                                                             |                                                                 |                |
|                     |                                                                                                    |                                                                                   |                                                             |                                                                 |                |
|                     |                                                                                                    |                                                                                   |                                                             |                                                                 |                |
| BRÓADBAND           |                                                                                                    |                                                                                   |                                                             |                                                                 |                |

### Using the Setup Wizard - For Bridge Mode connections:

- 1. Select the specific **Connection Type** and **Encapsulation Mode**.
- 2. Click Next to go to the next Setup Wizard window.

### **Using the Setup Wizard - For WAN Connection Settings:**

- 1. Select the specific functions to be enabled.
- 2. Click Next to go to the next Setup Wizard window.

| DSL-2740B                            | SETUP                                                                                                    | ADVANCED                                                                                                    | TOOLS                                                        | STATUS                                                        |                   |
|--------------------------------------|----------------------------------------------------------------------------------------------------|----------------------------------------------------------------------------------------------------|--------------------------------------------------------------|---------------------------------------------------------------|-------------------|
| WIZARD<br>ADSL<br>WLAN<br>LAN<br>DNS | INTERNET CONNECT<br>Use this section to cont<br>PPPOE, Static or Dynam<br>Service Provider.                                                                                                    | FION<br>figure your Internet Connection f<br>lic IP, IPoA, Bridging. If you are u                                   | type. There are several conn<br>insure of your connection me | ection types to choose from:<br>ethod, please contact your Ir | PPPoA,<br>iternet |
|                                      | <ul> <li>WAN SETTINGS</li> <li>Network Address Transcomputers on your Local</li> <li>Enable NAT ♥</li> <li>Enable Firewall ♥</li> <li>Enable IGMP Multicast</li> <li>Enable IGMP Multicast</li> <li>Enable WAN Service</li> <li>Service Name:</li> </ul> | nslation Settings<br>lation (NAT) allows you to share<br>al Area Network (LAN).<br>st, and WAN Service<br>ipoa_0_32 | one Wide Area Network (WA<br>Back) (Next)                    | AN) IP address for multiple                                   |                   |
| BROADBAND                            |                                                                                                    |                                                                                                    |                                                              |                                                               |                   |

### Using the Setup Wizard - For LAN Settings:

You can configure the LAN IP address to suit your preference. Many users will find it convenient to use the default settings together with DHCP service to manage the IP settings for their private network. The IP address of the Router is the base address used for DHCP. In order to use the Router for DHCP on your LAN, the IP address pool used for DHCP must be compatible with the IP address of the Router. The IP addresses available in the DHCP IP address pool will change automatically if you change the IP address of the Router.

- 1. Enter the desired IP address and Subnet Mask.
- 2. Enter the Start and Stop IP Address for the DHCP Server, or disable DHCP Server.
- 3. Click Next to go to the next Setup Wizard window.

| DSL-2740B                  | SETUP                                                                                                    | ADVANCED                                                                                                    | TOOLS                                                                                          | STATUS                                                                                            |                         |
|----------------------------|----------------------------------------------------------------------------------------------------|----------------------------------------------------------------------------------------------------|------------------------------------------------------------------------------------------------|---------------------------------------------------------------------------------------------------|-------------------------|
| WIZARD                     | LAN SETTINGS                                                                                                    |                                                                                                    |                                                                                                |                                                                                                   |                         |
| ADSL<br>WLAN<br>LAN<br>DN5 | Use this section to config<br>to assign IP addresses to<br>you use to access the We<br>your PC's network setting                                     | ure the internal network settin<br>the computers on your networ<br>eb-based management interfact<br>is to access the network again. | gs of your router and also to<br>k. The IP Address that is cor<br>e. If you change the IP Addr | configure the built-in DHCP Se<br>nfigured here is the IP Address<br>ess here, you may need to ad | erver<br>; that<br>just |
|                            | DEVICE SETUP<br>Configure the DSL Router<br>IP Address: 192.1<br>Subnet Mask: 255.2<br>O Disable DHCP Server<br>Start IP Address:<br>End IP Address: | IP Address and Subnet Mask f<br>68.1.1<br>(55.255.0<br>192.168.1.2<br>192.168.1.254                                                 | or LAN interface.                                                                              |                                                                                                   |                         |
|                            | Leased Time (hour):                                                                                                    | 24<br>IP Address and Subnet Mask fo                                                                                                 | or LAN interface<br>ack Next                                                                   |                                                                                                   |                         |
|                            |                                                                                                    |                                                                                                    |                                                                                                |                                                                                                   |                         |
| BRÓADBAND                  |                                                                                                    |                                                                                                    |                                                                                                |                                                                                                   |                         |

### Using the Setup Wizard - For Wireless LAN Settings:

- 1. Click the **Enable Wireless** box to allow the router to operate in the wireless environment.
- 2. The **SSID** identifies members of the Service Set. Accept the default name or change it to something else. If the default SSID is changed, all other devices on the wireless network must use the same SSID.
- 3. Click Next to go to the next window and complete the Setup Wizard.

| DSL-2740B | SETUP                                                                                                    | AD¥ANCED                                                | TOOLS     | STATUS |  |  |  |  |  |
|-----------|----------------------------------------------------------------------------------------------------|---------------------------------------------------------|-----------|--------|--|--|--|--|--|
| WIZARD    | WIRELESS SETTINGS                                                                                                    |                                                         |           |        |  |  |  |  |  |
| ADSL      | Use this section to configure the wireless settings for your D-Link Router. Please note that changes made on this section |                                                         |           |        |  |  |  |  |  |
| WLAN      | may also need to be dupli                                                                                                 | nay also need to be duplicated on your Wireless Client. |           |        |  |  |  |  |  |
| LAN       |                                                                                                    |                                                         |           |        |  |  |  |  |  |
| DNS       | WIRELESS SETUP                                                                                                    |                                                         |           |        |  |  |  |  |  |
|           | Enable Wireless  Enter the wireless networ<br>SSID: D-Link ADSL Rout                                                      | rk name (also known as SSID).<br>er<br>B                | ack) Next |        |  |  |  |  |  |
|           |                                                                                                    |                                                         |           |        |  |  |  |  |  |
| 890008000 |                                                                                                    |                                                         |           |        |  |  |  |  |  |
| BROADBAND |                                                                                                    |                                                         |           |        |  |  |  |  |  |

### **Using the Setup Wizard - Finish and Restart**

Finally you can confirm that the setup process is completed. If you are satisfied that you have entered all the necessary information correctly, click the **Save/Reboot** button to save the new configuration settings and restart the Router. If you need to change settings from a previous window, click the **Back** button.

| DSL-27408 | SETUP                                     | ADVANCED                                                                       | TOOLS                                                                            | STATUS                                  | DSL- | -2740B   | SETUP                    | ADVANCED                        | TOOLS                     | STATUS                          |
|-----------|-------------------------------------------|--------------------------------------------------------------------------------|----------------------------------------------------------------------------------|-----------------------------------------|------|----------|--------------------------|---------------------------------|---------------------------|---------------------------------|
| WIZARD    | INTERNET CONN                             | ECTION                                                                         |                                                                                  |                                         | WIZA | ARD      |                          | -                               |                           |                                 |
| ADSL      | Use this section to o                     | onfigure your Internet Connection                                              | type. There are several conn                                                     | ection types to choose from: PPPoA,     | 409  | 1        | DSL ROUTER REBOO         | п                               |                           |                                 |
| WLAN      | Service Provider.                         | ianic 19, 1904, broging, 11 you are                                            | unsure of your connection in                                                     | ronou, please contact your internet     |      | ~        | The DSL Router has been  | n configured and is rebooting.  |                           |                                 |
| DNS       |                                           |                                                                                |                                                                                  |                                         | WLA  |          | Close the DSL Router Co  | nfiguration window and wait for | 1 minute before reopening | your web browser. If necessary, |
|           | WAN SETTINGS                              |                                                                                |                                                                                  |                                         | LAN  |          | reconfigure your PC's IP | address to match your new con   | figuration.               |                                 |
|           |                                           |                                                                                |                                                                                  |                                         | DNS  |          |                          |                                 |                           |                                 |
|           | WAN Setup - Sum                           | mary                                                                           |                                                                                  |                                         |      |          | Router Rebooting         |                                 |                           |                                 |
|           | Make sure that the                        | settings below match the settings                                              | provided by your ISP.                                                            |                                         |      |          |                          |                                 |                           |                                 |
|           | VPI / VCI:                                | 8/32                                                                           |                                                                                  |                                         |      |          |                          |                                 |                           |                                 |
|           | Connection Type:                          | PPPoE                                                                          |                                                                                  |                                         |      |          |                          |                                 |                           |                                 |
|           | Service Name:                             | pppoe_8_32_1                                                                   |                                                                                  |                                         |      |          |                          |                                 |                           |                                 |
|           | Service Category:                         | UER                                                                            |                                                                                  |                                         |      |          |                          |                                 |                           |                                 |
|           | IP Address:                               | Automatically Assigned                                                         |                                                                                  |                                         |      |          |                          |                                 |                           |                                 |
|           | Service State:                            | Enabled                                                                        |                                                                                  |                                         |      |          |                          |                                 |                           |                                 |
|           | Firewal:                                  | Enabled                                                                        |                                                                                  |                                         |      |          |                          |                                 |                           |                                 |
|           | IGMP Multicast:                           | Disabled                                                                       |                                                                                  |                                         |      |          |                          |                                 |                           |                                 |
|           | Quality Of Service:                       | Disabled                                                                       |                                                                                  |                                         |      |          |                          |                                 |                           |                                 |
|           | Click "Save)Reboot"<br>NOTE: The configur | to save these settings and reboot<br>ation process takes about 1 minut<br>Back | router. Click "Back" to make a<br>e to complete and your DSL Ro<br>) Save(Reboot | ry modifications.<br>suter will reboot. |      |          |                          |                                 |                           |                                 |
|           |                                           |                                                                                |                                                                                  |                                         |      |          |                          |                                 |                           |                                 |
| BRÓADBAND |                                           |                                                                                |                                                                                  |                                         | BF   | ROADBAND |                          |                                 |                           |                                 |

**Do not turn the Router off while it is restarting.** After the Router is finished restarting, you are now ready to continue to configure the Router as desired. You may want to test the WAN connection by accessing the Internet with your browser.
# ADSL

To access the ADSL (WAN) Settings window, click on the ADSL link button on the left side of the first window that appears when you successfully access the web manager.

You can add, remove and edit the WAN interface from this page:

To add a WAN connection, click the Add button and follow the step-by-step instruction as in WIZARD.

To delete a WAN connection, select the specific Remove box and then click Remove button.

To edit a WAN connection, click the specific WAN interface **Edit** button and follow the step-by-step instruction as in **WIZARD**.

Click the Save/Reboot button to apply your settings.

| DSL-2740B | SE                                                                                                    | TUP                                                                                                    | A                 | DVANCED          |             | тос        | DLS      |          | 51        | ATUS   |        |   |
|-----------|----------------------------------------------------------------------------------------------------|----------------------------------------------------------------------------------------------------|-------------------|------------------|-------------|------------|----------|----------|-----------|--------|--------|---|
| WIZARD    | INTERNE                                                                                                    | et conne                                                                                                    | CTION             |                  |             |            |          |          |           |        |        |   |
| ADSL      | Use this s                                                                                                    | Use this section to configure your Internet Connection type. There are several connection types to choose from: PPPoA, |                   |                  |             |            |          |          |           |        |        |   |
| WLAN      | PPPoE, Static or Dynamic IP, IPoA, Bridging. If you are unsure of your connection method, please contact your Internet<br>Service Provider. |                                                                                                    |                   |                  |             |            |          |          |           |        |        |   |
| LAN       | Note: If                                                                                                    | icina the Di                                                                                                    | DDoE option vol   | i will need to r | omovo or    | dicabla an |          | liont co | ftwaro on |        | nutors |   |
| DN5       | Note. If c                                                                                                    | NOTE: IT using the PPPOE option, you will need to remove or disable any PPPOE client software on your computers.       |                   |                  |             |            |          |          |           |        |        |   |
|           |                                                                                                    |                                                                                                    |                   |                  |             |            |          |          |           |        |        |   |
|           | WAN SE                                                                                                    | TTINGS                                                                                                    |                   |                  |             |            |          |          |           |        |        |   |
|           |                                                                                                    |                                                                                                    |                   |                  |             |            |          |          |           |        |        |   |
|           | Wide Are                                                                                                    | a Networ                                                                                                    | k (WAN) Setup     |                  |             |            |          |          |           |        |        |   |
|           | Choose A                                                                                                    | dd, Edit, or                                                                                                    | Remove to cont    | figure WAN int   | erfaces.    | ut and     |          |          |           |        |        |   |
|           |                                                                                                    | ave/Rebuu                                                                                                    | t to apply the ch | anges anu repi   | oot trie sy | stem.      |          |          |           |        |        | - |
|           | VPI/VCI                                                                                                    | Category                                                                                                    | Service           | Interface        | Protocol    | Igmp       | QoS      | VlanId   | State     | Remove | Edit   |   |
|           | 8/32                                                                                                    | UBR                                                                                                    | pppoe_8_32_1      | ppp_8_32_1       | PPPoE       | Disabled   | Disabled | N/A      | Enabled   |        | Edit   |   |
|           |                                                                                                    |                                                                                                    |                   | Add (            | Remove      | Save/Re    | boot     |          |           |        |        |   |
|           |                                                                                                    |                                                                                                    |                   |                  |             | Jarofila   |          |          |           |        |        |   |
|           |                                                                                                    |                                                                                                    |                   |                  |             |            |          |          |           |        |        |   |
|           |                                                                                                    |                                                                                                    |                   |                  |             |            |          |          |           |        |        |   |
|           |                                                                                                    |                                                                                                    |                   |                  |             |            |          |          |           |        |        |   |
|           |                                                                                                    |                                                                                                    |                   |                  |             |            |          |          |           |        |        |   |
|           |                                                                                                    |                                                                                                    |                   |                  |             |            |          |          |           |        |        |   |
|           |                                                                                                    |                                                                                                    |                   |                  |             |            |          |          |           |        |        |   |
|           |                                                                                                    |                                                                                                    |                   |                  |             |            |          |          |           |        |        |   |
|           |                                                                                                    |                                                                                                    |                   |                  |             |            |          |          |           |        |        |   |
|           |                                                                                                    |                                                                                                    |                   |                  |             |            |          |          |           |        |        |   |
|           |                                                                                                    |                                                                                                    |                   |                  |             |            |          |          |           |        |        |   |
|           |                                                                                                    |                                                                                                    |                   |                  |             |            |          |          |           |        |        |   |
|           |                                                                                                    |                                                                                                    |                   |                  |             |            |          |          |           |        |        |   |
|           |                                                                                                    |                                                                                                    |                   |                  |             |            |          |          |           |        |        |   |
|           |                                                                                                    |                                                                                                    |                   |                  |             |            |          |          |           |        |        |   |
|           |                                                                                                    |                                                                                                    |                   |                  |             |            |          |          |           |        |        |   |
| BRÓONBONN |                                                                                                    |                                                                                                    |                   |                  |             |            |          | _        |           |        |        |   |

#### **ADSL Settings Window**

Additional information for you to help you configure your WAN connections:

### **ATM Settings:**

The ATM settings in the ADSL Settings windows for the different connection types can be used to adjust QoS parameters for ADSL clients. This may not be available to all ADSL accounts.

| ATM Parameters   | Description                                                                                                    |  |  |  |  |  |
|------------------|----------------------------------------------------------------------------------------------------|--|--|--|--|--|
| PVC              | The Router supports using up to eight multiple virtual connections. This window allows the user to configure WAN settings for all the available connections (see instructions below on how to set up Multiple Virtual Connections). Use the PVC drop-down menu to select the connection (Pvc0 to Pvc7) you want to configure. Since most users will use only a single connection, the default setting <i>Pvc0</i> can be used for any changes made to the WAN settings.                                                                                                    |  |  |  |  |  |
| VPI              | The Virtual Path Identifier is used with the VCI to define a dedicated circuit<br>on the ATM network portion of the connection to the Internet and WAN.<br>Most users will not need to change this setting.                                                                                                    |  |  |  |  |  |
| VCI              | The Virtual Channel Identifier is used with the VPI to define a dedicated circuit on the ATM network portion of the connection to the Internet and WAN. Most users will not need to change this setting.                                                                                                    |  |  |  |  |  |
| Virtual Circuit  | As with the PVC setting, this is mainly for use by clients who are configurin<br>the Router for multiple virtual connections. Use this to enable or disable the<br>PVC you are currently configuring. By default, the Pvc0 is <i>Enabled</i> and the<br>remaining PVCs are disabled.                                                                                                    |  |  |  |  |  |
|                  | The ATM settings allow the user to adjust ATM Quality of Service (QoS) or traffic parameters to suit specific traffic requirements. For applications or circumstances where packet loss or packet delay is a concern, ATM QoS can be adjusted to minimize problems. For most accounts, it will not be necessary to change these settings. Altering QoS settings can adversely affect performance of some commonly used Internet applications. If you plan to change QoS or traffic parameters, contact your ISP or network services provider for information on what types of adjustment are available or possible for your account. Your ISP may not support the class |  |  |  |  |  |
| Service Category | of service you want to use.<br>To adjust ATM QoS parameters, select one of the Service Categories listed<br>here and type in the PCR value in the entry field below. For the VBR service                                                                                                    |  |  |  |  |  |
|                  | <i>UBR</i> – Unspecified Bit Rate, this is the default category used for general-<br>purpose Internet traffic where normal levels of packet loss and delay are<br>acceptable. For some applications or for multiple connection accounts, it<br>may be desirable to specify the PCR.                                                                                                    |  |  |  |  |  |
|                  | <i>CBR</i> – Constant Bit Rate, usually used in circumstances where very low packet loss and very low Cell Delay Variable (CDV) are desirable.                                                                                                    |  |  |  |  |  |
|                  | VBR – Variable Bit Rate, usually used when network traffic is characterized                                                                                                    |  |  |  |  |  |

|      | by bursts of packets at variable intervals, and some moderate packet loss<br>and delay is acceptable. This category is typically used for audio and video<br>applications such as teleconferencing. The network must support QoS Class<br>2 to use VBR.          |
|------|----------------------------------------------------------------------------------------------------|
| PCR  | Peak Cell Rate – The PCR is inversely related to the time interval between ATM cells. It is specified for all three service categories (UBR, CBR and VBR) in Kbps.                                                                                               |
| SCR  | Sustainable Cell Rate – The SCR is defined for the VBR service category. This is the rate that can be sustained for "bursty", on-off traffic sources. It is a function of Maximum Burst Size (MBS) and the time interval (between cells).                        |
| CDVT | Cell Delay Variation Tolerance – CDVT is a measure of the cell clumping phenomenon by which cells are delayed in the network and are clumped together and arrive at a system at a faster rate than negotiated. Increasing the CDVT creates greater bucket depth. |
| MBS  | Maximum Burst Size – The MBS is the maximum number of bytes that can<br>be sent continuously from the source to the destination dropping any<br>packets. Some ATM providers set the MBS and CDVT very low and adjust<br>up if problems occur.                    |

### **Router Settings:**

| Parameters            | Description                                                                                                    |
|-----------------------|----------------------------------------------------------------------------------------------------|
| Default Route         | When this is enabled, the Router will be considered to be the primary<br>gateway to the Internet and WAN for systems on your network. If you<br>are using the Router on a network with one or more alternative gateway<br>routers, you may prefer to disable this if you will use another router as<br>the primary gateway.                               |
| ΝΑΤ                   | Network Address Translation may be enabled or disabled with the pull-<br>down menu. Keep in mind that disabling NAT allows only a single<br>computer to be used for Internet access through the Router. NAT is<br>enabled and disabled for the Router on all connections (i.e. Pvc0 – Pvc7)<br>if your Router is set up for multiple virtual connections. |
| Firewall              | Use this to universally enable or disable the Firewall and Filter features available in the Router. If you disable this you will not be able to configure settings in the <b>Firewall Configuration</b> window or <b>Filters</b> window in the <b>Advanced</b> directory.                                                                                 |
| Primary DNS Address   | This is the IP address of the first choice for Domain Name Service (DNS) used to match the named URL web address used by most browsers with the actual global IP address used for a web server. Usually this will be a server owned by the ISP. Get this IP address from your ISP.                                                                        |
| Secondary DNS Address | This is the second choice for a DNS server. Get this IP address from your ISP.                                                                                                    |

### WLAN

To access the WLAN Settings window, click on the WLAN link button on the left side of the first window that appears when you successfully access the web manager.

| DSL-2740B | SETUP                                                    | ADVANCED                                   | TOOLS                          | STATUS                            |        |  |  |  |  |  |
|-----------|----------------------------------------------------------|--------------------------------------------|--------------------------------|-----------------------------------|--------|--|--|--|--|--|
| WIZARD    | WIRELESS NETWORK                                         | 5                                          |                                |                                   |        |  |  |  |  |  |
| ADSL      | Use this section to config                               | ure the wireless settings for yo           | ur D-Link Router. Please note  | e that changes made on this s     | ection |  |  |  |  |  |
| WLAN      | may also need to be dupli                                | cated on your Wireless Client.             |                                |                                   |        |  |  |  |  |  |
| <br>      | To protect your privacy you<br>including WPA-Personal ar | ou can configure wireless secur<br>nd etc. | ity features. This device supp | oorts several wireless security r | nodes  |  |  |  |  |  |
|           | Save Settings Dor                                        | n't Save Settings                          |                                |                                   |        |  |  |  |  |  |
|           |                                                          |                                            |                                |                                   |        |  |  |  |  |  |
|           | WIRELESS NETWORK                                         | SETTINGS                                   |                                |                                   |        |  |  |  |  |  |
|           | Enable Wireless                                          |                                            |                                |                                   |        |  |  |  |  |  |
|           | 🔲 Hide Access Point                                      |                                            |                                |                                   |        |  |  |  |  |  |
|           | SSID: D-Link ADSL Rou                                    | uter                                       |                                |                                   |        |  |  |  |  |  |
|           | BSSID: 00:03:C9:AA:6                                     | 60:29                                      | <u> </u>                       |                                   |        |  |  |  |  |  |
|           | Country: UNITED KINGDO                                   | DM                                         | *                              |                                   |        |  |  |  |  |  |
|           |                                                          |                                            |                                |                                   |        |  |  |  |  |  |
|           |                                                          | Jest Network                               |                                |                                   |        |  |  |  |  |  |
|           | Guest SSID: Guest                                        |                                            |                                |                                   |        |  |  |  |  |  |
|           |                                                          |                                            |                                |                                   |        |  |  |  |  |  |
|           |                                                          |                                            |                                |                                   |        |  |  |  |  |  |
|           |                                                          |                                            |                                |                                   |        |  |  |  |  |  |
|           |                                                          |                                            |                                |                                   |        |  |  |  |  |  |
|           |                                                          |                                            |                                |                                   |        |  |  |  |  |  |
|           |                                                          |                                            |                                |                                   |        |  |  |  |  |  |
|           |                                                          |                                            |                                |                                   |        |  |  |  |  |  |
|           |                                                          |                                            |                                |                                   |        |  |  |  |  |  |
|           |                                                          |                                            |                                |                                   |        |  |  |  |  |  |
|           |                                                          |                                            |                                |                                   |        |  |  |  |  |  |
|           |                                                          |                                            |                                |                                   |        |  |  |  |  |  |
|           |                                                          |                                            |                                |                                   |        |  |  |  |  |  |
|           |                                                          |                                            |                                |                                   |        |  |  |  |  |  |
| BRÓADBAND |                                                          |                                            |                                |                                   |        |  |  |  |  |  |

#### **WLAN Settings Window**

Click the Enable Wireless box to allow the router to operate in the wireless environment.

Click the Hide Access Point box to allow the router to stop broadcasting its SSID.

The **SSID** identifies members of the Service Set. Accept the default name or change it to something else. If the default SSID is changed, all other devices on the wireless network must use the same SSID.

Select your region form the **Country** drop down list. Operating channels are different for different country/region based on regulation.

Please go to Advanced section for more wireless settings.

### LAN

You can configure the LAN IP address to suit your preference. Many users will find it convenient to use the default settings together with DHCP service to manage the IP settings for their private network. The IP address of the Router is the base address used for DHCP. In order to use the Router for DHCP on your LAN, the IP address pool used for DHCP must be compatible with the IP address of the Router. The IP addresses available in the DHCP IP address pool will change automatically if you change the IP address of the Router.

To access the LAN setting window, click the LAN button in the Setup directory.

| DSL-2740B                  | SETUP                                                                                                    | ADVANCED                                                                                                | TOOLS                                                                                                    | STATUS                                                                |
|----------------------------|----------------------------------------------------------------------------------------------------|----------------------------------------------------------------------------------------------------|----------------------------------------------------------------------------------------------------|-----------------------------------------------------------------------|
| WIZARD                     | LAN SETTINGS                                                                                                    |                                                                                                    |                                                                                                    |                                                                       |
| ADSL<br>WLAN<br>LAN<br>DNS | Use this section to config<br>to assign IP addresses to<br>you use to access the W<br>your PC's network setting                                                                                                    | gs of your router and also to co<br>k. The IP Address that is config<br>e. If you change the IP Address | onfigure the built-in DHCP Server<br>Jured here is the IP Address that<br>s here, you may need to adjust |                                                                       |
|                            | Save Settings Do ROUTER SETTINGS Use this section to config IP Address that you use i need to adjust your PC's IP Address: Subnet Mask: IP Enable UPnP Enable UPnP Enable IGMP Snoopi Standard Mode Blocking Mode Disable DHCP Server Start IP Address: End IP Address: End IP Address: Leased Time (hour) Configure the second | IP Address and Subnet Mask for                                                                          | gs of your router. The IP Addre<br>gement interface. If you chang<br>network again.                      | ess that is configured here is the<br>le the IP Address here, you may |
|                            |                                                                                                    |                                                                                                    |                                                                                                    |                                                                       |
| BROADBAND                  |                                                                                                    |                                                                                                    |                                                                                                    |                                                                       |

#### LAN Settings Window

To change the LAN **IP** Address or Subnet Mask, type in the desired values and click the Save Settings button. You will be asked to reboot by a pop-up window. Click **OK** to reboot the router.

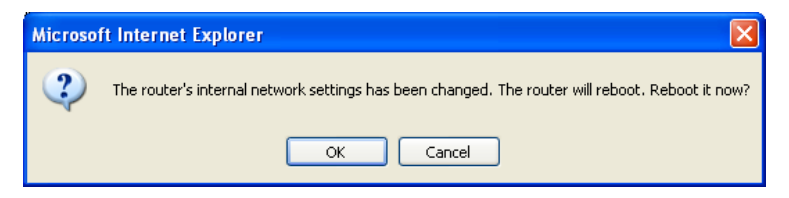

You might need to re-configure your PC NIC seetings to enter the Router's web manager after reboot.

| Parameters    | Description                                                                                                    |
|---------------|----------------------------------------------------------------------------------------------------|
| UPnP          | UPnP supports zero-configuration networking and automatic discovery<br>for many types of networked devices. When enabled, it allows other<br>devices that support UPnP to dynamically join a network, obtain an IP<br>address, convey its capabilities, and learn about the presence and<br>capabilities of other devices. DHCP and DNS service can also be used if<br>available on the network. UPnP also allows supported devices to leave a<br>network automatically without adverse effects to the device or other<br>devices on the network.                        |
| IGMP Snooping | IGMP snooping is a feature that allows the layer-2 device (switch) to<br>"listen in" on the IGMP conversation between hosts and routers. By<br>doing so, this device can forwards the multicast packets to the hosts<br>which have joined the multicast group, instead of flooding to all hosts.                                                                                                    |
|               | Standard Mode: Listen and forward                                                                                                    |
|               | Blocking Mode: Listen and block                                                                                                    |
| DHCP          | The DHCP server is enabled by default for the Router's Ethernet LAN<br>interface. DHCP service will supply IP settings to workstations configured<br>to automatically obtain IP settings that are connected to the Router<br>though the Ethernet port. When the Router is used for DHCP it becomes<br>the default gateway for DHCP client connected to it. Keep in mind that if<br>you change the IP address of the Router the range of IP addresses in<br>the pool used for DHCP on the LAN will also be changed. The IP address<br>pool can be up to 253 IP addresses. |

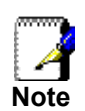

To manually configure IP settings on Windows workstations, open the TCP/IP Properties menu and select the "Use the following IP address" option. You will need to supply the IP addres, Subnet mask and Defualt gateway (use IP address of DSL-2740B) for each workstation. The example here also uses manually configured DNS settings.

| nternet Protocol (TCP/IP) Pr                                                                              | operties 🛛 🛛 🔀                                                                    |
|----------------------------------------------------------------------------------------------------|-----------------------------------------------------------------------------------|
| General                                                                                                   |                                                                                   |
| You can get IP settings assigned a<br>this capability. Otherwise, you nee<br>the appropriate IP settings. | automatically if your network supports<br>d to ask your network administrator for |
| <u>○ O</u> btain an IP address automa                                                                     | atically                                                                          |
| • Use the following IP address                                                                            |                                                                                   |
| <u>I</u> P address:                                                                                       | 192.168.1.33                                                                      |
| S <u>u</u> bnet mask:                                                                                     | 255 . 255 . 255 . 0                                                               |
| Default gateway:                                                                                          | 192.168.1.1                                                                       |
| O Obtain DNS server address a                                                                             | automatically                                                                     |
| O Use the following DNS serve                                                                             | r addresses:                                                                      |
| Preferred DNS server:                                                                                     | 168.95.1.2                                                                        |
| Alternate DNS server:                                                                                     | 172 . 19 . 10 . 35                                                                |
|                                                                                                    | Ad <u>v</u> anced                                                                 |
|                                                                                                    | OK Cancel                                                                         |

# DNS

The Router can be configured to relay DNS settings from your ISP or another available service to workstations on your LAN. When using DNS relay, the Router will accept DNS requests from hosts on the LAN and forward them to the ISP's, or alternative DNS servers. DNS relay can use auto discovery or the DNS IP address can be manually entered by the user. Alternatively, you may also disable the DNS relay and configure hosts on your LAN to use DNS servers directly. Most users who are using the Router for DHCP service on the LAN and are using DNS servers on the ISP's network, should check **Enable Automatic Assigned DNS** box.

| DSL-2740B                  | SETUP                                                                                                    | ADVANCED                                                                                                    | TOOLS                                                                                                    | STATUS                                                                                          |           |
|----------------------------|----------------------------------------------------------------------------------------------------|----------------------------------------------------------------------------------------------------|----------------------------------------------------------------------------------------------------|-------------------------------------------------------------------------------------------------|-----------|
| WIZARD                     | DNS SERVER CONFIG                                                                                                    | URATION                                                                                                    |                                                                                                    |                                                                                                 |           |
| ADSL<br>WLAN<br>LAN<br>DNS | If 'Enable Automatic Assig<br>one of the PPPoA, PPPoE<br>selected, enter the prima<br>configuration. You must r<br>Save Settings Do | ned DNS' checkbox is selected<br>or MER/DHCP enabled PVC(s)<br>ry and optional secondary DNS<br>eboot the router to make the<br>n't Save Settings | l, this router will accept the f<br>during the connection estab<br>server IP addresses. Click 'Sa<br>new configuration effective. | irst received DNS assignment f<br>lishment. If the checkbox is no<br>ve' button to save the new | rom<br>ot |
|                            | DNS SETTINGS                                                                                                    | ssigned DNS                                                                                                    |                                                                                                    |                                                                                                 |           |
| BRÓADBAND                  |                                                                                                    |                                                                                                    |                                                                                                    |                                                                                                 |           |

#### **DNS Configuration window**

If you have DNS IP addresses provided by your ISP, enter these IP addresses in the available entry fields for the **Primary DNS Server** and the **Secondary DNS Server**.

When you have configured the DNS settings as desired, click the Save Settings button.

# 4

# **Advanced Router Management**

| DSL-2740B          | SETUP                          | ADVANCED                       | TOOLS                        | STATUS                        |  |  |  |  |  |
|--------------------|--------------------------------|--------------------------------|------------------------------|-------------------------------|--|--|--|--|--|
| ADVANCED ADSL      | ADVANCED ADSL SE               | TTINGS                         |                              |                               |  |  |  |  |  |
| ADVANCED WLAN      | This section is used to co     | infigure the advanced ADSL par | ameters, if you are not sure | about the item, just leave it |  |  |  |  |  |
| WLAN SECURITY      | unchanged.                     |                                |                              |                               |  |  |  |  |  |
| WLAN FILTER        | Save Settings Do               | n't Save Settings              |                              |                               |  |  |  |  |  |
| WLAN BRIDGE        |                                |                                |                              |                               |  |  |  |  |  |
| WLAN QOS           | DSL SETTINGS                   |                                |                              |                               |  |  |  |  |  |
| FIREWALL SETTINGS  | Select the modulation he       | low                            |                              |                               |  |  |  |  |  |
| VIRTUAL SERVER     | G.Dmt Enabled                  |                                |                              |                               |  |  |  |  |  |
| PORT TRIGGERING    | G lite Enabled                 |                                |                              |                               |  |  |  |  |  |
| DMZ                |                                |                                |                              |                               |  |  |  |  |  |
| OUTGOING IP FILTER | I 1.413 Enableu                |                                |                              |                               |  |  |  |  |  |
| INCOMING IP FILTER | ADSL2 Enabled                  |                                |                              |                               |  |  |  |  |  |
| BRIDGE FILTER      | 🗹 Annex L Enabled              |                                |                              |                               |  |  |  |  |  |
| PARENT CONTROL     | ADSL2+ Enabled                 |                                |                              |                               |  |  |  |  |  |
| URL FILTER         | 🔲 Annex M Enabled              |                                |                              |                               |  |  |  |  |  |
| QUALITY OF SERVICE | Select the nhone line nai      | r below                        |                              |                               |  |  |  |  |  |
| ROUTING            | <ul> <li>Inner pair</li> </ul> |                                |                              |                               |  |  |  |  |  |
| RIP                | O Outer nair                   |                                |                              |                               |  |  |  |  |  |
| PORT MAPPING       |                                |                                |                              |                               |  |  |  |  |  |
|                    | Capability                     |                                |                              |                               |  |  |  |  |  |
|                    | 🗹 Bitswap Enable               |                                |                              |                               |  |  |  |  |  |
|                    | SRA Enable                     |                                |                              |                               |  |  |  |  |  |
|                    | L                              |                                |                              |                               |  |  |  |  |  |
|                    |                                |                                |                              |                               |  |  |  |  |  |
|                    |                                |                                |                              |                               |  |  |  |  |  |
|                    |                                |                                |                              |                               |  |  |  |  |  |

This chapter introduces and describes the management features that have not been presented in the previous chapter. These include the more advanced features used for network management and security as well as administrative tools to manage the Router, view statistics and other information used to examine performance and for troubleshooting.

Use your mouse to click the directory tabs and window buttons in order to display the various configuration and read-only windows discussed below. The table below summarizes again the directories and menus available in the management web interface. In this chapter you will find descriptions for the windows located in the Advanced, Tools and Status directories.

BRÖADBAND

| Directory | Configuration and Read-only Windows                                                                                                    |
|-----------|----------------------------------------------------------------------------------------------------|
| Setup     | Click the Setup tab to access the Wizard, ADSL Settings, WLAN Settings, LAN Settings, and DNS Setup. See the previous chapter for a description of the Setup directory windows.                                                                                                    |
| Advanced  | Click the Advanced tab to access the Advanced ADSL, Advanced WLAN,<br>WLAN Security, WLAN Filter, WLAN Bridge, WLAN QoS, Firewall Settings,<br>Virtual Server, Port Trigering, DMZ, Outgoing/Incoming IP Filter, Bridge<br>Filter, Parent Control, URL Filter, Quality Of Service, Routing, RIP, and Port<br>Mapping. |
| Tools     | Click the Tools tab to access the Diagnostics, Backup Settings, Update<br>Settings, Restore Default, TR069 Client, SNMP Configuration, DDNS, Time,<br>Access Service, Access IP, Password, Update Firmware, and Save/Reboot.                                                                                          |
| Status    | Click the Status tab to view the Device Information, ADSL, LAN, WAN, ATM,                                                                                                    |

### ADVANCED ADSL

The ADSL Configuration window allows the user to set the configuration for ADSL protocols. For most ADSL accounts the default settings (*ADSL2+*) will work. This configuration works with all ADSL implementations. Do not change any settings unless you have been instructed. To make ADSL settings, select the desired items and click the **Save Settings** button.

| DSL-27408          | SETUP                                                                                                    | ADVANCED         | TOOLS | STATUS |  |  |  |  |
|--------------------|----------------------------------------------------------------------------------------------------|------------------|-------|--------|--|--|--|--|
| ADVANCED ADSL      | ADVANCED ADSL SET                                                                                                 | TINGS            |       |        |  |  |  |  |
| ADVANCED WLAN      | This section is used to configure the advanced ADSL parameters, if you are not sure about the item, just leave it |                  |       |        |  |  |  |  |
| WLAN SECURITY      | unchanged.                                                                                                    |                  |       |        |  |  |  |  |
| WLAN FILTER        | Save Settings Dor                                                                                                 | 't Save Settings |       |        |  |  |  |  |
| WLAN BRIDGE        |                                                                                                    |                  |       |        |  |  |  |  |
| WLAN QOS           | DSL SETTINGS                                                                                                    |                  |       |        |  |  |  |  |
| FIREWALL SETTINGS  | Select the modulation bel                                                                                         | ow.              |       |        |  |  |  |  |
| VIRTUAL SERVER     | G.Dmt Enabled                                                                                                    |                  |       |        |  |  |  |  |
| PORT TRIGGERING    | G.lite Enabled                                                                                                    |                  |       |        |  |  |  |  |
| DMZ                | T1.413 Enabled                                                                                                    |                  |       |        |  |  |  |  |
| OUTGOING IP FILTER |                                                                                                    |                  |       |        |  |  |  |  |
| INCOMING IP FILTER |                                                                                                    |                  |       |        |  |  |  |  |
| BRIDGE FILTER      | Mannex L Enabled                                                                                                  |                  |       |        |  |  |  |  |
| PARENT CONTROL     | ADSL2+ Enabled                                                                                                    |                  |       |        |  |  |  |  |
|                    | 📃 Annex M Enabled                                                                                                 |                  |       |        |  |  |  |  |
| QUALITY OF SERVICE | Select the phone line pair                                                                                        | below.           |       |        |  |  |  |  |
|                    | 💿 Inner pair                                                                                                    |                  |       |        |  |  |  |  |
|                    | 🔘 Outer pair                                                                                                    |                  |       |        |  |  |  |  |
|                    | Canability                                                                                                    |                  |       |        |  |  |  |  |
|                    | Bitswap Enable                                                                                                    |                  |       |        |  |  |  |  |
|                    | SBA Enable                                                                                                    |                  |       |        |  |  |  |  |
|                    |                                                                                                    |                  |       |        |  |  |  |  |
|                    |                                                                                                    |                  |       |        |  |  |  |  |
|                    |                                                                                                    |                  |       |        |  |  |  |  |
|                    |                                                                                                    |                  |       |        |  |  |  |  |
|                    |                                                                                                    |                  |       |        |  |  |  |  |
|                    |                                                                                                    |                  |       |        |  |  |  |  |
|                    |                                                                                                    |                  |       |        |  |  |  |  |
|                    |                                                                                                    |                  |       |        |  |  |  |  |
|                    |                                                                                                    |                  |       |        |  |  |  |  |
|                    |                                                                                                    |                  |       |        |  |  |  |  |
| BROADBAND          |                                                                                                    |                  |       |        |  |  |  |  |

#### ADVANCED ADSL Window

# ADVANCED WLAN

ADVANCED WLAN page allows you to tweek more advanced wireless settings. Most users will do just fine using default settings.

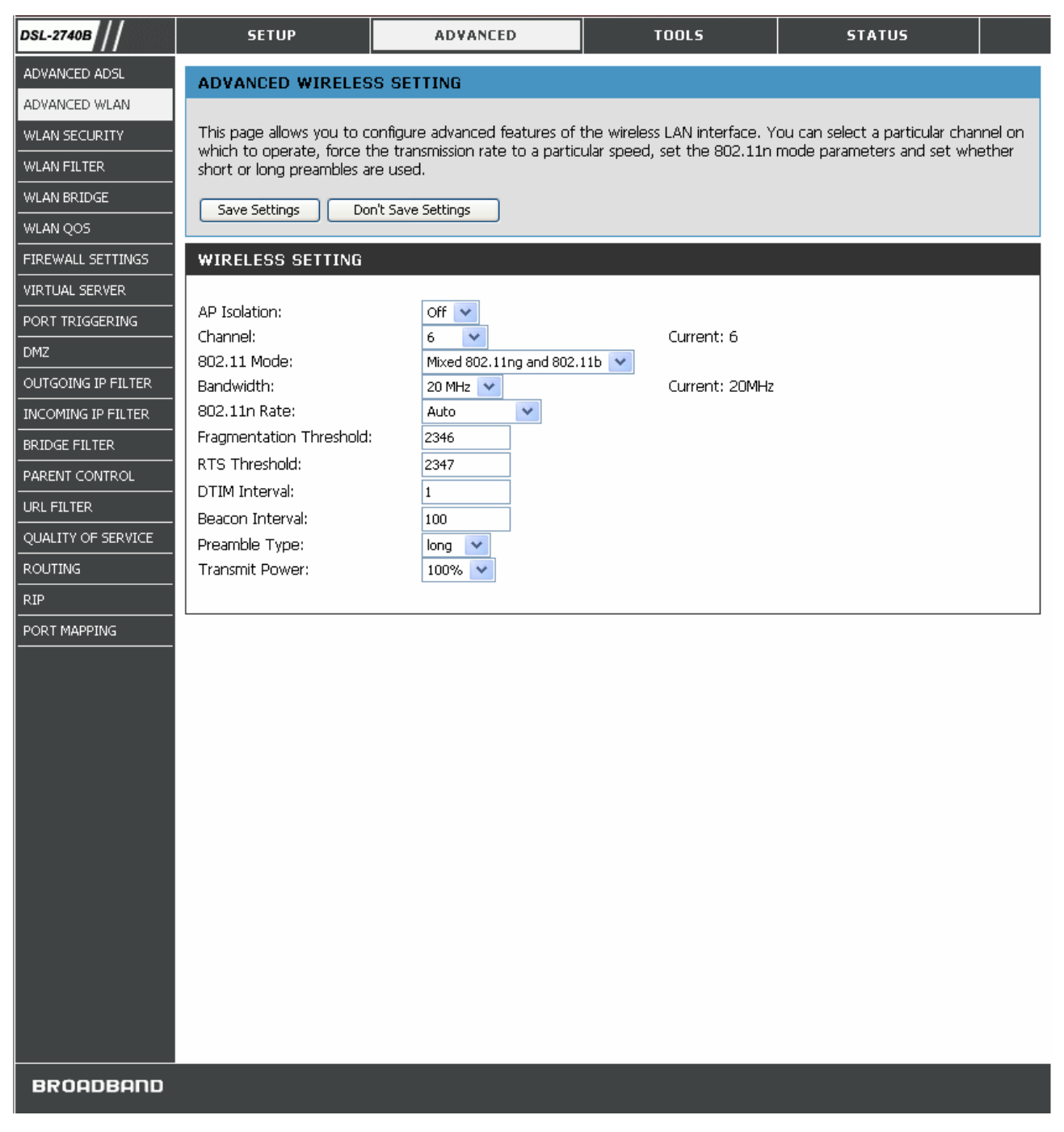

#### ADVANCED WLAN Window

Configure these parameters for your router:

| WLAN Parameters | Description                                                               |
|-----------------|---------------------------------------------------------------------------|
| AP Isolation    | This is used to islolate wireless clients which connect to different APs. |

| Channel                 | Operation channel of your access point. Channel availability is different for different countries due to their regulation.                                                                                                    |
|-------------------------|----------------------------------------------------------------------------------------------------|
| 802.11 Mode             | Select <b>Mixed 802.11ng and 802.11b</b> to operate in b/g/n mode. Or select specified mode to use.                                                                                                    |
| Bandwidth               | Channel bandwidth. Maximum rate for <b>20 MHz</b> is 130 Mbps. Maximum rate for <b>40 MHz</b> is 270 Mbps.                                                                                                    |
| 802.11n Rate            | Select <b>Auto</b> to operate in all available transmission rates. Or select specified rate to use.                                                                                                    |
| Fragmentation Threshold | Maximum frame size. Frame larger than the threshold are fragmented into multiple packets and transmitted. The range is <b>256</b> ~ <b>2346</b> bytes.                                                                                                    |
| RTS Threshold           | If a network packet is smaller than the preset RTS threshold size, the RTS/CTS mechanism will not be enabled. The router sends Request to Send (RTS) frames to a particular receiving station and negotiates the sending of a data frame. After receiving an RTS, the wireless station responds with a Clear to Send (CTS) frame to acknowledge the right to begin transmission.                                                                                             |
|                         | The range is <b>0~2347</b> bytes.                                                                                                    |
| DTIM Interval           | Interval of the Delivery Traffic Indication Message (DTIM). A DTIM field is<br>a countdown field informing clients of the next window for listening to<br>broadcast and multicast messages. When the router has buffered<br>broadcast or multicast for associated clients, it sends the next DTIM with a<br>DTIM Interval value. Its clients hear the beacons and awaken to receive<br>the broadcast and multicast message. The range is <b>1</b> ~ <b>255</b> milliseconds, |
| Beacon Interval         | The <b>Beacon Interval</b> value indicates the frequency interval of the beacon. A beacon is a packet broadcast by the router to synchronize the wireless network. The value is <b>1~65535</b> milliseconds.                                                                                                    |
| Preamble Type           | The <b>preamble</b> is used to synchronize the transmitter and receiver and derives common timing releationship. The <b>Short</b> preamble improves throughput but not all wireless clients support short preamble type.                                                                                                    |
| Transmit Power          | 5-level of transmit power are available: <b>20%</b> , <b>40%</b> , <b>60%</b> , <b>80%</b> , and <b>100%</b> .                                                                                                    |

### WLAN SECURITY

In the WLAN Security window, select the type of security you want to configure. The window will change to present the settings specific to the method being configured. The Router's wireless security options include WEP, 802.1x, WPA, WPA-PSK(Pre- Shared Key), WPA2, WPA2-PSK, Mixed WPA/WPA2, Mixed WPA/WPA2-PSK.

#### WEP

**WEP (Wireless Encryption Protocol)** encryption can be enabled for security and privacy. WEP encrypts the data portion of each frame transmitted from the wireless adapter using one of the predefined keys. The router offers 64-, or 128-bit encryption with four keys available.

- 1. Select Network Authentication type from the drop-down list. (Shared is bettern than Open)
- 2. Select Encryption Strength from the drop-down list. (128-bit is stronger than 64-bit)
- 3. Specify the encryption key from the Current Network Key drop-down list.
- 4. Enter the key into the **Network Key** field 1~4. (Key length is outlined at the bottom of the window.)

5. Click the **Save Settings** button to apply settings.

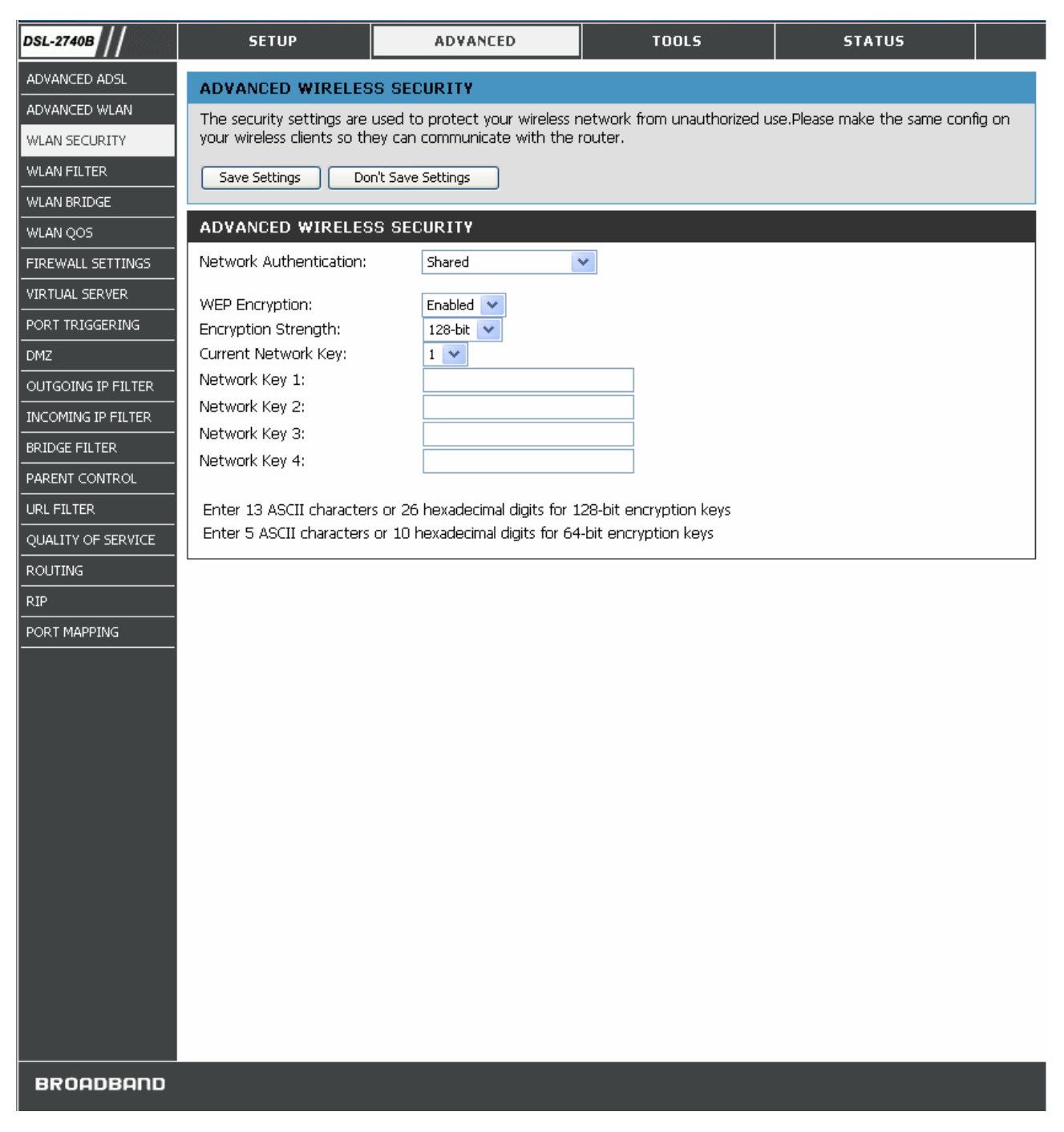

#### WLAN SECURITY Window – WEP

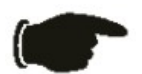

**Notice** If encryption of any kind, at any level is applied to the Router, all devices on the network must comply with all security measures.

#### 802.1x

Some network-security experts now recommend that wireless networks use 802.1X security measures to overcome some weaknesses in standard WEP applications. A RADIUS server is used to authenticate all potential users.

- 1. Select **802.1x** from the **Network Authentication** drop-down list.
- 2. Enter your RADIUS server data: IP Address, Port, and Key.
- 3. Configure WEP Encryption. (See above section for detail.)
- 4. Click the **Save Settings** button to apply settings.

| DSL-2740B          | SETUP                        | ADVANCED                         | TOOLS                       | STATUS                         |     |
|--------------------|------------------------------|----------------------------------|-----------------------------|--------------------------------|-----|
| ADVANCED ADSL      | ADVANCED WIRELES             | S SECURITY                       |                             |                                |     |
| ADVANCED WLAN      | The security settings are    | used to protect your wireless r  | network from unauthorized u | se.Please make the same config | ;on |
| WLAN SECURITY      | your wireless clients so the | ey can communicate with the i    | router.                     |                                |     |
| WLAN FILTER        | Save Settings Dor            | n't Save Settings                |                             |                                |     |
| WLAN BRIDGE        |                              |                                  |                             |                                |     |
| WLAN QOS           | ADVANCED WIRELES             | S SECURIT                        |                             |                                |     |
| FIREWALL SETTINGS  | Network Authentication:      | 802.1X                           | *                           |                                |     |
| VIRTUAL SERVER     | RADIUS Server IP Address     |                                  |                             |                                |     |
| PORT TRIGGERING    | RADIUS Port:                 | 1812                             |                             |                                |     |
| DMZ                | RADIUS Key:                  |                                  |                             |                                |     |
| OUTGOING IP FILTER | WEP Encryption:              | Enabled 🔽                        |                             |                                |     |
| INCOMING IP FILTER | Encryption Strength:         | 128-bit 💌                        |                             |                                |     |
| BRIDGE FILTER      | Current Network Key:         | 2 🗸                              |                             |                                |     |
| PARENT CONTROL     | Network Key 1:               |                                  |                             |                                |     |
| URL FILTER         | Network Key 3:               |                                  |                             |                                |     |
| QUALITY OF SERVICE | Network Key 4:               |                                  |                             |                                |     |
| ROUTING            |                              |                                  |                             |                                |     |
| RIP                | Enter 13 ASCII character:    | s or 26 hexadecimal digits for 1 | 28-bit encryption keys      |                                |     |
| PORT MAPPING       | Enter 5 ASCII characters     | or 10 nexadecimal digits for 64  | -bit encryption keys        |                                |     |
|                    |                              |                                  |                             |                                |     |
|                    |                              |                                  |                             |                                |     |
|                    |                              |                                  |                             |                                |     |
|                    |                              |                                  |                             |                                |     |
|                    |                              |                                  |                             |                                |     |
|                    |                              |                                  |                             |                                |     |
|                    |                              |                                  |                             |                                |     |
|                    |                              |                                  |                             |                                |     |
|                    |                              |                                  |                             |                                |     |
|                    |                              |                                  |                             |                                |     |
|                    |                              |                                  |                             |                                |     |
|                    |                              |                                  |                             |                                |     |
|                    |                              |                                  |                             |                                |     |
|                    |                              |                                  |                             |                                |     |
|                    |                              |                                  |                             |                                |     |
| BROADBAND          |                              |                                  |                             |                                |     |

#### WLAN SECURITY Window – 802.1x

#### WPA-PSK

WPA-PSK configuration is similar to WEP. The key length is between 8 to 63 ASCII codes.

| DSL-2740B          | SETUP                         | ADVANCED                 | TOOLS                         | STATUS                             |
|--------------------|-------------------------------|--------------------------|-------------------------------|------------------------------------|
| ADVANCED ADSL      | ADVANCED WIDELESS             | RECHDITY                 |                               |                                    |
| ADVANCED WLAN      | The security settings are use | d to protect your wirele | c potwork from upputborized u | co Diasco mako the camo config on  |
| WLAN SECURITY      | your wireless clients so they | can communicate with th  | ne router.                    | se, riease make the same coming on |
| WLAN FILTER        | Save Settings Don't 9         | ave Settings             |                               |                                    |
| WLAN BRIDGE        |                               |                          |                               |                                    |
| WLAN QOS           | ADVANCED WIRELESS             | SECURITY                 |                               |                                    |
| FIREWALL SETTINGS  | Network Authentication:       | WPA-PSK                  | *                             |                                    |
| VIRTUAL SERVER     | WP& Pre-Shared Key            |                          | Click here to display         |                                    |
| PORT TRIGGERING    | WPA Group Rekey Interval:     | 0                        |                               |                                    |
| DMZ                | WPA Encryption:               | ТКІР 💌                   |                               |                                    |
| OUTGOING IP FILTER |                               |                          |                               |                                    |
| INCOMING IP FILTER |                               |                          |                               |                                    |
| BRIDGE FILTER      |                               |                          |                               |                                    |
| PARENT CONTROL     |                               |                          |                               |                                    |
| URL FILTER         |                               |                          |                               |                                    |
| QUALITY OF SERVICE |                               |                          |                               |                                    |
| ROUTING            |                               |                          |                               |                                    |
| RIP                |                               |                          |                               |                                    |
| PORT MAPPING       |                               |                          |                               |                                    |
|                    |                               |                          |                               |                                    |
|                    |                               |                          |                               |                                    |
|                    |                               |                          |                               |                                    |
|                    |                               |                          |                               |                                    |
|                    |                               |                          |                               |                                    |
|                    |                               |                          |                               |                                    |
|                    |                               |                          |                               |                                    |
|                    |                               |                          |                               |                                    |
|                    |                               |                          |                               |                                    |
|                    |                               |                          |                               |                                    |
|                    |                               |                          |                               |                                    |
|                    |                               |                          |                               |                                    |
|                    |                               |                          |                               |                                    |
| BROADBAND          |                               |                          |                               |                                    |

WLAN Security Window – WPA-PSK

### WPA (Wi-Fi Protected Access)

Wi-Fi Protected Access was designed to provide improved data encryption, perceived as weak in WEP, and to provide user authentication, largely nonexistent in WEP.

To take full advanteage of WPA, a RADIUS server is needed in your network to authenticate users. For most home or SOHO users, WPA-PSK is the easiest way to implement and provides adequate protection for your wireless network.

- 1. Select your wireless security method from the Network Authentication drop-down list.
- 2. Enter the RADIUS Server IP Address, Port, and Key.
- 3. Select the encryption method from WPA Encryption drop-down list.

4. Click Save Settings to apply your settings.

| DSL-2740B          | SETUP                        | ADVANCED                        | TOOLS                        | STATUS                       |       |
|--------------------|------------------------------|---------------------------------|------------------------------|------------------------------|-------|
| ADVANCED ADSL      | ADVANCED WIRELESS            | 5 SECURITY                      |                              |                              |       |
| ADVANCED WLAN      | The security settings are u  | ised to protect your wireless r | network from unauthorized u: | se.Please make the same cont | ig on |
| WLAN SECURITY      | your wireless clients so the | y can communicate with the      | router.                      |                              |       |
| WLAN FILTER        | Save Settings Don            | 't Save Settings                |                              |                              |       |
| WLAN BRIDGE        |                              |                                 |                              |                              |       |
| WLAN QOS           | ADVANCED WIRELESS            | 5 SECURITY                      |                              |                              |       |
| FIREWALL SETTINGS  | Network Authentication:      | WPA                             | *                            |                              |       |
| VIRTUAL SERVER     | WPA Group Rekey Interval     | : 0                             |                              |                              |       |
| PORT TRIGGERING    | RADIUS Server IP Address     | 0.0.0                           |                              |                              |       |
| DMZ                | RADIUS Port:                 | 1812                            |                              |                              |       |
| OUTGOING IP FILTER | RADIUS Key:                  |                                 |                              |                              |       |
| INCOMING IP FILTER | WPA Encryption:              | TKIP                            |                              |                              |       |
| BRIDGE FILTER      |                              |                                 |                              |                              |       |
| PARENT CONTROL     |                              |                                 |                              |                              |       |
|                    |                              |                                 |                              |                              |       |
| QUALITY OF SERVICE |                              |                                 |                              |                              |       |
|                    |                              |                                 |                              |                              |       |
| RIP                |                              |                                 |                              |                              |       |
| PORT MAPPING       |                              |                                 |                              |                              |       |
|                    |                              |                                 |                              |                              |       |
|                    |                              |                                 |                              |                              |       |
|                    |                              |                                 |                              |                              |       |
|                    |                              |                                 |                              |                              |       |
|                    |                              |                                 |                              |                              |       |
|                    |                              |                                 |                              |                              |       |
|                    |                              |                                 |                              |                              |       |
|                    |                              |                                 |                              |                              |       |
|                    |                              |                                 |                              |                              |       |
|                    |                              |                                 |                              |                              |       |
|                    |                              |                                 |                              |                              |       |
|                    |                              |                                 |                              |                              |       |
|                    |                              |                                 |                              |                              |       |
| BRÖADBAND          |                              |                                 |                              |                              |       |
|                    |                              |                                 |                              |                              |       |

#### WLAN Security Window – WPA

### WLAN Filter

The WLAN Filter is used to control wireless client devices access based on their MAC addresses. You can choose to allow or deny the specific MAC addresses.

- 1. Click the Add button to enter WLAN Filter configuration window.
- 2. Enter the specific MAC address and click the Save Settings button to apply.
- 3. Click the MAC Restrict Mode radio button to select filter rule (Allow or Deny) and enable the WLAN filter.

| DSL-2740B          | SETUP                      | ADVANCED                     | TOOLS | STATUS |  |
|--------------------|----------------------------|------------------------------|-------|--------|--|
| ADVANCED ADSL      | WLAN MAC FILTER            |                              | ·     |        |  |
| ADVANCED WLAN      | This section is used to co | ofigure the WLAN MAC Filter. |       |        |  |
| WLAN SECURITY      |                            |                              |       |        |  |
| WLAN FILTER        | Add Remove                 |                              |       |        |  |
| WLAN BRIDGE        | WIRELESS MAC FILT          | ER                           |       |        |  |
| WLAN QOS           |                            |                              |       |        |  |
| FIREWALL SETTINGS  | MAC Restrict Mode: 💿       | Disabled 🔘 Allow 🔘 De        | ny    |        |  |
|                    |                            |                              |       |        |  |
| PORT TRIGGERING    | MAC Address                | Remove                       |       |        |  |
|                    |                            |                              |       |        |  |
| OUTGOING IP FILTER |                            |                              |       |        |  |
| INCOMING IP FILTER |                            |                              |       |        |  |
| BRIDGE FILTER      |                            |                              |       |        |  |
| PARENT CONTROL     |                            |                              |       |        |  |
| URL FILTER         |                            |                              |       |        |  |
| QUALITY OF SERVICE |                            |                              |       |        |  |
| ROUTING            |                            |                              |       |        |  |
| RIP                |                            |                              |       |        |  |
| PORT MAPPING       |                            |                              |       |        |  |
|                    |                            |                              |       |        |  |
|                    |                            |                              |       |        |  |
|                    |                            |                              |       |        |  |
|                    |                            |                              |       |        |  |
|                    |                            |                              |       |        |  |
|                    |                            |                              |       |        |  |
|                    |                            |                              |       |        |  |
|                    |                            |                              |       |        |  |
|                    |                            |                              |       |        |  |
|                    |                            |                              |       |        |  |
|                    |                            |                              |       |        |  |
|                    |                            |                              |       |        |  |
|                    |                            |                              |       |        |  |
| BRÖADBAND          |                            |                              |       |        |  |

#### WLAN FILTER Window

# WLAN BRIDGE

Wireless bridge is used to bridge AP traffic between other APs. You can select Wireless Bridge (also known as Wireless Distribution System) to disables access point functionality. Selecting Access Point enables access point functionality. Wireless bridge functionality will still be available and wireless stations will be able to associate to the AP. Select Disabled in Bridge Restrict which disables wireless bridge restriction. Any wireless bridge will be granted access. Selecting Enabled or Enabled (Scan) enables wireless bridge restriction. Only those bridges selected in Remote Bridges will be granted access. Only APs operating in the same channel can be bridged together.

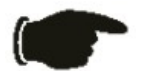

**Notice** Wireless Bridge function is available only when 802.11n is disabled. Please go to **ADVANCED WLAN** page to disable 802.11n before configuring Wireless Bridge.

- 1. Select AP Mode from the drop-down list.
- 2. Select **Enabled** in **Bridge Restrict** drop-down list and enter the MAC address of the AP which to be bridged. Or,
- 3. Select **Enabled(Scan)** in **Bridge Restrict** drop-down list and the Router starts to search and displays available APs. Click the specific AP check box.
- 4. Click the Save Settings button to apply settings.

| DSL-2740B          | SETUP                                                    | ADVANCED                                                              | TOOLS                                                             | STATUS                                                            |                    |
|--------------------|----------------------------------------------------------|-----------------------------------------------------------------------|-------------------------------------------------------------------|-------------------------------------------------------------------|--------------------|
| ADVANCED ADSL      | WIRELESS BRIDGE S                                        | ETTINGS                                                               |                                                                   |                                                                   |                    |
| ADVANCED WLAN      | This section is used to co                               | nfigure the wireless bridge feat                                      | ures of the wireless LAN inte                                     | rface.                                                            |                    |
| WLAN SECURITY      |                                                          |                                                                       |                                                                   |                                                                   |                    |
| WLAN FILTER        | Save Settings Refre                                      | sh                                                                    |                                                                   |                                                                   |                    |
| WLAN BRIDGE        | WIRELESS BRIDGE                                          |                                                                       |                                                                   |                                                                   |                    |
| WLAN QOS           |                                                          |                                                                       |                                                                   |                                                                   |                    |
| FIREWALL SETTINGS  | This page allows you to c                                | onfigure wireless bridge feature<br>istribution System) to disables : | es of the wireless LAN interfa<br>access point functionality. Se  | ce. You can select Wireless Bri<br>lecting Access Point enables a | idge               |
| VIRTUAL SERVER     | point functionality. Wirele                              | ss bridge functionality will still b                                  | e available and wireless statio                                   | ins will be able to associate to                                  | the                |
| PORT TRIGGERING    | AP. Select Disabled in Brid<br>Selecting Enabled or Enab | age Restrict which disables wire<br>bled(Scan) enables wireless brid  | less bridge restriction. Any w<br>Ige restriction. Only those bri | ireless bridge will be granted a<br>dges selected in Remote Bridg | ccess.<br>Ies will |
| DMZ                | be granted access.                                       | the remote bridges. Wait for fi                                       | ew, seconds to undate                                             |                                                                   |                    |
| OUTGOING IP FILTER | Click "Save/Apply" to con                                | figure the wireless bridge optio                                      | ns.                                                               |                                                                   |                    |
| INCOMING IP FILTER | AD Mode:                                                 |                                                                       |                                                                   |                                                                   |                    |
| BRIDGE FILTER      | Dridao Dostrictu                                         | Dischlad                                                              | Veu erust Disable 002 11e                                         | for Dridge coloction                                              |                    |
| PARENT CONTROL     | Bhuge Restrict:                                          | Disabled                                                              | YOU MUST DISADLE 802.11M                                          | i for Bridge selection                                            |                    |
|                    |                                                          |                                                                       |                                                                   |                                                                   |                    |
| QUALITY OF SERVICE |                                                          |                                                                       |                                                                   |                                                                   |                    |
|                    |                                                          |                                                                       |                                                                   |                                                                   |                    |
| RIP                |                                                          |                                                                       |                                                                   |                                                                   |                    |
| PORT MAPPING       |                                                          |                                                                       |                                                                   |                                                                   |                    |
|                    |                                                          |                                                                       |                                                                   |                                                                   |                    |
|                    |                                                          |                                                                       |                                                                   |                                                                   |                    |
|                    |                                                          |                                                                       |                                                                   |                                                                   |                    |
|                    |                                                          |                                                                       |                                                                   |                                                                   |                    |
|                    |                                                          |                                                                       |                                                                   |                                                                   |                    |
|                    |                                                          |                                                                       |                                                                   |                                                                   |                    |
|                    |                                                          |                                                                       |                                                                   |                                                                   |                    |
|                    |                                                          |                                                                       |                                                                   |                                                                   |                    |
|                    |                                                          |                                                                       |                                                                   |                                                                   |                    |
|                    |                                                          |                                                                       |                                                                   |                                                                   |                    |
|                    |                                                          |                                                                       |                                                                   |                                                                   |                    |
|                    |                                                          |                                                                       |                                                                   |                                                                   |                    |
|                    |                                                          |                                                                       |                                                                   |                                                                   |                    |
| BRÖADBAND          |                                                          |                                                                       |                                                                   |                                                                   |                    |

#### WLAN BRIDGE Window

# WLAN QOS

WLAN QoS (Quality of Service), also called WMM (Wi-Fi Multi-media), is used to prioritize the wireless packets when you are using wireles device transmitting delay-sensitive packets (voice, video,..etc).

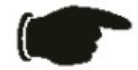

**Notice** *WMM* is not supported by IEEE 802.11n yet. You must trun off 802.11n in ADVANCED WLAN section before configuring any *WMM* settings.

- 1. Select Enabled from the WMM(Wi-Fi Multimedia) drop-down list.
- 2. Select **Disabled** from the **WMM No Acknowledgement** drop-down list if your wireless link quality is good. It can increase more bandwidth. Or select **Disable** if your link quality is an issue.
- 3. Click the Add QoS Entry button to enter QoS configuration window.

| DSL-2740B          | SETUP                       | ADVANCED                         | TOOLS                         | STATUS                        |        |
|--------------------|-----------------------------|----------------------------------|-------------------------------|-------------------------------|--------|
| ADVANCED ADSL      | WIRELESS OOS                |                                  |                               |                               |        |
| ADVANCED WLAN      | Use this section to configu | ure the wireless settings for vo | ur D-Link Router. Please note | e that changes made on this s | ection |
| WLAN SECURITY      | may also need to be duplic  | cated on your Wireless Client.   |                               |                               |        |
| WLAN FILTER        |                             | EDIA) SETTINGS                   |                               |                               |        |
| WLAN BRIDGE        | MMM()AGEI Multimodia);      | EDINY OLIVING                    |                               |                               |        |
| WLAN QOS           | WMM No Acknowledgeme        | ent: Disabled                    | *                             |                               |        |
| FIREWALL SETTINGS  | _                           |                                  |                               |                               |        |
| VIRTUAL SERVER     | Wireless Qos Classes        |                                  |                               |                               |        |
| PORT TRIGGERING    | Choose Add or Remove to     | ) configure network traffic clas | ses.                          |                               |        |
| DMZ                |                             | TR                               | AFFIC CLASSIFICATION RULE     | S                             |        |
| OUTGOING IP FILTER | Class Name                  | Priority<br>Protocol Source Addr | Mask Source Port Dest. A      | ddr./Mask Dest. Port          |        |
| INCOMING IP FILTER |                             |                                  |                               |                               |        |
| BRIDGE FILTER      |                             | Add Qos Entry                    | Save/Apply wime Settings      |                               |        |
| PARENT CONTROL     |                             |                                  |                               |                               |        |
|                    |                             |                                  |                               |                               |        |
| QUALITY OF SERVICE |                             |                                  |                               |                               |        |
|                    |                             |                                  |                               |                               |        |
| RIP                |                             |                                  |                               |                               |        |
| PORT MAPPING       |                             |                                  |                               |                               |        |
|                    |                             |                                  |                               |                               |        |
|                    |                             |                                  |                               |                               |        |
|                    |                             |                                  |                               |                               |        |
|                    |                             |                                  |                               |                               |        |
|                    |                             |                                  |                               |                               |        |
|                    |                             |                                  |                               |                               |        |
|                    |                             |                                  |                               |                               |        |
|                    |                             |                                  |                               |                               |        |
|                    |                             |                                  |                               |                               |        |
|                    |                             |                                  |                               |                               |        |
|                    |                             |                                  |                               |                               |        |
|                    |                             |                                  |                               |                               |        |
|                    |                             |                                  |                               |                               |        |
| BROADBAND          |                             |                                  |                               |                               |        |

#### WLAN QoS Window (1)

- 4. Enter the name of the rule.
- 5. Select priority from the Wireless Transmit Priority drop-down list (1~4, higher number has higher priority).
- 6. Specify traffic classification rules. The classification can be de fined in the following parameters: Protocol, Source/Destination IP Address, and Source/Destination Port.
- 7. Click the Save Settings button to apply this rule.
- 8. Click the Save/Apply WME Settings button to apply settings.

| DSL-2740B          | SETUP                                                                                                    | ADVANCED                   | TOOLS                      | 5             | STATUS                         |  |  |
|--------------------|----------------------------------------------------------------------------------------------------|----------------------------|----------------------------|---------------|--------------------------------|--|--|
| ADVANCED ADSL      | WIRELESS QOS                                                                                                    |                            |                            |               |                                |  |  |
| ADVANCED WLAN      |                                                                                                    |                            |                            |               |                                |  |  |
| WLAN SECURITY      | The screen controls a wireless traffic QoS rule. A rule consists of a class name and at least one condition below. All of |                            |                            |               |                                |  |  |
| WLAN FILTER        | and activate the rule.                                                                                                    | this classification rule m | ust be satisfied for the r | ule to take e | mect, click Save/Apply to save |  |  |
| WLAN BRIDGE        | Saue Settings Der                                                                                                    |                            |                            |               |                                |  |  |
| WLAN QOS           |                                                                                                    | TC Save Settings           |                            |               |                                |  |  |
| FIREWALL SETTINGS  | ADD/EDIT WIRELESS                                                                                                    | G QOS RULE                 |                            |               |                                |  |  |
| VIRTUAL SERVER     |                                                                                                    |                            |                            |               |                                |  |  |
| PORT TRIGGERING    | Traffic Class Name:                                                                                                    |                            |                            |               |                                |  |  |
| DMZ                | Assign Wireless Priority                                                                                                  |                            |                            |               |                                |  |  |
| OUTGOING IP FILTER | Wireless Transmit Priority:                                                                                               |                            | 0 - WMM Best Effort (defa  | ult) 🔽        |                                |  |  |
| INCOMING IP FILTER | Specify Traffic Classifica                                                                                                | ition Rules                |                            | ~             |                                |  |  |
| BRIDGE FILTER      | Source IP Address:                                                                                                    |                            |                            |               |                                |  |  |
| PARENT CONTROL     | Source Subnet Mask:                                                                                                    |                            |                            |               |                                |  |  |
| URL FILTER         | UDP/TCP Source Port (po                                                                                                   | rt or port:port):          |                            |               |                                |  |  |
|                    | Destination IP Address:                                                                                                   |                            |                            |               |                                |  |  |
|                    | Destination Subnet Mask:                                                                                                  |                            |                            |               |                                |  |  |
| RIP                | UDP/TCP Destination Port                                                                                                  | (port or port:port):       |                            |               |                                |  |  |
| PORT MAPPING       |                                                                                                    |                            |                            |               |                                |  |  |
|                    |                                                                                                    |                            |                            |               |                                |  |  |
|                    |                                                                                                    |                            |                            |               |                                |  |  |
|                    |                                                                                                    |                            |                            |               |                                |  |  |
|                    |                                                                                                    |                            |                            |               |                                |  |  |
|                    |                                                                                                    |                            |                            |               |                                |  |  |
|                    |                                                                                                    |                            |                            |               |                                |  |  |
|                    |                                                                                                    |                            |                            |               |                                |  |  |
|                    |                                                                                                    |                            |                            |               |                                |  |  |
|                    |                                                                                                    |                            |                            |               |                                |  |  |
|                    |                                                                                                    |                            |                            |               |                                |  |  |
|                    |                                                                                                    |                            |                            |               |                                |  |  |
|                    |                                                                                                    |                            |                            |               |                                |  |  |
|                    |                                                                                                    |                            |                            |               |                                |  |  |
|                    |                                                                                                    |                            |                            |               |                                |  |  |
| BROADBAND          |                                                                                                    |                            |                            |               |                                |  |  |
|                    |                                                                                                    |                            |                            |               |                                |  |  |
|                    | WLAN QoS Window (2)                                                                                                    |                            |                            |               |                                |  |  |

# FIREWALL

The **Firewall Configuration** window allows the Router to enforce specific predefined policies intended to protect against certain common types of attacks. There are two general types of protection (DoS, Port Scan) that can be enabled on the Router, as well as filtering for specific packet types sometimes used by hackers.

SPI (Stateful Packet Inspection) is a firewall feature that checks the state of network connections. Only legitimate packets are allowed to passthrough.

A DoS (denial-of-service) attack is characterized by an explicit attempt by attackers to prevent legitimate users of a service from using that service. Examples include: attempts to "flood" a network, thereby preventing legitimate network

traffic, attempts to disrupt connections between two machines, thereby preventing access to a service, attempts to prevent a particular individual from accessing a service, or, attempts to disrupt service to a specific system or person.

Port scan protection is designed to block attempts to discover vulnerable ports or services that might be exploited in an attack from the WAN.

Select specific VPN type from the VPN Passthrough check-box if a VPN client is used behind the Router.

| DSL-2740B          | SETUP                      | ADVANCED                                                                                                    | TOOLS                        | STATUS         |  |
|--------------------|----------------------------|----------------------------------------------------------------------------------------------------|------------------------------|----------------|--|
| ADVANCED ADSL      | FIREWALL CONFIGUR          | ATION                                                                                                    |                              |                |  |
| WLAN ADVANCED      | This section is used to co | nfigure the firewall, you can en                                                                                                    | able DoS and Port Scan proti | ections.       |  |
| WLAN SECURITY      | This router supports the f | This router supports the following protection:<br>SYN attack, Ping attack, TCP reset attack, Ping of Death attack, ETN/URG/PSH attack, Ymas Tree attack, Null scapning |                              |                |  |
| WLAN FILTER        | attack, SYN/RST attack a   | attack, SYN/RST attack and SYN/FIN attack. SPI is enabled by default.                                                                                                  |                              |                |  |
| WLAN BRIDGE        | Make sure VPN passthrou    | gh is enabled if you are trying t                                                                                                    | o use a VPN client from behi | nd the router. |  |
| WLAN QOS           | Save Settings Do           | n't Save Settings                                                                                                    |                              |                |  |
| FIREWALL SETTINGS  |                            |                                                                                                    |                              |                |  |
| VIRTUAL SERVER     | SPI SETTINGS               |                                                                                                    |                              |                |  |
| PORT TRIGGERING    | ◯ Enable SPI               | 💿 Disable SPI                                                                                                    |                              |                |  |
| DMZ                |                            |                                                                                                    |                              |                |  |
| OUTGOING IP FILTER | DOS AND PORT SCAT          | N PROTECTION                                                                                                    |                              |                |  |
| INCOMING IP FILTER | DoS and Port Scan attack   | ks can be checked based on yo                                                                                                    | ur specific need.            |                |  |
| BRIDGE FILTER      | OEnable DoS/PortScan       | Protection 💿 Disable I                                                                                                    | DoS/PortScan Protection      |                |  |
| PARENT CONTROL     | SYN attack                 | FIN/UR                                                                                                    | G/PSH attack                 |                |  |
| URL FILTER         | Ping attack                | 🗌 Xmas T                                                                                                    | iree attack                  |                |  |
| QUALITY OF SERVICE | TCP reset attack           | Null sca                                                                                                    | nning attack                 |                |  |
| ROUTING            | Ping of Death attack       | C SYN/RS                                                                                                    | 6T SYN/FIN attack            |                |  |
| RIP                | VPN PASSTHROUGH            |                                                                                                    |                              |                |  |
| PORT MAPPING       |                            | iou ab                                                                                                    |                              |                |  |
|                    |                            | ough                                                                                                    |                              |                |  |
|                    | Enable IPSec Passth        | rough                                                                                                    |                              |                |  |
|                    |                            |                                                                                                    |                              |                |  |
|                    |                            |                                                                                                    |                              |                |  |
|                    |                            |                                                                                                    |                              |                |  |
|                    |                            |                                                                                                    |                              |                |  |
|                    |                            |                                                                                                    |                              |                |  |
|                    |                            |                                                                                                    |                              |                |  |
|                    |                            |                                                                                                    |                              |                |  |
|                    |                            |                                                                                                    |                              |                |  |
|                    |                            |                                                                                                    |                              |                |  |
|                    |                            |                                                                                                    |                              |                |  |
|                    |                            |                                                                                                    |                              |                |  |
| BROADBAND          |                            |                                                                                                    |                              |                |  |

**FIREWALL Window** 

# VIRTUAL SERVER

Use the **Virtual Server** window to set up single-port or static-port range forwarding rules applied to inbound (WAN-to-LAN) traffic. The Virtual Server function allows remote users to access services on your LAN such as FTP for file transfers or SMTP and POP3 for e-mail. The DSL-2740B will accept remote requests for these services at your Global IP Address, using the specified TCP or UDP protocol and port number, and then redirect these requests to the server on your LAN with the LAN IP address you specify. Remember that the specified Private IP Address must be within the useable range of the subnet occupied by the Router.

UDP/TCP port redirection is used to direct inbound traffic to the specified servers or workstations on your private network. Port redirection can also be used to direct potentially hazardous packets to a proxy server outside your firewall. For example, you can configure the Router to direct HTTP packets to a designated HTTP server in the DMZ. You can define a set of instructions for a specific incoming port or for a range of incoming ports. Each set of instructions or rule is indexed and can be modified or deleted later as needed.

| DSL-2740B          | SETUP                                 | ADVANCED                    | Т                   | DOLS              | ST             | ATUS                |        |
|--------------------|---------------------------------------|-----------------------------|---------------------|-------------------|----------------|---------------------|--------|
| ADVANCED ADSL      | ADVANCED VIRTU                        | AL SERVERS                  |                     |                   |                |                     |        |
| ADVANCED WLAN      |                                       |                             |                     |                   |                |                     |        |
| WLAN SECURITY      | Select the service name,              | and enter the server IP a   | ddress and click "A | \dd Rules" to for | ward IP packe  | ets for this servic | e to   |
| WLAN FILTER        | the specified server.                 |                             |                     |                   |                |                     |        |
| WLAN BRIDGE        | NOTE: The "Internal Port              | End" cannot be changed      | . It is the same as | "External Port E  | nd" normally a | and will be the s   | ame as |
| WLAN QOS           | the "Internal Port Start" o           | or "External Port End" if e | ither one is modifi | ed.               |                |                     |        |
| FIREWALL SETTINGS  | Add Rules Back                        |                             |                     |                   |                |                     |        |
| VIRTUAL SERVER     |                                       |                             |                     |                   |                |                     |        |
| PORT TRIGGERING    | VIRTUAL SERVER RU                     |                             |                     |                   |                |                     |        |
| DMZ                | Server Name:                          |                             |                     |                   |                |                     |        |
| OUTGOING IP FILTER | <ul> <li>Select a Service:</li> </ul> | Select On                   | e                   |                   | <b>*</b>       |                     |        |
| INCOMING IP FILTER | O Custom Server:                      |                             |                     |                   |                |                     |        |
| BRIDGE FILTER      | Server IP Address:                    | 192.168.1                   |                     |                   |                |                     |        |
| PARENT CONTROL     |                                       |                             |                     |                   |                |                     |        |
| URL FILTER         | External Port Start                   | External Port End           | Protocol            | Internal Po       | ort Start      | Internal Port E     | ind    |
| QUALITY OF SERVICE |                                       |                             | ТСР                 |                   |                |                     |        |
| ROUTING            |                                       |                             | тср 💌               |                   |                |                     |        |
| RIP                |                                       |                             | TCP 💌               |                   |                |                     |        |
| PORT MAPPING       |                                       |                             | TCP 💌               |                   |                |                     |        |
|                    |                                       |                             | TCP 💌               |                   |                |                     |        |
|                    |                                       |                             | ТСР                 |                   | 1              |                     |        |
|                    |                                       |                             | ТСР                 |                   |                |                     |        |
|                    |                                       |                             | ТСР                 |                   |                |                     |        |
|                    |                                       |                             | TCP V               |                   |                |                     |        |
|                    |                                       |                             | ТСР                 |                   |                |                     |        |
|                    |                                       |                             |                     |                   |                |                     |        |
|                    |                                       |                             |                     |                   |                |                     |        |
|                    |                                       |                             |                     |                   |                |                     |        |
|                    |                                       |                             |                     |                   |                |                     |        |
|                    |                                       |                             |                     |                   |                |                     |        |
|                    |                                       |                             |                     |                   |                |                     |        |
| BROODBODD          |                                       |                             |                     |                   |                |                     |        |

#### **VIRTUAL SERVER window**

- 1. Click the Add A Rule button to enter your virtual server configuration window.
- 2. Select a service from the drop down list for pre-configured server or select **Custom Server** to define your own server.
- 3. Enter your server IP address, protocol and port number.
- 4. Click Add Rules button to apply settings.

There are many different pre-configured rules available for specific functions such as Internet gaming, VPN, streaming and interactive multi-media, standard TCP/IP protocols, reserved ports, p2p, network management applications, and so on.

| Configure these para | ameters for virtual | server on the router: |
|----------------------|---------------------|-----------------------|
|----------------------|---------------------|-----------------------|

| Virtual Server Category | Description                                                                                                    |
|-------------------------|----------------------------------------------------------------------------------------------------|
| Server IP Address       | IP address of your server                                                                                                   |
| External Port Start/End | Starting and Ending port number for remote users                                                                            |
| Protocol                | Protocol used by your server                                                                                                |
| Internal Port Start/End | Starting and Ending port number that the router will forward to (In most cases, they are the same as External port numbers) |

### PORT TRIGGERING

Some applications require that specific ports in the Router's firewall be opened for access by the remote parties. Port Trigger dynamically opens up the 'Open Ports' in the firewall when an application on the LAN initiates a TCP/UDP connection to a remote party using the 'Triggering Ports'. The Router allows the remote party from the WAN side to establish new connections back to the application on the LAN side using the 'Open Ports'. A maximum 32 entries can be configured.

- 1. Click the Add Rule button to enter your port triggering configuration window.
- 2. Select an application from the drop down list for pre-configured application or select **Custom Application** to define your own rules.
- 3. Enter your trigger/open port number(s), and trigger/open protocol.
- 4. Click Add A Rule button to apply settings.

| DSL-2740B          | SETUP                                | ADVANO                  | ED                      | TOOLS                 | STATU               | 5             |                                                                                                    |
|--------------------|--------------------------------------|-------------------------|-------------------------|-----------------------|---------------------|---------------|----------------------------------------------------------------------------------------------------|
| ADVANCED ADSL      | PORT TRIGGERING                      | SETUP                   |                         |                       | •                   |               |                                                                                                    |
| ADVANCED WLAN      | Some applications requ               | ire that specific port: | s in the Router's fire  | wall be opened for a  | cess by the remot   | e parties. Po | ort                                                                                                    |
| WLAN SECURITY      | Trigger dynamically ope              | ns up the 'Open Poi     | rts' in the firewall wh | nen an application on | the LAN initiates a | TCP/UDP       |                                                                                                    |
| WLAN FILTER        | establish new connecti               | ons back to the appl    | ication on the LAN s    | ide using the 'Open I | Ports'. A maximum   | 32 entries c  | an be                                                                                                    |
| WLAN BRIDGE        | configured.                          |                         |                         |                       |                     |               |                                                                                                    |
| WLAN QOS           | Add A Rule B                         | ack                     |                         |                       |                     |               |                                                                                                    |
| FIREWALL SETTINGS  |                                      |                         |                         |                       |                     |               |                                                                                                    |
| VIRTUAL SERVER     |                                      | RULES                   |                         |                       |                     |               |                                                                                                    |
| PORT TRIGGERING    | Application Name:                    |                         | _                       |                       |                     |               |                                                                                                    |
| DMZ                | <ul> <li>Select an applic</li> </ul> | ation:                  | S                       | elect One             | *                   |               |                                                                                                    |
| OUTGOING IP FILTER | <ul> <li>Custom applicat</li> </ul>  | ion:                    |                         |                       |                     |               |                                                                                                    |
| INCOMING IP FILTER | Trianan Davit Chart                  | Trianau Dant Frad       | Trianan Duatanal        | One and Devit Obert   | Onen Deut Fred      | Ones Deal     |                                                                                                    |
|                    | Trigger Port Start                   | Trigger Port End        | I rigger Protocol       | Open Port Start       | Open Port End       | Open Prot     |                                                                                                    |
| PARENT CONTROL     |                                      |                         |                         |                       |                     |               |                                                                                                    |
|                    |                                      |                         | ТСР                     |                       |                     | ТСР           | ×                                                                                                    |
| QUALITY OF SERVICE |                                      |                         | ТСР 💌                   |                       |                     | ТСР           | <ul> <li>Image: A set of the set of the</li></ul> |
|                    |                                      |                         | ТСР 💌                   |                       |                     | ТСР           | ×                                                                                                    |
| RIP                |                                      |                         | ТСР                     |                       |                     | ТСР           | /                                                                                                    |
| PORT MAPPING       |                                      |                         | ТСР                     |                       |                     | ТСР           | /                                                                                                    |
|                    |                                      |                         | TCP                     |                       |                     | ТСР           | /                                                                                                    |
|                    |                                      |                         | TCD                     |                       |                     | TCD           |                                                                                                    |
|                    |                                      |                         |                         |                       |                     |               |                                                                                                    |
|                    | -                                    |                         |                         |                       |                     |               |                                                                                                    |
|                    |                                      |                         |                         |                       |                     |               |                                                                                                    |
|                    |                                      |                         |                         |                       |                     |               |                                                                                                    |
|                    |                                      |                         |                         |                       |                     |               |                                                                                                    |
|                    |                                      |                         |                         |                       |                     |               |                                                                                                    |
|                    |                                      |                         |                         |                       |                     |               |                                                                                                    |
|                    |                                      |                         |                         |                       |                     |               |                                                                                                    |
|                    |                                      |                         |                         |                       |                     |               |                                                                                                    |
|                    |                                      |                         |                         |                       |                     |               |                                                                                                    |
|                    |                                      |                         |                         |                       |                     |               |                                                                                                    |
| BRÖADBAND          |                                      |                         |                         |                       |                     |               |                                                                                                    |
|                    |                                      |                         |                         |                       |                     |               |                                                                                                    |

### PORT TRIGGERING Window

Configure these parameters for port triggering on the router:

| Virtual Server Category | Description                                   |
|-------------------------|-----------------------------------------------|
| Trigger Port Start/End  | Triggered port number initiated by local host |
| Trigger Protocol        | Triggered protocol initiated by local host    |
| Open Port Start/End     | Opened port number(s) for remote users        |

### DMZ

Since some applications are not compatible with NAT, the Router supports use of a DMZ IP address for a single host on the LAN. This IP address is not protected by NAT and will therefore be visible to agents on the Internet with the right type of software. Keep in mind that any client PC in the DMZ will be exposed to various types of security risks. If you use the DMZ, take measures (such as client-based virus protection) to protect the remaining client PCs on your LAN from possible contamination through the DMZ.

| DSL-2740B          | SETUP                      | ADVANCED                         | TOOLS                           | STATUS                             |      |
|--------------------|----------------------------|----------------------------------|---------------------------------|------------------------------------|------|
| ADVANCED ADSL      | FIREWALL SETTINGS          | : DMZ                            |                                 |                                    |      |
| ADVANCED WLAN      |                            |                                  |                                 |                                    |      |
| WLAN SECURITY      | Clear the IP address field | and click 'Save Settings' to dea | ctivate the DMZ host.           |                                    |      |
| WLAN FILTER        | Save Settings              |                                  |                                 |                                    |      |
| WLAN BRIDGE        |                            |                                  |                                 |                                    |      |
| WLAN QOS           | DMZ HOST                   |                                  |                                 |                                    |      |
| FIREWALL SETTINGS  | The DMZ (Demilitarized Z)  | one) ontion provides you with ;  | an ontion to set a single com   | nuter on your network outside      | onf  |
| VIRTUAL SERVER     | the router. If you have a  | computer that cannot run Inte    | ernet applications successfully | from behind the router, then       | you  |
| PORT TRIGGERING    | can place the computer I   | nto the DMZ for unrestricted In  | iternet access.                 |                                    |      |
| DMZ                | Note: Putting a compute    | r in the DMZ may expose that i   | computer to a variety of secu   | urity risks. Use of this option is | only |
| OUTGOING IP FILTER | recommended as a last re   | esort.                           |                                 |                                    |      |
| INCOMING IP FILTER | DMZ HOST IP Address.       |                                  |                                 |                                    |      |
| BRIDGE FILTER      |                            |                                  |                                 |                                    |      |
| PARENT CONTROL     |                            |                                  |                                 |                                    |      |
| URL FILTER         |                            |                                  |                                 |                                    |      |
| QUALITY OF SERVICE |                            |                                  |                                 |                                    |      |
| ROUTING            |                            |                                  |                                 |                                    |      |
| RIP                |                            |                                  |                                 |                                    |      |
| PORT MAPPING       |                            |                                  |                                 |                                    |      |
|                    |                            |                                  |                                 |                                    |      |
|                    |                            |                                  |                                 |                                    |      |
|                    |                            |                                  |                                 |                                    |      |
|                    |                            |                                  |                                 |                                    |      |
|                    |                            |                                  |                                 |                                    |      |
|                    |                            |                                  |                                 |                                    |      |
|                    |                            |                                  |                                 |                                    |      |
|                    |                            |                                  |                                 |                                    |      |
|                    |                            |                                  |                                 |                                    |      |
|                    |                            |                                  |                                 |                                    |      |
|                    |                            |                                  |                                 |                                    |      |
|                    |                            |                                  |                                 |                                    |      |
|                    |                            |                                  |                                 |                                    |      |
| BROADBAND          |                            |                                  |                                 |                                    |      |
|                    |                            |                                  |                                 |                                    |      |

To designate a DMZ IP address, type in the IP Address of the server or device on your LAN in the **DMZ Host IP** Address box, and click the **Save Settings** button. To remove DMZ status from the designated IP address, clear the IP address in the box and click the **Save Settings** button.

# **OUTGOING IP FILTER**

By default, all outgoing packets are allowed. But you can block specific type of packets from local hosts to Internet by setting up outgoing IP filter.

- 1. Click the Add A Rule button to enter your outgoing IP filter configuration window.
- 2. Enter the filter name and at least one of the following criteria: Protocol, Source/Destination IP Address, and Source/Destination Port.
- 3. Click Add A Rules button to apply settings.

| DSL-2740B          | SETUP                       | ADVANCED                             | TOOLS                          | STATUS                                |
|--------------------|-----------------------------|--------------------------------------|--------------------------------|---------------------------------------|
| ADVANCED ADSL      | ADD IP FILTER OU            | TGOING                               |                                |                                       |
| ADVANCED WLAN      | The screen allows you to    | create a filter rule to identify o   | utgoing IP traffic by specifyi | ng a new filter name and at least one |
| WLAN SECURITY      | condition below. All of the | e specified conditions in this filt. | er rule must be satisfied for  | the rule to take effect. Click 'Add A |
| WLAN FILTER        |                             | une niter.                           |                                |                                       |
| WLAN BRIDGE        | Add A Rule Back             |                                      |                                |                                       |
| WLAN QOS           | OUTGOING IP FILTER          | RULE                                 |                                |                                       |
| FIREWALL SETTINGS  |                             |                                      |                                |                                       |
| VIRTUAL SERVER     | Filter Name:                |                                      |                                |                                       |
| PORT TRIGGERING    | Protocol:                   |                                      |                                | <b>*</b>                              |
| DMZ                | Source IP address:          |                                      |                                |                                       |
| OUTGOING IP FILTER | Source Subnet Mask:         |                                      |                                |                                       |
| INCOMING IP FILTER | Source Port (port or port   | t:port):                             |                                |                                       |
| BRIDGE FILTER      | Destination IP address:     |                                      |                                |                                       |
| PARENT CONTROL     | Destination Subnet Mask     |                                      |                                |                                       |
| URL FILTER         | Destination Bast (next or   | '<br>                                |                                |                                       |
| QUALITY OF SERVICE | Desunation Port (port or    | port:port):                          |                                |                                       |
|                    |                             |                                      |                                |                                       |
|                    |                             |                                      |                                |                                       |
| PORT MAPPING       |                             |                                      |                                |                                       |
|                    |                             |                                      |                                |                                       |
|                    |                             |                                      |                                |                                       |
|                    |                             |                                      |                                |                                       |
|                    |                             |                                      |                                |                                       |
|                    |                             |                                      |                                |                                       |
|                    |                             |                                      |                                |                                       |
|                    |                             |                                      |                                |                                       |
|                    |                             |                                      |                                |                                       |
|                    |                             |                                      |                                |                                       |
|                    |                             |                                      |                                |                                       |
|                    |                             |                                      |                                |                                       |
|                    |                             |                                      |                                |                                       |
|                    |                             |                                      |                                |                                       |
| BROADBAND          |                             |                                      |                                |                                       |
|                    |                             |                                      |                                |                                       |

#### OUTGOING IP FILTER Window

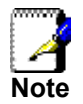

If more than one criterion is configured, all of them must be matched for this outgoing filter rule to take effect.

# **INCOMING IP FILTER**

By default, all incoming packets are blocked if Firewall is enabled. But you can allow specific type of packets to be accepted by setting up incoming IP filter.

- 1. Click the Add A Rule button to enter your incoming IP filter configuration window.
- 2. Enter the filter name and at least one of the following criteria: Protocol, Source/Destination IP Address, and Source/Destination Port.
- 3. Select WAN interface(s) to apply this rule.
- 4. Click Add A Rules button to apply settings.

| DSL-2740B          | SETUP                       | ADVANCED                      | TOOLS                                 | STATUS                                  |
|--------------------|-----------------------------|-------------------------------|---------------------------------------|-----------------------------------------|
| ADVANCED ADSL      | ADD IP FILTER IN            | COMING                        |                                       |                                         |
| ADVANCED WLAN      | The screen allows you to    | create a filter rule to ident | ifv incomina IP traffic by specify    | ving a new filter name and at least one |
| WLAN SECURITY      | condition below. All of the | e specified conditions in thi | s filter rule must be satisfied for   | r the rule to take effect. Click 'Add A |
| WLAN FILTER        |                             | a rule of the filter.         |                                       |                                         |
| WLAN BRIDGE        | Add A Rule Back             |                               |                                       |                                         |
| WLAN QOS           | INCOMING IP FILTER          | RULE                          |                                       |                                         |
| FIREWALL SETTINGS  |                             |                               | · · · · · · · · · · · · · · · · · · · |                                         |
| VIRTUAL SERVER     | Filter Name:                |                               |                                       |                                         |
| PORT TRIGGERING    | Protocol:                   |                               |                                       | ~                                       |
|                    | Source IP address:          |                               |                                       |                                         |
| OUTGOING IP FILTER | Source Subnet Mask:         |                               |                                       |                                         |
| INCOMING IP FILTER | Source Port (port or port   | ::port):                      |                                       |                                         |
| BRIDGE FILTER      | Destination IP address:     |                               |                                       |                                         |
| PARENT CONTROL     | Destination Subnet Mask     |                               |                                       |                                         |
| URL FILTER         | Destination Bast (seet as   |                               |                                       |                                         |
| QUALITY OF SERVICE | Desunation Port (port or    | port:port):                   |                                       |                                         |
|                    | WAN Interfaces (Confi       | gured in Routing mode         | and with firewall enabled o           | nly)                                    |
|                    | Select at least one or mu   | Itiple WAN interfaces displ   | ayed below to apply this rule.        |                                         |
| PORT MAPPING       | Select All                  |                               |                                       |                                         |
|                    |                             |                               |                                       |                                         |
|                    |                             |                               |                                       |                                         |
|                    |                             |                               |                                       |                                         |
|                    |                             |                               |                                       |                                         |
|                    |                             |                               |                                       |                                         |
|                    |                             |                               |                                       |                                         |
|                    |                             |                               |                                       |                                         |
|                    |                             |                               |                                       |                                         |
|                    |                             |                               |                                       |                                         |
|                    |                             |                               |                                       |                                         |
|                    |                             |                               |                                       |                                         |
|                    |                             |                               |                                       |                                         |
| BRÖADBAND          |                             |                               |                                       |                                         |

#### **INCOMING IP FILTER Window**

### **BRIDGE FILTER**

Bridge filters are used to block or allow various types of packets through the WAN interface. This may be done for security or to improve network efficiency. The rules are configured for individual devices based on MAC address. Filter rules can be set up for source, destination or both. Bridge Filter is only effective on ATM PVCs configured in **Bridge** mode. The Global Policy **FORWARDED** means that all MAC layer frames will be **FORWARDED** except those matching with any of the specified rules in the following table. **BLOCKED** means that all MAC layer frames will be **BLOCKED** except those matching with any of the specified rules in the following table.

- 1. Click Chnage Policy button to change bridge filter policy between Forwarded and Blocked.
- 2. Click the Add A Rule button to enter your bridge filter configuration window.
- 3. Select **Protocol Type** from the drop-down list, or leave it blank for all protocols.
- 4. Enter the Destination/Source MAC address of the specific devices.
- 5. Select Frame Direction from the drop-down list. LAN⇔WAN: Both directions. WAN=>LAN: From WAN to LAN only. LAN=>WAN: From LAN to WAN only.
- 6. Select the WAN interfaces (Bridge only).
- 7. Click Save Settings button to apply filter rule.

| DSL-2740B          | SETUP                         | ADVANCED                         | TOOLS                         | STATUS                          |  |
|--------------------|-------------------------------|----------------------------------|-------------------------------|---------------------------------|--|
| ADVANCED ADSL      | ADD MAC FILTER                |                                  |                               |                                 |  |
| ADVANCED WLAN      | Create a filter to identify t | he MAC layer frames by specify   | ing at least one condition be | low. If multiple conditions are |  |
| WLAN SECURITY      | specified, all of them take   | effect. Click "Apply" to save an | nd activate the filter.       |                                 |  |
| WLAN FILTER        | Save Settings Back            |                                  |                               |                                 |  |
| WLAN BRIDGE        |                               |                                  |                               |                                 |  |
| WLAN QOS           | ADD MAC FILTER                |                                  |                               |                                 |  |
| FIREWALL SETTINGS  | Protocol Type:                | *                                |                               |                                 |  |
| VIRTUAL SERVER     | Destination MAC Address:      |                                  |                               |                                 |  |
| PORT TRIGGERING    | Source MAC Address:           |                                  |                               |                                 |  |
|                    | Frame Direction:              | LAN<=>WAN 💙                      |                               |                                 |  |
|                    | AAN Interfaces (Configure     | ed in Bridge mode only.)         |                               |                                 |  |
| INCOMING IP FILTER |                               | eu in bhuge moue only)           |                               |                                 |  |
|                    | Select All                    |                                  |                               |                                 |  |
|                    |                               |                                  |                               |                                 |  |
|                    |                               |                                  |                               |                                 |  |
| ROUTING            |                               |                                  |                               |                                 |  |
| RIP                |                               |                                  |                               |                                 |  |
| PORT MAPPING       |                               |                                  |                               |                                 |  |
|                    |                               |                                  |                               |                                 |  |
|                    |                               |                                  |                               |                                 |  |
|                    |                               |                                  |                               |                                 |  |
|                    |                               |                                  |                               |                                 |  |
|                    |                               |                                  |                               |                                 |  |
|                    |                               |                                  |                               |                                 |  |
|                    |                               |                                  |                               |                                 |  |
|                    |                               |                                  |                               |                                 |  |
|                    |                               |                                  |                               |                                 |  |
|                    |                               |                                  |                               |                                 |  |
|                    |                               |                                  |                               |                                 |  |
|                    |                               |                                  |                               |                                 |  |
|                    |                               |                                  |                               |                                 |  |
| BROADBAND          |                               |                                  |                               |                                 |  |
|                    |                               |                                  |                               |                                 |  |

#### **BRIDGE FILTER Window**

# PARENT CONTROL

Parent control is used to prevent specific local hosts from accessing Internet based on their MAC address.

- 1. Click the Add A Rule button to enter your parent control configuration window.
- 2. Enter the user name and MAC address of the restricted PC.
- 3. Select days and enter time frame to apply this rule.
- 4. Click **Save/Apply** button to apply settings.

| DSL-2740B          | SETUP                        | ADVANCED                         | TOOLS                                                      | STATUS                         |               |
|--------------------|------------------------------|----------------------------------|------------------------------------------------------------|--------------------------------|---------------|
| ADVANCED ADSL      | TIME OF DAY RESTRI           | CTION                            |                                                            |                                |               |
| ADVANCED WLAN      | This page adds time of da    | v restriction to a special LAN d | evice connected to the Rout                                | er. The 'Browser's MAC Addre   | iss'          |
| WLAN SECURITY      | automatically displays the f | MAC address of the LAN device    | e where the browser is runni<br>Coddress of the other LANK | ng. To restrict other LAN devi | ce,<br>Idroco |
| WLAN FILTER        | of a Windows based PC, g     | io to command window and ty      | pe "ipconfig /all".                                        | levice. To find out the MAC a  | uuress        |
| WLAN BRIDGE        | Save/Apply Back              |                                  |                                                            |                                |               |
| WLAN QOS           |                              |                                  |                                                            |                                |               |
| FIREWALL SETTINGS  | TIME OF DAY RESTRI           | CTION                            |                                                            |                                |               |
| VIRTUAL SERVER     | User Name                    |                                  |                                                            |                                |               |
| PORT TRIGGERING    |                              |                                  |                                                            |                                |               |
| DMZ                | Browser's MAC Addre          | 955 00:50:BA:EA:25:B1            |                                                            |                                |               |
| OUTGOING IP FILTER |                              |                                  |                                                            |                                |               |
| INCOMING IP FILTER | Davis of the suscelu         | Mars True Word Thu               |                                                            |                                |               |
| BRIDGE FILTER      | Days of the week             | Mon Tue Wea Thu                  | Fri Sat Sun                                                |                                |               |
| PARENT CONTROL     | Click to select              |                                  |                                                            |                                |               |
|                    | Start Blocking Time (hh:m    | m)                               |                                                            |                                |               |
| QUALITY OF SERVICE | End Blocking Time (hh:mm     | ı) (۱                            |                                                            |                                |               |
| ROUTING            |                              |                                  |                                                            |                                |               |
| RIP                |                              |                                  |                                                            |                                |               |
| PORT MAPPING       |                              |                                  |                                                            |                                |               |
|                    |                              |                                  |                                                            |                                |               |
|                    |                              |                                  |                                                            |                                |               |
|                    |                              |                                  |                                                            |                                |               |
|                    |                              |                                  |                                                            |                                |               |
|                    |                              |                                  |                                                            |                                |               |
|                    |                              |                                  |                                                            |                                |               |
|                    |                              |                                  |                                                            |                                |               |
|                    |                              |                                  |                                                            |                                |               |
|                    |                              |                                  |                                                            |                                |               |
|                    |                              |                                  |                                                            |                                |               |
|                    |                              |                                  |                                                            |                                |               |
|                    |                              |                                  |                                                            |                                |               |
|                    |                              |                                  |                                                            |                                |               |
|                    |                              |                                  |                                                            |                                |               |

#### PARENT CONTROL Window

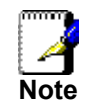

Local host's MAC address will be displayed automatically when enter this configuration page. To find out other PC's MAC address. Open the specific PC's command prompt window, type command **ipconfig /all** and check **Physical Address** row.

# URL FILTER

URL filter is used to control Internet website access. You can decide that your local hosts can access these specific websites only, or can not access these websites only.

- 1. Select from the drop-down list Turn on Website Filtering (Allow or Deny).
- 2. Enter the website URLs or keywords.
- 3. Click Save Settings to apply this rule

To turn off URL filter, select Turn Website Filtering OFF from drop-down list and click Save Settings.

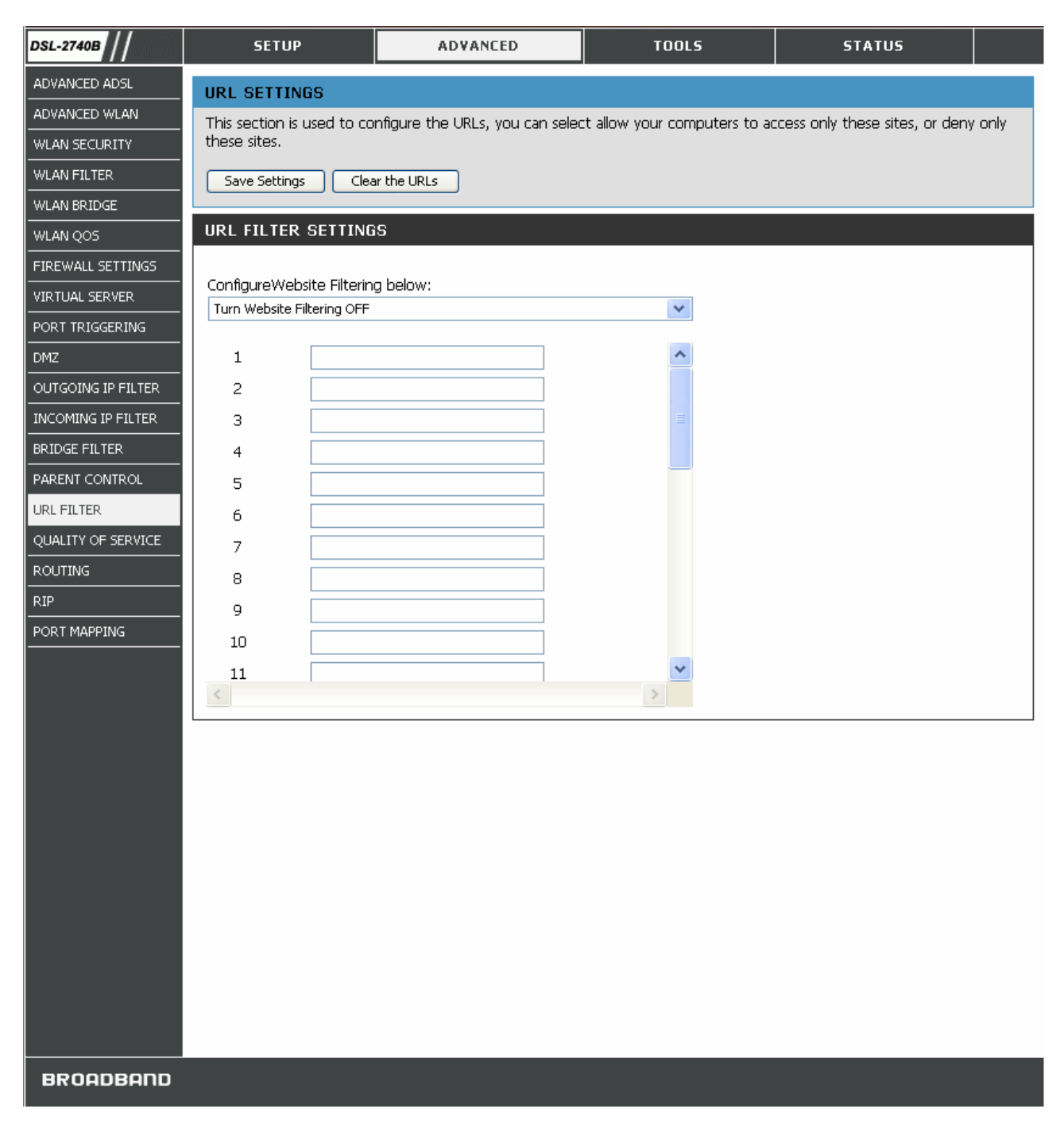

#### **URL FILTER Window**

# QUALITY OF SERVICE

QoS (Quality of Service) is a traffic class rule to classify the upstream traffic, assign queuing priority and optionally overwrite the IP header TOS byte. This is to ensure that the delay-sensitive traffic has higher priority to go to Internet. IP Precedence and IP TOS (Type of Service) marking, once enabled, will overwrite the correspondent TOS byte in the IP haeder. These features, along with Differentiated Service Configuration, are valid only when your ISP has implement these services.

1. Click the Add button to enter your QoS configuration window.

- 2. Enter the name of the rule.
- 3. Assign ATM priority from the Assign ATM Transmit Priority drop-down list.
- 4. Check Enable Differentiated Service Configuration box if it is supported by your ISP.
- 5. Select the optional marking on IP Precedence and TOS from the Mark IP Precedence and Mark IP Type Of Service drop-down lists.
- 6. Specify traffic classification rules from SET-1. The classification can be de fined in the following parameters: Physical LAN port, Protocol, Source/Destination IP Address, and Source/Destination Port.
- 7. Click Save Settings to apply this rule.

| DSL-2740B          | SETUP                                                     | ADVANCED                                                          | TOOLS                                                            | STATUS                                    |         |
|--------------------|-----------------------------------------------------------|-------------------------------------------------------------------|------------------------------------------------------------------|-------------------------------------------|---------|
| ADVANCED WLAN      | OUALITY OF SERVICE                                        | F                                                                 |                                                                  |                                           |         |
| WLAN SECURITY      | This section is used to ad                                | -<br>Id vour OoS rules.                                           |                                                                  |                                           |         |
| WLAN FILTER        |                                                           |                                                                   |                                                                  |                                           |         |
| WLAN BRIDGE        | Save Settings Do                                          | n't Save Settings                                                 |                                                                  |                                           |         |
| WLAN QOS           | ADD NETWORK TRAF                                          | FIC CLASS RULE                                                    |                                                                  |                                           |         |
| FIREWALL SETTINGS  |                                                           |                                                                   |                                                                  |                                           |         |
| VIRTUAL SERVER     | The screen creates a traf                                 | fic class rule to classify the upst                               | ream traffic, assign queuing p                                   | priority and optionally overwrit          | e the   |
| PORT TRIGGERING    | this classification rule mus                              | t be satisfied for the rule to tak                                | at least one condition below<br>te effect, Click 'Save/Apply' ti | o save and activate the rule.             | IST     |
| DMZ                |                                                           |                                                                   |                                                                  |                                           |         |
| OUTGOING IP FILTER | Traffic Class Name:                                       |                                                                   |                                                                  |                                           |         |
| INCOMING IP FILTER |                                                           |                                                                   |                                                                  |                                           |         |
| BRIDGE FILTER      | Enable Differentiate                                      | d Service Configuration                                           |                                                                  |                                           |         |
| PARENT CONTROL     | Assign ATM Priority an                                    | d/or IP Precedence and/or 1                                       | Type Of Service for the cla                                      | 155                                       |         |
| URL FILTER         | If non-blank value is select<br>the IP beader of the unst | ted for 'Mark IP Precedence' ar<br>tream packet is overwritten by | nd/or 'Mark IP Type Of Servic<br>the selected value              | e', the correcponding TOS b               | yte in  |
| QUALITY OF SERVICE |                                                           |                                                                   |                                                                  |                                           |         |
| ROUTING            | IP Precedence will not                                    | Service Configuration check<br>be used for classification. IF     | box is selected, you will o<br>TOS byte will be used foi         | nly need to assign ATM pr<br>r DSCP mark. | iority. |
| RIP                | Accien 0 TM Transmit Drie                                 |                                                                   | -                                                                |                                           |         |
| PORT MAPPING       | Mark IP Precedence:                                       | nty.                                                              |                                                                  | ~                                         |         |
|                    | Mark IP Type Of Service:                                  |                                                                   |                                                                  | ~                                         |         |
|                    | Specify Traffic Classific<br>Enter the following co       | ation Rules<br>nditions either for IP level, S                    | 3ET-1.                                                           |                                           |         |
|                    | SET-1                                                     |                                                                   |                                                                  |                                           |         |
|                    | Physical LAN Port:                                        |                                                                   |                                                                  | *                                         |         |
|                    | Protocol:                                                 |                                                                   |                                                                  | ▼                                         |         |
|                    | Source IP Address:                                        |                                                                   |                                                                  |                                           |         |
|                    | UDD/TCD Source Port (pr                                   | ort or portiport);                                                |                                                                  |                                           |         |
|                    | Destination ID Address                                    | or or port.port).                                                 |                                                                  |                                           |         |
|                    | Destination Subnet Mask                                   |                                                                   |                                                                  |                                           |         |
|                    | UDP/TCP Destination Port                                  | t (port or port:port):                                            |                                                                  |                                           |         |
|                    |                                                           |                                                                   |                                                                  |                                           |         |
|                    | L                                                         |                                                                   |                                                                  |                                           |         |
|                    |                                                           |                                                                   |                                                                  |                                           |         |
|                    |                                                           |                                                                   |                                                                  |                                           |         |
| BROADBAND          |                                                           |                                                                   |                                                                  |                                           |         |
|                    |                                                           |                                                                   |                                                                  |                                           |         |

#### **QUALITY OF SERVICE Window**
All of the specified conditions in this classification rule must be satisfied for the rule to take effect.

To delete the configured QoS rule, check the box in **Remove** field and click **Remove** button on top.

### ROUTING

Use Static Routing to specify a route used for data traffic within your Ethernet LAN or to route data on the WAN. This is used to specify that all packets destined for a particular network or subnet use a predetermined gateway.

- 1. Click the Add button to enter your routing configuration window.
- 2. Enter the Destination Network Address, Subnet Mask, Gateway IP Address, and/or available WAN Interface.
- 3. Click Save Settings to apply this rule.

| DSL-2740B          | SETUP                          | ADVANCED                                         | TOOLS                       | STATUS                       |
|--------------------|--------------------------------|--------------------------------------------------|-----------------------------|------------------------------|
| ADVANCED ADSL      | ADVANCED ROUTE SETT            | INGS                                             |                             |                              |
| ADVANCED WLAN      | This section is used to add th | e static routes.                                 |                             |                              |
| WLAN SECURITY      |                                |                                                  |                             |                              |
| WLAN FILTER        | Save Settings Don't Sa         | ave Settings                                     |                             |                              |
| WLAN BRIDGE        | ROUTING STATIC ROU             | ITE ADD                                          |                             |                              |
| WLAN QOS           |                                |                                                  |                             |                              |
| FIREWALL SETTINGS  | Enter the destination network  | < address, subnet mask, ga<br>the routing table. | iteway AND/OR available WAI | N interface then click "Save |
| VIRTUAL SERVER     |                                |                                                  |                             |                              |
| PORT TRIGGERING    | Destination Network Address:   |                                                  |                             |                              |
| DMZ                | Subhet Mask:                   |                                                  |                             |                              |
| OUTGOING IP FILTER | Use Gateway IP Address         |                                                  |                             |                              |
| INCOMING IP FILTER | Vse Interface                  | *                                                |                             |                              |
| BRIDGE FILTER      |                                |                                                  |                             |                              |
| PARENT CONTROL     |                                |                                                  |                             |                              |
|                    |                                |                                                  |                             |                              |
| QUALITY OF SERVICE |                                |                                                  |                             |                              |
| ROUTING            |                                |                                                  |                             |                              |
| RIP                |                                |                                                  |                             |                              |
| PORT MAPPING       |                                |                                                  |                             |                              |
|                    |                                |                                                  |                             |                              |
|                    |                                |                                                  |                             |                              |
|                    |                                |                                                  |                             |                              |
|                    |                                |                                                  |                             |                              |
|                    |                                |                                                  |                             |                              |
|                    |                                |                                                  |                             |                              |
|                    |                                |                                                  |                             |                              |
|                    |                                |                                                  |                             |                              |
|                    |                                |                                                  |                             |                              |
|                    |                                |                                                  |                             |                              |
|                    |                                |                                                  |                             |                              |
|                    |                                |                                                  |                             |                              |
|                    |                                |                                                  |                             |                              |
| BROADBAND          |                                |                                                  |                             |                              |
|                    |                                |                                                  |                             |                              |

#### **ROUTING Window**

### RIP

The Router supports RIP v1 and RIP v2 used to share routing tables with other Layer 3 routing devices on your local network or remote LAN.

- 1. Click the **Enabled** radio button to enable the router RIP function.
- 2. Select RIP Version and Operation mode from the drop-down list.

3. Check **Enabled** box and click **Save Settings** to apply your settings.

To disable RIP, click **Disabled** radio button and click **Save Settings**.

| DSL-2740B          | SETUP                      | ADVANCED                  | тоо                          | LS    | STATUS    |         |  |
|--------------------|----------------------------|---------------------------|------------------------------|-------|-----------|---------|--|
| ADVANCED ADSL      |                            | L                         |                              |       |           |         |  |
| ADVANCED WLAN      | This section is used to co | nfigure the RIP settings. |                              |       |           |         |  |
| WLAN SECURITY      |                            |                           |                              |       |           |         |  |
| WLAN FILTER        | Save Settings Do           | n't Save Settings         |                              |       |           |         |  |
| WLAN BRIDGE        | ADVANCED RIP SETT          | INGS                      |                              |       |           |         |  |
| WLAN QOS           |                            |                           |                              |       |           |         |  |
| FIREWALL SETTINGS  | Global RIP Mode            |                           | <ol> <li>Disabled</li> </ol> |       | O Enabled |         |  |
| VIRTUAL SERVER     |                            |                           |                              |       |           |         |  |
| PORT TRIGGERING    | Interface                  | VPI/VCI                   | Version                      | Oper  | ation     | Enabled |  |
| DMZ                | brO                        | (LAN)                     | 2 💙                          | Activ | 'e 💙      |         |  |
| OUTGOING IP FILTER |                            |                           |                              |       |           |         |  |
| INCOMING IP FILTER |                            |                           |                              |       |           |         |  |
| BRIDGE FILTER      |                            |                           |                              |       |           |         |  |
| PARENT CONTROL     |                            |                           |                              |       |           |         |  |
|                    |                            |                           |                              |       |           |         |  |
| QUALITY OF SERVICE |                            |                           |                              |       |           |         |  |
| ROUTING            |                            |                           |                              |       |           |         |  |
| RIP                |                            |                           |                              |       |           |         |  |
| PORT MAPPING       |                            |                           |                              |       |           |         |  |
|                    |                            |                           |                              |       |           |         |  |
|                    |                            |                           |                              |       |           |         |  |
|                    |                            |                           |                              |       |           |         |  |
|                    |                            |                           |                              |       |           |         |  |
|                    |                            |                           |                              |       |           |         |  |
|                    |                            |                           |                              |       |           |         |  |
|                    |                            |                           |                              |       |           |         |  |
|                    |                            |                           |                              |       |           |         |  |
|                    |                            |                           |                              |       |           |         |  |
|                    |                            |                           |                              |       |           |         |  |
|                    |                            |                           |                              |       |           |         |  |
|                    |                            |                           |                              |       |           |         |  |
|                    |                            |                           |                              |       |           |         |  |
| BRÖADBAND          |                            |                           |                              |       |           |         |  |

**RIP Window** 

More on RIP settings:

RIP Parameters Description

| Interface | The interface which RIP function is applied.                                                                                                    |
|-----------|----------------------------------------------------------------------------------------------------|
| Version   | RIP has two versions available: <b>RIP 1</b> and <b>RIP 2</b> . <b>RIP 1</b> uses classed routing table and <b>RIP 2</b> uses classless routing table.                                                                                   |
| Operation | Two operation modes are available: <b>Active</b> and <b>Passive</b> .<br><b>Active</b> mode: Router listens and shares routing table with other devices.<br><b>Passive</b> mode: Router only listens and updates its own routing tables. |

### PORT MAPPING

Port Mapping supports multiple ports to PVC and bridging groups. Each group will perform as an independent network. To support this feature, you must create mapping groups with appropriate LAN and WAN interfaces. By default, all interfaces are included in the **Default** group. And only the **Default** group has IP interface to access Router 's configuration window. The interfaces which have been selected to form a mapping group will no longer have the ability to access the router configuration window.

1. First, select Enable virtual ports on box to enable port mapping.

| DSL-2740B          | SETUP                   | ADVANCED                                                              | TOOLS                                                        | STATUS                                                      |         |
|--------------------|-------------------------|-----------------------------------------------------------------------|--------------------------------------------------------------|-------------------------------------------------------------|---------|
| ADVANCED ADSL      | PORT MAPPING SI         | TTINGS                                                                |                                                              |                                                             |         |
| ADVANCED WLAN      | This section is used to | configure the port mapping to su                                      | ipport VLAN.                                                 |                                                             |         |
| WLAN SECURITY      |                         |                                                                       |                                                              |                                                             |         |
| WLAN FILTER        | Add Remove              |                                                                       |                                                              |                                                             |         |
| WLAN BRIDGE        | PORT MAPPING            |                                                                       |                                                              |                                                             |         |
| WLAN QOS           |                         |                                                                       |                                                              |                                                             |         |
| FIREWALL SETTINGS  | Port Mapping supports   | multiple ports to PVC and bridgin<br>a. you must create manning group | g groups. Each group will per<br>os with appropriate LAN and | form as an independent netw<br>WAN interfaces using the Adr | /ork.   |
| VIRTUAL SERVER     | button. The Remove I    | putton will remove the grouping a                                     | ind add the ungrouped interf                                 | aces to the Default group. Or                               | nly the |
| PORT TRIGGERING    | NOTE: A maximum 1       | terrace.<br>5 entries can be configured.                              |                                                              |                                                             |         |
| DMZ                |                         |                                                                       |                                                              |                                                             |         |
| OUTGOING IP FILTER | Enable virtual po       | rts on                                                                | ENET4                                                        |                                                             |         |
| INCOMING IP FILTER |                         |                                                                       |                                                              |                                                             |         |
| BRIDGE FILTER      | Group Name Int          | erfaces                                                               |                                                              | Remove                                                      | Edit    |
| PARENT CONTROL     | Default et              | 10.2, eth0.3, eth0.4, eth0.5, Wir                                     | eless, Wireless_Guest                                        |                                                             |         |
| URL FILTER         |                         |                                                                       |                                                              |                                                             |         |
| QUALITY OF SERVICE |                         |                                                                       |                                                              |                                                             |         |
|                    |                         |                                                                       |                                                              |                                                             |         |
| RIP                |                         |                                                                       |                                                              |                                                             |         |
| PORT MAPPING       |                         |                                                                       |                                                              |                                                             |         |
|                    |                         |                                                                       |                                                              |                                                             |         |
|                    |                         |                                                                       |                                                              |                                                             |         |
|                    |                         |                                                                       |                                                              |                                                             |         |
|                    |                         |                                                                       |                                                              |                                                             |         |
|                    |                         |                                                                       |                                                              |                                                             |         |
|                    |                         |                                                                       |                                                              |                                                             |         |
|                    |                         |                                                                       |                                                              |                                                             |         |
|                    |                         |                                                                       |                                                              |                                                             |         |
|                    |                         |                                                                       |                                                              |                                                             |         |
|                    |                         |                                                                       |                                                              |                                                             |         |
|                    |                         |                                                                       |                                                              |                                                             |         |
|                    |                         |                                                                       |                                                              |                                                             |         |
|                    |                         |                                                                       |                                                              |                                                             |         |
| BROADBAND          |                         |                                                                       |                                                              |                                                             |         |

#### PORT MAPPING Window (1)

- 2. Click **Add** button to enter port mapping configuration window.
- 3. Enter the group name and select the specific interfaces from Available Interfaces (Default group) to Grouped Interfaces.
- 4. Click **Save Settings** to apply your settings.

#### PORT MAPPING Window (2)

# TOOLS

Click the **Tools** tab to reveal the window buttons for various functions located in this directory. The **Diagnostics** window is the first item in the **Tools** directory. The **Diagnostic Test** window is used to test connectivity of the Router. A Ping test may be done through the local or external interface to test connectivity to known IP addresses. The diagnostics feature executes a series of test of your system software and hardware connections. Use this window when working with your ISP to troubleshoot problems.

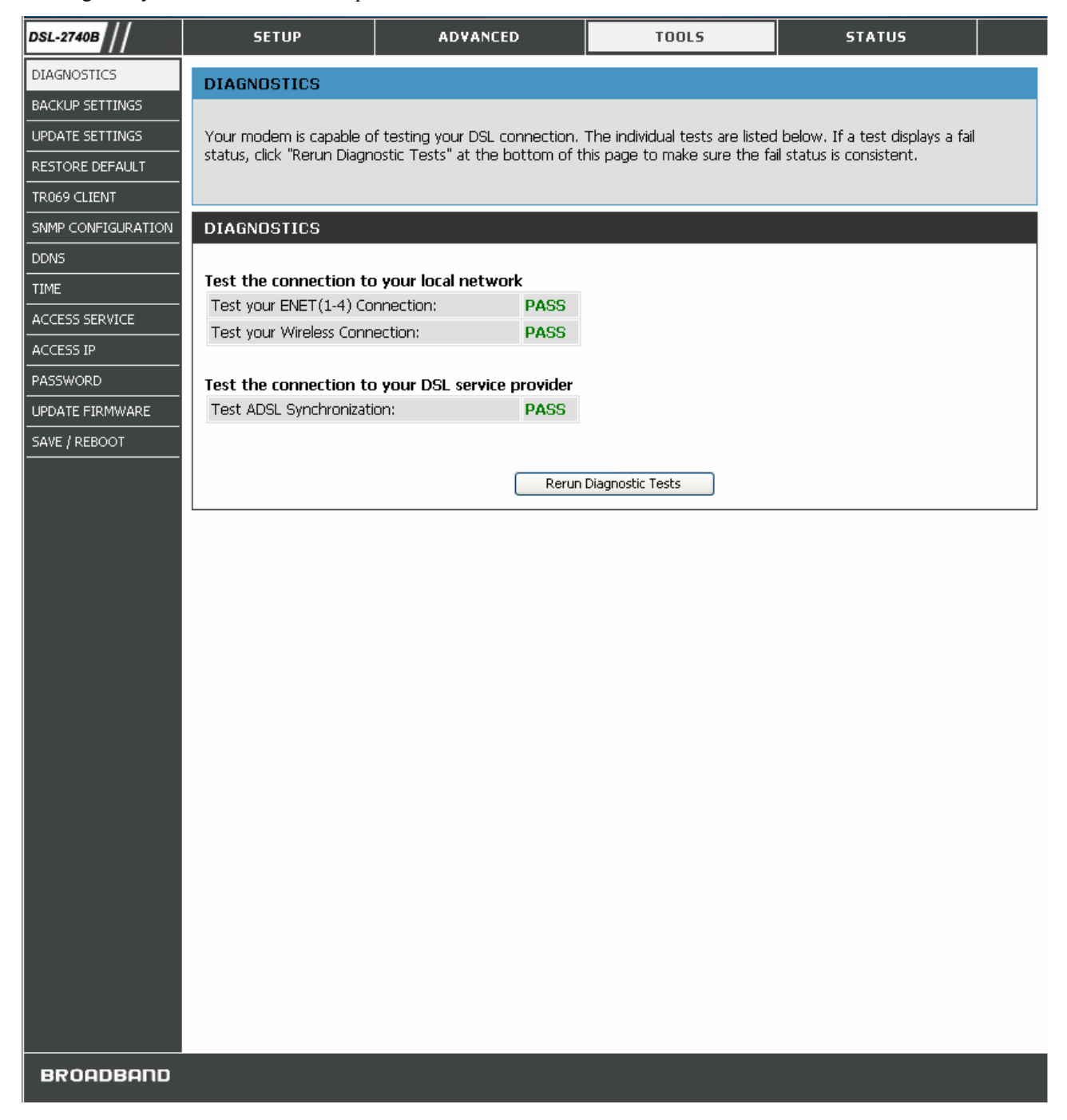

#### **DIAGNOSTICS Window**

### **BACKUP SETTINGS**

Once you have configured the Router to your satisfaction, it is a good idea to back up the configuration file to your computer. To save the current configuration settings to your computer, click the **Backup Settings** button in the **Tools** directory to display the window. Click the **Backup Settings** button to Save Settings to Local Hard Drive. You will be prompted to select a location on your computer to put the file. The configuration file may be named anything you like.

| DSL-2740B          | SETUP                    | ADVANCED                       | TOOLS                           | STATUS      |  |
|--------------------|--------------------------|--------------------------------|---------------------------------|-------------|--|
| DIAGNOSTICS        | BACKUP SETTINGS          |                                |                                 |             |  |
| BACKUP SETTINGS    |                          |                                |                                 |             |  |
| UPDATE SETTINGS    | Backup DSL router config | urations. You may save your ro | uter configurations to a file o | on your PC. |  |
| RESTORE DEFAULT    |                          |                                |                                 |             |  |
| TR069 CLIENT       | Backup Settings          |                                |                                 |             |  |
| SNMP CONFIGURATION |                          |                                |                                 |             |  |
| DDNS               |                          |                                |                                 |             |  |
| TIME               |                          |                                |                                 |             |  |
| ACCESS SERVICE     |                          |                                |                                 |             |  |
| ACCESS IP          |                          |                                |                                 |             |  |
| PASSWORD           |                          |                                |                                 |             |  |
| UPDATE FIRMWARE    |                          |                                |                                 |             |  |
| SAVE / REBOOT      |                          |                                |                                 |             |  |
|                    |                          |                                |                                 |             |  |
|                    |                          |                                |                                 |             |  |
|                    |                          |                                |                                 |             |  |
|                    |                          |                                |                                 |             |  |
|                    |                          |                                |                                 |             |  |
|                    |                          |                                |                                 |             |  |
|                    |                          |                                |                                 |             |  |
|                    |                          |                                |                                 |             |  |
|                    |                          |                                |                                 |             |  |
|                    |                          |                                |                                 |             |  |
|                    |                          |                                |                                 |             |  |
|                    |                          |                                |                                 |             |  |
|                    |                          |                                |                                 |             |  |
|                    |                          |                                |                                 |             |  |
|                    |                          |                                |                                 |             |  |
|                    |                          |                                |                                 |             |  |
|                    |                          |                                |                                 |             |  |
|                    |                          |                                |                                 |             |  |
|                    |                          |                                |                                 |             |  |
| BROADBAND          |                          |                                |                                 |             |  |

#### **BACKUP SETTINGS window**

### **UPDATE SETTINGS**

To load a previously saved configuration file, click the **Browse** button and locate the file on your computer. Click the **Update Settings** button to load settings from local hard drive. Confirm that you want to load the file when prompted and the process is completed automatically. The Router will reboot and begin operating with the configuration settings that have just been loaded.

| DSL-2740B          | SETUP                     | ADVANCED                      | TOOLS                           | STATUS |  |
|--------------------|---------------------------|-------------------------------|---------------------------------|--------|--|
| DIAGNOSTICS        | UPDATE SETTINGS           |                               |                                 |        |  |
| BACKUP SETTINGS    |                           |                               |                                 |        |  |
| UPDATE SETTINGS    | Update DSL router setting | gs. You may update your route | r settings using your saved fil | les.   |  |
| RESTORE DEFAULT    | Update Settings           |                               |                                 |        |  |
| TR069 CLIENT       |                           |                               |                                 |        |  |
| SNMP CONFIGURATION | UPDATE                    |                               |                                 |        |  |
|                    | Settings File Name:       | Browse                        |                                 |        |  |
|                    |                           |                               |                                 |        |  |
| ACCESS SERVICE     |                           |                               |                                 |        |  |
| ACCESS IP          |                           |                               |                                 |        |  |
| PASSWORD           |                           |                               |                                 |        |  |
| UPDATE FIRMWARE    |                           |                               |                                 |        |  |
| SAVE / REBOOT      |                           |                               |                                 |        |  |
|                    |                           |                               |                                 |        |  |
|                    |                           |                               |                                 |        |  |
|                    |                           |                               |                                 |        |  |
|                    |                           |                               |                                 |        |  |
|                    |                           |                               |                                 |        |  |
|                    |                           |                               |                                 |        |  |
|                    |                           |                               |                                 |        |  |
|                    |                           |                               |                                 |        |  |
|                    |                           |                               |                                 |        |  |
|                    |                           |                               |                                 |        |  |
|                    |                           |                               |                                 |        |  |
|                    |                           |                               |                                 |        |  |
| BRÓADBAND          |                           |                               |                                 |        |  |
|                    |                           |                               |                                 |        |  |

#### **UPDATE SETTINGS Window**

### **RESTORE DEFAULT**

To reset the Router to its factory default settings, click the Restore button. You will be prompted to confirm your decision to reset the Router. The Router will reboot with the factory default settings including IP settings (192.168.1.1) and Administrator password (admin).

| DSL-2740B          | SETUP                     | ADVANCED                     | TOOLS | STATUS |  |
|--------------------|---------------------------|------------------------------|-------|--------|--|
| DIAGNOSTICS        | RESTORE DEFAULT           |                              |       |        |  |
| BACKUP SETTINGS    |                           |                              |       |        |  |
| UPDATE SETTINGS    | Restore DSL router settin | ngs to the factory defaults. |       |        |  |
| RESTORE DEFAULT    |                           |                              |       |        |  |
| TR069 CLIENT       | Restore Default Setting   | 32                           |       |        |  |
| SNMP CONFIGURATION |                           |                              |       |        |  |
| DDNS               |                           |                              |       |        |  |
| TIME               |                           |                              |       |        |  |
| ACCESS SERVICE     |                           |                              |       |        |  |
| ACCESS IP          |                           |                              |       |        |  |
| PASSWORD           |                           |                              |       |        |  |
| UPDATE FIRMWARE    |                           |                              |       |        |  |
| SAVE / REBOOT      |                           |                              |       |        |  |
|                    |                           |                              |       |        |  |
|                    |                           |                              |       |        |  |
|                    |                           |                              |       |        |  |
|                    |                           |                              |       |        |  |
|                    |                           |                              |       |        |  |
|                    |                           |                              |       |        |  |
|                    |                           |                              |       |        |  |
|                    |                           |                              |       |        |  |
|                    |                           |                              |       |        |  |
|                    |                           |                              |       |        |  |
|                    |                           |                              |       |        |  |
|                    |                           |                              |       |        |  |
|                    |                           |                              |       |        |  |
|                    |                           |                              |       |        |  |
|                    |                           |                              |       |        |  |
|                    |                           |                              |       |        |  |
|                    |                           |                              |       |        |  |
|                    |                           |                              |       |        |  |
|                    |                           |                              |       |        |  |
| BRÓADBAND          |                           |                              |       |        |  |

#### **RESTORE DEFAULT Window**

### **TR069 CLIENT**

**TR-069** is a WAN Management Protocol which allows an Auto-Configuration Server (ACS) to perform autoconfiguration, provision, collection, and diagnostics to this device. You should have all the necessary information frm your ISP if **TR-069** is implemented by your ISP.

- 1. Click Enable radio button to enable TR-069.
- 2. Enter your ACS server data and user name/password.

3. Click Save/Apply to apply your settings.

| DSL-2740B          | SETUP                       | ADVANCED                         | TOOLS                         | STATUS                                |         |
|--------------------|-----------------------------|----------------------------------|-------------------------------|---------------------------------------|---------|
| DIAGNOSTICS        | TR069 CLIENT                |                                  |                               |                                       |         |
| BACKUP SETTINGS    | WAN Management Protoc       | col (TR-069) allows a Auto-Con   | figuration Server (ACS) to pe | rform auto-configuration, prov        | vision. |
| UPDATE SETTINGS    | collection, and diagnostics | to this device.                  |                               | ······ -··· -···· -···· -············ |         |
| RESTORE DEFAULT    | Select the desired values   | and click "Apply" to configure t | he TR-069 client options.     |                                       |         |
| TR069 CLIENT       | Save/Apply GetRPC           | Methods                          |                               |                                       |         |
| SNMP CONFIGURATION |                             |                                  |                               |                                       |         |
| DDNS               | SETTING                     |                                  |                               |                                       |         |
| TIME               | Inform 💿 Disable            | ◯ Enable                         |                               |                                       |         |
| ACCESS SERVICE     | Inform Interval:            | 300                              |                               |                                       |         |
| ACCESS IP          | ACS URL:                    |                                  |                               |                                       |         |
| PASSWORD           | ACS User Name:              | admin                            |                               |                                       |         |
| UPDATE FIRMWARE    | ACS Password:               | ••••                             |                               |                                       |         |
| SAVE / REBOOT      | Connection Request User     | Name: admin                      |                               |                                       |         |
|                    | Connection Request Pass     | word:                            |                               |                                       |         |
|                    |                             |                                  |                               |                                       |         |
| BROADBAND          |                             |                                  |                               |                                       |         |

#### **TR-069 CLIENT Window**

### SNMP CONFIGURATION

Simple Network Management Protocol is a standard for internetwork and intranetwork management. Please contact your ISP for all necessary information before configuring SNMP.

- 1. Click Enable radio button in SNMP Agent.
- 2. Enter all data provided by your ISP.

3. Click **Save/Apply** to apply your settings.

| DSL-2740B          | SETUP                     | ADVANCED                         | TOOLS                        | STATUS                            |       |
|--------------------|---------------------------|----------------------------------|------------------------------|-----------------------------------|-------|
| DIAGNOSTICS        | SNMP CONFIGURATIO         | ΠN                               |                              |                                   |       |
| BACKUP SETTINGS    | Simple Network Manager    | nent Protocol (SNMP) allows a n  | nanagement application to re | trieve statistics and status from | m the |
| UPDATE SETTINGS    | SNMP agent in this device | э.                               |                              |                                   |       |
| RESTORE DEFAULT    | Select the desired values | and click "Apply" to configure t | he SNMP options.             |                                   |       |
| TR069 CLIENT       | Save/Apply                |                                  |                              |                                   |       |
| SNMP CONFIGURATION |                           |                                  |                              |                                   |       |
| DDNS               | CONFIGURATION             |                                  |                              |                                   |       |
| TIME               | SNMP Agent 🔘 Disable      | 📀 Enable                         |                              |                                   |       |
| ACCESS SERVICE     | Read Community            |                                  |                              |                                   |       |
| ACCESS IP          | Set Community:            | DUDIIC                           |                              |                                   |       |
| PASSWORD           | System Name:              | DSL2740B                         |                              |                                   |       |
| UPDATE FIRMWARE    | System Location:          | unknown                          |                              |                                   |       |
| SAVE / REBOOT      | System Contact:           | unknown                          |                              |                                   |       |
|                    | Trap Manager IP:          | 0.0.0.0                          |                              |                                   |       |
|                    |                           |                                  |                              |                                   |       |
|                    |                           |                                  |                              |                                   |       |
|                    |                           |                                  |                              |                                   |       |
|                    |                           |                                  |                              |                                   |       |
|                    |                           |                                  |                              |                                   |       |
|                    |                           |                                  |                              |                                   |       |
|                    |                           |                                  |                              |                                   |       |
|                    |                           |                                  |                              |                                   |       |
|                    |                           |                                  |                              |                                   |       |
|                    |                           |                                  |                              |                                   |       |
|                    |                           |                                  |                              |                                   |       |
|                    |                           |                                  |                              |                                   |       |
|                    |                           |                                  |                              |                                   |       |
|                    |                           |                                  |                              |                                   |       |
|                    |                           |                                  |                              |                                   |       |
|                    |                           |                                  |                              |                                   |       |
|                    |                           |                                  |                              |                                   |       |
|                    |                           |                                  |                              |                                   |       |
| BROADBAND          |                           |                                  |                              |                                   |       |

#### **SNMP CONFIGURATION Window**

### DDNS

The Router supports DDNS (Dynamic Domain Name Service). The Dynamic DNS service allows a dynamic public IP address to be associated with a static host name in any of the many domains, allowing access to a specified host from various locations on the Internet. This is enabled to allow remote access to a host by clicking a hyperlinked URL in the form hostname.dyndns.org, Many ISPs assign public IP addresses using DHCP, and this can make it difficult to locate a

specific host on the LAN using standard DNS. If for example you are running a public web server or VPN server on your LAN, this ensures that the host can be located from the Internet if the public IP address changes. DDNS requires that an account be setup with one of the supported DDNS service providers (DyndDNS.org or TZO).

- 1. Click the Add button to enter your DDNS configuration window.
- 2. Select DDNS service provider from the **D-DNS provider** drop-down list and enter your account data.
- 3. Click **Save/Apply** button to apply settings.

| DSL-2740B          | SETUP                                                | ADVANCED                        | TOOLS                        | STATUS                          |       |
|--------------------|------------------------------------------------------|---------------------------------|------------------------------|---------------------------------|-------|
| DIAGNOSTICS        | DYNAMIC DNS                                          |                                 |                              |                                 |       |
| BACKUP SETTINGS    | Dynamic DNS (Domain Na                               | me Service) is a method of kee  | ping a domain name linked to | o a changing (dynamic) IP add   | ress. |
| UPDATE SETTINGS    | With most Cable and DSL duration of that specific of | connections, you are assigned   | a dynamic IP address and th  | at address is used only for the |       |
| RESTORE DEFAULT    | duration of that specific c                          | onnection.                      |                              |                                 |       |
| TR069 CLIENT       | With the DSL-2740B, you                              | i can setup your DDNS service a | and the DSL-2740B will autor | natically update your DDNS ser  | ver   |
| SNMP CONFIGURATION | every time it receives a n                           | ew WAN IP address.              |                              |                                 |       |
| DDNS               |                                                      |                                 |                              |                                 |       |
| TIME               | DDNS SETTINGS                                        |                                 |                              |                                 |       |
| ACCESS SERVICE     |                                                      |                                 |                              |                                 |       |
| ACCESS IP          | Add dynamic DDNS                                     |                                 |                              |                                 |       |
| PASSWORD           |                                                      | del a Dunanzia DNC addunas func |                              |                                 |       |
| UPDATE FIRMWARE    | i nis page allows you to a                           | uu a Dynamic DNS auuress iron   | TDyribins.org of 120.        |                                 |       |
| SAVE / REBOOT      | D-DNS provider                                       | www.DynDNS.org(Custon           | ) 🔽                          |                                 |       |
|                    | Hostname                                             |                                 |                              |                                 |       |
|                    | Interface                                            | pppoe_8_32_1/ppp_8_32           | _1 💌                         |                                 |       |
|                    | DynDNS Settings                                      |                                 |                              |                                 |       |
|                    | Username                                             |                                 |                              |                                 |       |
|                    | Password                                             |                                 |                              |                                 |       |
|                    |                                                      |                                 |                              |                                 |       |
|                    |                                                      |                                 |                              |                                 |       |
|                    |                                                      | Back                            | Save/Apply                   |                                 |       |
|                    |                                                      |                                 |                              |                                 |       |
|                    |                                                      |                                 |                              |                                 |       |
|                    |                                                      |                                 |                              |                                 |       |
|                    |                                                      |                                 |                              |                                 |       |
|                    |                                                      |                                 |                              |                                 |       |
|                    |                                                      |                                 |                              |                                 |       |
|                    |                                                      |                                 |                              |                                 |       |
|                    |                                                      |                                 |                              |                                 |       |
|                    |                                                      |                                 |                              |                                 |       |
|                    |                                                      |                                 |                              |                                 |       |
|                    |                                                      |                                 |                              |                                 |       |
| BROODBODD          |                                                      |                                 |                              |                                 |       |
| BRONDBAND          |                                                      |                                 |                              |                                 |       |

#### **DDNS Window**

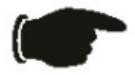

**Notice** DDNS requires that an account be setup with one of the supported DDNS service provider prior to engaging it on the router. This function will not work without an accepted account with a DDNS service provider.

#### Configure these parameters for DDNS:

| DDNS Parameters   | Description                                                                                                    |
|-------------------|----------------------------------------------------------------------------------------------------|
| DDNS Server       | Select one of the DDNS registration organizations form those listed in the pull-down menu. Available servers include DynDns.org and TZO. |
| Host Name         | Enter the host name of your server.                                                                                                    |
| Interface         | Select your WAN interface (if more than one) that DDNS is applied to.                                                                    |
| Username (or Key) | Enter the username given to you by your DDNS service provider.                                                                           |
| Password (or Key) | Enter the password or key given to you by your DDNS service provider.                                                                    |
| Email (if used)   | Enter the email address registered to your DDNS service provider.                                                                        |

### TIME

The Router provides you a method (Network Time Protocol) to maintain your router system clock via Internet.

- 1. Select Automatically synchronize with Internet time servers.
- 2. Select specific time server to use from the **First NTP time server** drop-down list; or you can select **Other** from the drop-down list and type the preferable time server in the right field.
- 3. Configure the Second NTP time server for backup purpose.
- 4. Select your operating time zone from Tine zone offset drop-down list.
- 5. Click **Save/Apply** to apply your settings.

| DSL-2740B          | SETUP                      | ADVANCED                         | TOOLS                  |                  | STATUS                |    |
|--------------------|----------------------------|----------------------------------|------------------------|------------------|-----------------------|----|
| DIAGNOSTICS        | TIME                       |                                  |                        |                  |                       |    |
| BACKUP SETTINGS    |                            |                                  |                        |                  |                       |    |
| UPDATE SETTINGS    | The Time Configuration of  | ption allows you to configure, ( | update, and maintain   | the correct time | on the internal syste | m  |
| RESTORE DEFAULT    | clock. From this section y | ou can set the time zone that "  | you are in and set thi | e NTP (Network   | Time Protocol) Serve  | r. |
| TR069 CLIENT       |                            |                                  |                        |                  |                       |    |
| SNMP CONFIGURATION | TIME CONFIGURATIC          | IN                               |                        |                  |                       |    |
| DDNS               |                            |                                  |                        |                  |                       |    |
| TIME               | Automatically synchro      | onize with Internet time servers |                        |                  |                       |    |
| ACCESS SERVICE     | First NTD time service     | Other                            |                        |                  |                       |    |
| ACCESS IP          | Second NTP time server:    | Other                            |                        |                  |                       |    |
| PASSWORD           |                            | - Calci                          |                        |                  |                       |    |
| UPDATE FIRMWARE    | Time zone offset:          | (GMT-12:00) International Date   | Line West              | *                |                       |    |
| SAVE / REBOOT      |                            | _                                |                        |                  |                       |    |
|                    |                            | <u> </u>                         | ave/Apply              |                  |                       |    |
|                    |                            |                                  |                        |                  |                       |    |
|                    |                            |                                  |                        |                  |                       |    |
|                    |                            |                                  |                        |                  |                       |    |
|                    |                            |                                  |                        |                  |                       |    |
|                    |                            |                                  |                        |                  |                       |    |
|                    |                            |                                  |                        |                  |                       |    |
|                    |                            |                                  |                        |                  |                       |    |
|                    |                            |                                  |                        |                  |                       |    |
|                    |                            |                                  |                        |                  |                       |    |
|                    |                            |                                  |                        |                  |                       |    |
|                    |                            |                                  |                        |                  |                       |    |
|                    |                            |                                  |                        |                  |                       |    |
|                    |                            |                                  |                        |                  |                       |    |
|                    |                            |                                  |                        |                  |                       |    |
|                    |                            |                                  |                        |                  |                       |    |
|                    |                            |                                  |                        |                  |                       |    |
|                    |                            |                                  |                        |                  |                       |    |
|                    |                            |                                  |                        |                  |                       |    |
| BROADBAND          |                            |                                  |                        |                  |                       |    |
|                    |                            |                                  |                        |                  |                       |    |

#### **TIME Window**

### ACCESS SERVICE

You can select to enable or disable of which management services from being used in your router, for LAN and/or WAN interface. You need configure at least one WAN interface (except Bridge) before settings up service control list on WAN interface. Access Service is not available for Bridge mode.

1. Select the management services which you want to enable/disable on your LAN/WAN interface.

2. Click the **Save/Apply** button to apply your settings.

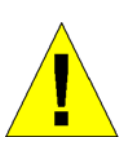

CAUTION: If you disable HTTP service, you'll not be able to access the router's configuration window permanently.

| DSL-2740B          | SETUP                     | ADVANCED                           | TOOLS              | STATUS |   |
|--------------------|---------------------------|------------------------------------|--------------------|--------|---|
| DIAGNOSTICS        | ACCESS SERVICES           |                                    |                    |        |   |
| BACKUP SETTINGS    |                           |                                    |                    |        |   |
| UPDATE SETTINGS    | A Service Control List (" | SCL") enables or disables services | s from being used. |        |   |
| RESTORE DEFAULT    |                           |                                    |                    |        |   |
| TR069 CLIENT       | SERVICE CONTROL           | LIST                               |                    |        |   |
| SNMP CONFIGURATION | Services LAN              | 4/ANI                              |                    |        |   |
|                    |                           |                                    |                    |        |   |
| TIME               |                           |                                    |                    |        |   |
| ACCESS SERVICE     |                           | 🗌 Enable                           |                    |        |   |
| ACCESS IP          |                           | Enable                             |                    |        |   |
| PASSWORD           | SNMP 🗹 Enable             | L Enable                           |                    |        |   |
| UPDATE FIRMWARE    | SSH 🗹 Enable              | Enable                             |                    |        |   |
| SAVE / REBOOT      | TELNET 🗹 Enable           | Enable                             |                    |        |   |
|                    | TFTP 🗌 Enable             | Enable                             |                    |        |   |
|                    |                           |                                    | Save/Apply         |        |   |
|                    |                           |                                    |                    |        |   |
|                    |                           |                                    |                    |        | ] |
|                    |                           |                                    |                    |        |   |
|                    |                           |                                    |                    |        |   |
|                    |                           |                                    |                    |        |   |
|                    |                           |                                    |                    |        |   |
|                    |                           |                                    |                    |        |   |
|                    |                           |                                    |                    |        |   |
|                    |                           |                                    |                    |        |   |
|                    |                           |                                    |                    |        |   |
|                    |                           |                                    |                    |        |   |
|                    |                           |                                    |                    |        |   |
|                    |                           |                                    |                    |        |   |
|                    |                           |                                    |                    |        |   |
|                    |                           |                                    |                    |        |   |
|                    |                           |                                    |                    |        |   |
|                    |                           |                                    |                    |        |   |
| BROADBAND          |                           |                                    |                    |        |   |

#### ACCESS SERVICE Window

### ACCESS IP

The IP Address Access Control mode, if enabled, permits access to local management services from IP addresses contained in the Access Control List. The available management services are configured in the Access Service.

- 1. Click Add button to enter access IP address configuration window.
- 2. Enter the specific IP address which will be granted access and click **Save/Apply** button.
- 3. After adding all IP addresses, click **Enable** radio button to enable IP access control.

To remove configured IP address, select Remove box of the specific entry and click Remove button.

| DSL-2740B          | SETUP                    | ADVANCED                                                               | TOOLS                                                              | STATUS                                        |       |
|--------------------|--------------------------|------------------------------------------------------------------------|--------------------------------------------------------------------|-----------------------------------------------|-------|
| DIAGNOSTICS        | ACCESS IP                |                                                                        |                                                                    |                                               |       |
| BACKUP SETTINGS    |                          |                                                                        |                                                                    |                                               |       |
| UPDATE SETTINGS    | The IP Address Access C  | ontrol mode, if enabled, permit:                                       | s access to local management                                       | services from IP addresses                    |       |
| RESTORE DEFAULT    | incoming packets. The se | Control List. If the Access Contr<br>ervices are the system applicatio | ol mode is disabled, the syste<br>Ins listed in the Service Contri | em will not validate IP addresse.<br>of List. | s for |
| TR069 CLIENT       |                          |                                                                        |                                                                    |                                               |       |
| SNMP CONFIGURATION |                          |                                                                        |                                                                    |                                               |       |
| DDNS               | ACCESS CUNTRUL           | · IP ADDRESS                                                           |                                                                    |                                               |       |
| TIME               | Access Control Mode: (   | 💿 Disable 🔘 Enable                                                     |                                                                    |                                               |       |
| ACCESS SERVICE     | IP Address Remove        |                                                                        |                                                                    |                                               |       |
| ACCESS IP          |                          | Add                                                                    | 1 Remove                                                           |                                               |       |
| PASSWORD           |                          |                                                                        |                                                                    |                                               |       |
| UPDATE FIRMWARE    |                          |                                                                        |                                                                    |                                               |       |
| SAVE / REBOOT      |                          |                                                                        |                                                                    |                                               |       |
|                    |                          |                                                                        |                                                                    |                                               |       |
|                    |                          |                                                                        |                                                                    |                                               |       |
|                    |                          |                                                                        |                                                                    |                                               |       |
|                    |                          |                                                                        |                                                                    |                                               |       |
|                    |                          |                                                                        |                                                                    |                                               |       |
|                    |                          |                                                                        |                                                                    |                                               |       |
|                    |                          |                                                                        |                                                                    |                                               |       |
|                    |                          |                                                                        |                                                                    |                                               |       |
|                    |                          |                                                                        |                                                                    |                                               |       |
|                    |                          |                                                                        |                                                                    |                                               |       |
|                    |                          |                                                                        |                                                                    |                                               |       |
|                    |                          |                                                                        |                                                                    |                                               |       |
|                    |                          |                                                                        |                                                                    |                                               |       |
|                    |                          |                                                                        |                                                                    |                                               |       |
|                    |                          |                                                                        |                                                                    |                                               |       |
|                    |                          |                                                                        |                                                                    |                                               |       |
|                    |                          |                                                                        |                                                                    |                                               |       |
|                    |                          |                                                                        |                                                                    |                                               |       |
|                    |                          |                                                                        |                                                                    |                                               |       |
| BROADBAND          |                          |                                                                        |                                                                    |                                               |       |
|                    |                          |                                                                        |                                                                    |                                               |       |

#### **ACCESS IP Window**

### PASSWORD

Access to your router is controlled through three user accounts: **admin**, **support**, and **user**. The user name **admin** has unrestricted access to change and view configuration of your router. The user name **support** is used to allow an ISP technician to access your router for maintenance and to run diagnostics. The user name **user** can access the router, view configuration settings and statistics, as well as, update the router's software. By default, all passwords are the same as their account name. To change password, select the specific account and enter the old/new password. Click the **Save/Apply** button to apply settings.

| DSL-2740B          | SETUP                      | ADVANCED                                                              | TOOLS                                                            | STATUS                                   |        |
|--------------------|----------------------------|-----------------------------------------------------------------------|------------------------------------------------------------------|------------------------------------------|--------|
| DIAGNOSTICS        | PASSWORD                   |                                                                       |                                                                  |                                          |        |
| BACKUP SETTINGS    |                            |                                                                       |                                                                  |                                          |        |
| UPDATE SETTINGS    | Access to your DSL route   | er is controlled through three us                                     | er accounts: <b>admin, suppo</b>                                 | rt, and user. The user name              | :-     |
| RESTORE DEFAULT    | used to allow an ISP tech  | nnician to access your DSL Rout                                       | er for maintenance and to ru                                     | in diagnostics. The user name            | "user" |
| TR069 CLIENT       | fields below to enter up f | er, view configuration settings a<br>to 16 characters and click "Appl | and statistics, as well as, upda<br>y" to change or create passv | ate the router's software. Use<br>vords. | the    |
| SNMP CONFIGURATION | Note: Password cannot c    | ontain a space.                                                       |                                                                  |                                          |        |
| DDNS               |                            |                                                                       |                                                                  |                                          |        |
| TIME               | PASSWORD SETTING           | ìS                                                                    |                                                                  |                                          |        |
| ACCESS SERVICE     | Username:                  | *                                                                     |                                                                  |                                          |        |
| ACCESS IP          | Old Password:              |                                                                       |                                                                  |                                          |        |
| PSSWORD            | New Password:              |                                                                       |                                                                  |                                          |        |
| UPDATE FIRMWARE    | Confirm Password:          |                                                                       |                                                                  |                                          |        |
| SAVE / REBOOT      |                            | -                                                                     |                                                                  |                                          |        |
|                    |                            |                                                                       | iave/Apply                                                       |                                          |        |
|                    |                            |                                                                       |                                                                  |                                          |        |
|                    |                            |                                                                       |                                                                  |                                          |        |
|                    |                            |                                                                       |                                                                  |                                          |        |
|                    |                            |                                                                       |                                                                  |                                          |        |
|                    |                            |                                                                       |                                                                  |                                          |        |
|                    |                            |                                                                       |                                                                  |                                          |        |
|                    |                            |                                                                       |                                                                  |                                          |        |
|                    |                            |                                                                       |                                                                  |                                          |        |
|                    |                            |                                                                       |                                                                  |                                          |        |
|                    |                            |                                                                       |                                                                  |                                          |        |
|                    |                            |                                                                       |                                                                  |                                          |        |
|                    |                            |                                                                       |                                                                  |                                          |        |
|                    |                            |                                                                       |                                                                  |                                          |        |
|                    |                            |                                                                       |                                                                  |                                          |        |
|                    |                            |                                                                       |                                                                  |                                          |        |
|                    |                            |                                                                       |                                                                  |                                          |        |
|                    |                            |                                                                       |                                                                  |                                          |        |
|                    |                            |                                                                       |                                                                  |                                          |        |
| BROADBAND          |                            |                                                                       |                                                                  |                                          |        |

#### **PASSWORD** Window

### UPDATE FIRMWARE

Use the **Firmware Upgrade** window to load the latest firmware for the device. Note that the device configuration settings may return to the factory default settings, so make sure you save the configuration settings with the **System Settings** window described above.

To upgrade firmware, click on the **Browse** button to search for the file. Click the **Update Firmware** button to begin copying the file. The Router will load the file and restart automatically.

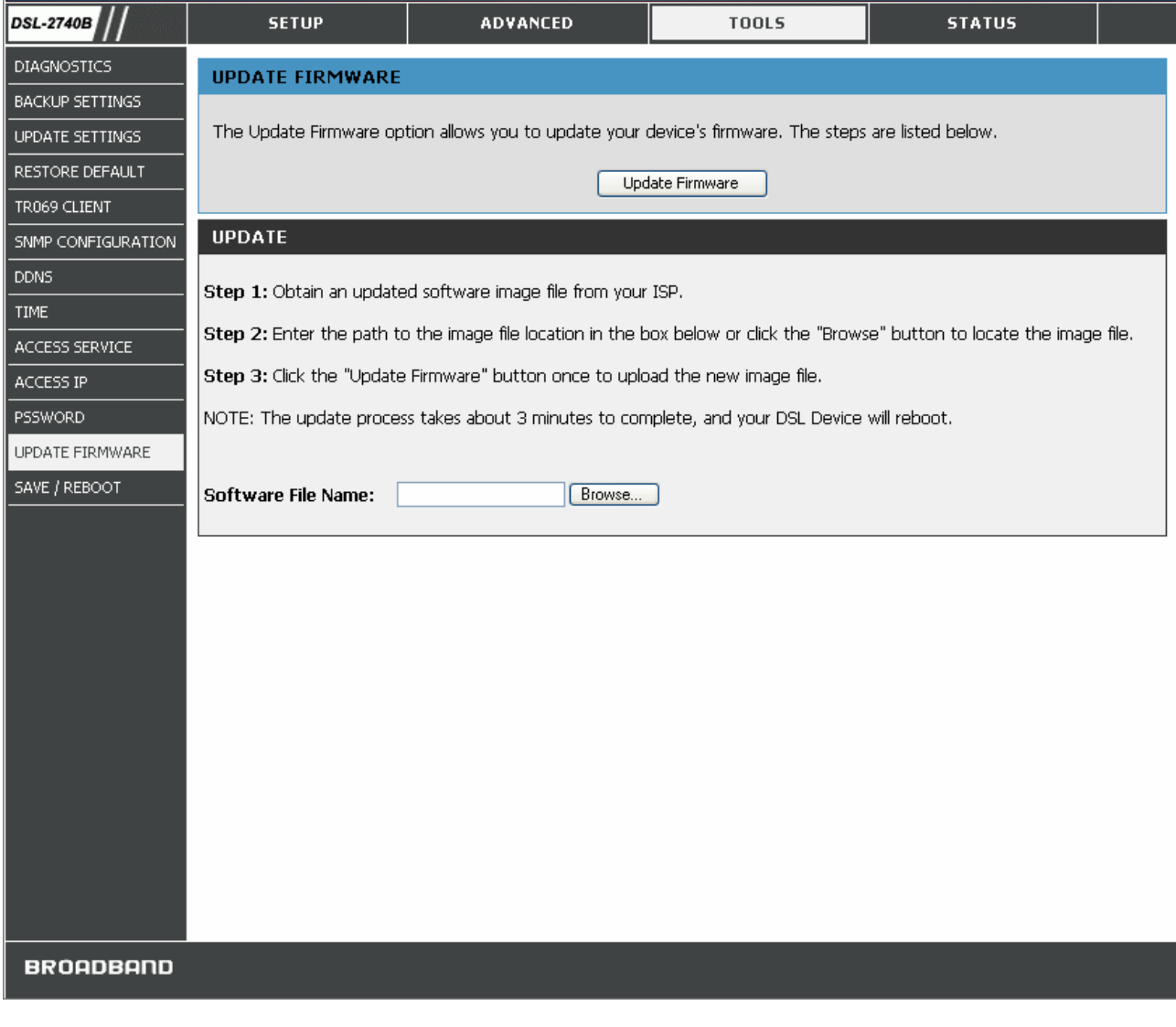

#### UPDATE FIRMWARE Window

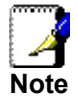

Performing a Firmware Upgrade can sometimes change the configuration settings. Be sure to back-up the Router's configuration settings before upgrading the firmware.

### SAVE / REBOOTt

Click the Save/Reboot button to save the previously made configurations and reboot the router.

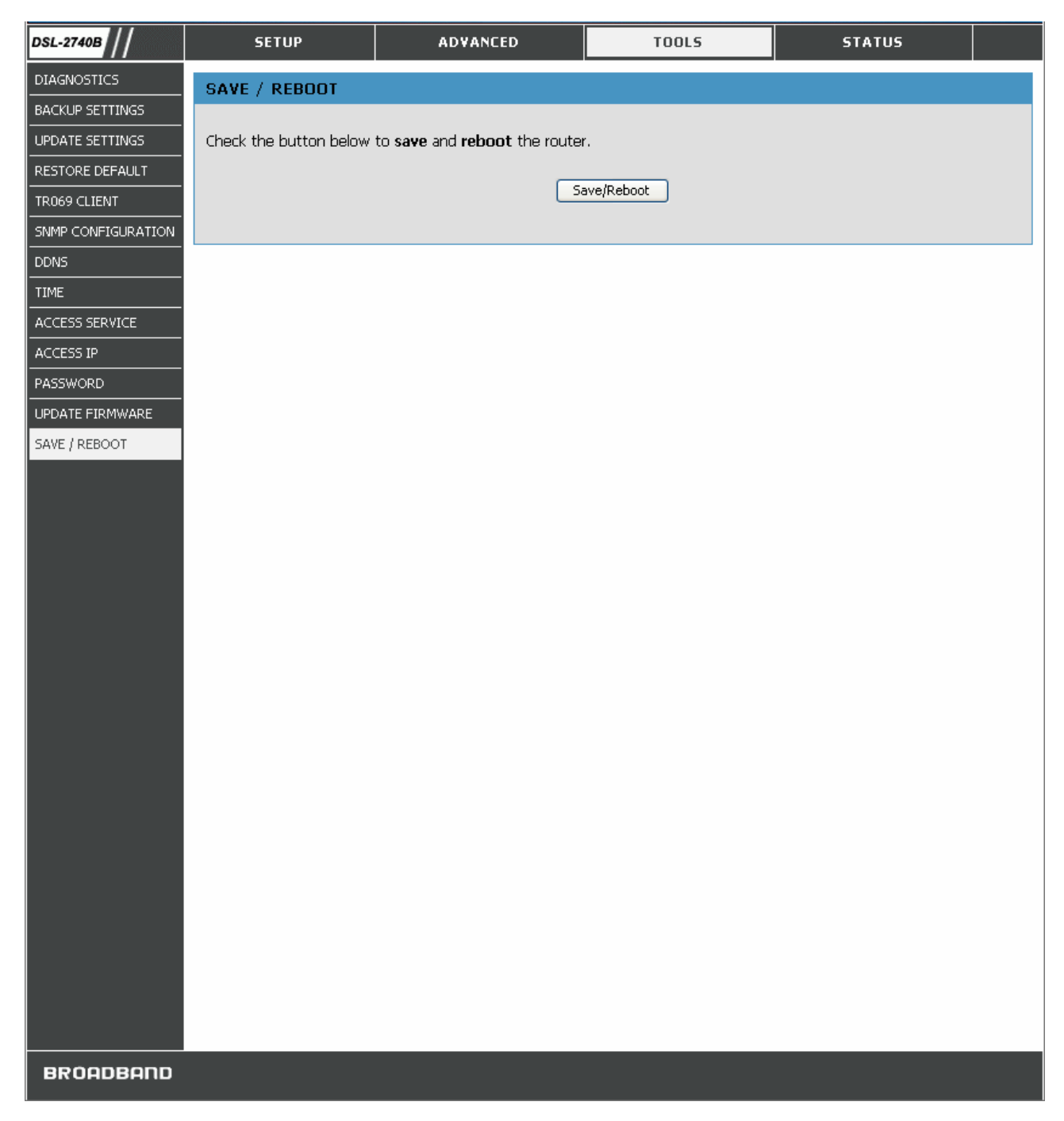

#### SAVE / REBOOT Window

# STATUS

Use these windows to view system information and monitor performance.

### **DEVICE INFO**

Use the **Device Information** window to quickly view basic current information about the router and device information including Firmware Version and ADSL connection status.

| DSL-2740B    | SETUP                                                   | ADVANCED                      | TOOLS                      | STATUS |  |  |  |  |
|--------------|---------------------------------------------------------|-------------------------------|----------------------------|--------|--|--|--|--|
| DEVICE INFO  | DEVICE INFORMATIC                                       | IN                            |                            |        |  |  |  |  |
| ADSL         | The device's firmware version is displayed in this name |                               |                            |        |  |  |  |  |
| LAN          |                                                         |                               |                            |        |  |  |  |  |
| WAN          |                                                         |                               |                            |        |  |  |  |  |
| АТМ          | DEVICE INFO                                             |                               |                            |        |  |  |  |  |
| ROUTE        | Board ID:                                               | 96358GW                       |                            |        |  |  |  |  |
| ARP          | Software Version:                                       | EU_DSL-2740B                  | _3.06L.04V_0.16.A2pB021c.0 | d17m   |  |  |  |  |
| DHCP CLIENTS | Bootloader (CFE) Version                                | 1.0.37-6.5                    |                            |        |  |  |  |  |
| WLAN STATION | Wireless Driver Version:                                | 4.80.53.0.cpe2                | .1                         |        |  |  |  |  |
| SYSTEM LOG   | This information reflects t                             | he current status of your DSL | connection.                |        |  |  |  |  |
|              | Line Rate - Upstream (Kł                                | ops):                         |                            | 800    |  |  |  |  |
|              | Line Rate - Downstream                                  | (Kbps):                       |                            | 8000   |  |  |  |  |
|              |                                                         |                               |                            |        |  |  |  |  |
|              |                                                         |                               |                            |        |  |  |  |  |
|              |                                                         |                               |                            |        |  |  |  |  |
|              |                                                         |                               |                            |        |  |  |  |  |
|              |                                                         |                               |                            |        |  |  |  |  |
|              |                                                         |                               |                            |        |  |  |  |  |
|              |                                                         |                               |                            |        |  |  |  |  |
|              |                                                         |                               |                            |        |  |  |  |  |
|              |                                                         |                               |                            |        |  |  |  |  |
|              |                                                         |                               |                            |        |  |  |  |  |
|              |                                                         |                               |                            |        |  |  |  |  |
|              |                                                         |                               |                            |        |  |  |  |  |
|              |                                                         |                               |                            |        |  |  |  |  |
|              |                                                         |                               |                            |        |  |  |  |  |
|              |                                                         |                               |                            |        |  |  |  |  |
|              |                                                         |                               |                            |        |  |  |  |  |
|              |                                                         |                               |                            |        |  |  |  |  |
|              |                                                         |                               |                            |        |  |  |  |  |
|              |                                                         |                               |                            |        |  |  |  |  |
|              |                                                         |                               |                            |        |  |  |  |  |
|              |                                                         |                               |                            |        |  |  |  |  |
| BROADBAND    |                                                         |                               |                            |        |  |  |  |  |

#### **DEVICE INFO window**

### ADSL

This window displays ADSL information including Link Rate, SNR, and some Error Counters.

| DSL-2740B     | SETUP                       | ADVANCED             | TOOLS      | STATUS     |  |
|---------------|-----------------------------|----------------------|------------|------------|--|
| DEVICE INFO   | ADSL                        |                      |            | · · · · ·  |  |
| ADSL          | All of ADSL details are dis | played on this name  |            |            |  |
| LAN           | All of ADOL details are us  | played on this page. |            |            |  |
| WAN           |                             |                      |            |            |  |
| АТМ           | ADSL INFO                   |                      |            |            |  |
| ROUTE         |                             |                      |            |            |  |
| ARP           | Mode:                       |                      |            | G.DMT      |  |
| DHCP CLIENTS  | Type:                       |                      |            | Interleave |  |
| WI AN STATION | Line Coding:                |                      |            | Trellis On |  |
|               | Status:                     |                      |            | No Defect  |  |
|               | Link Power State:           |                      |            | LO         |  |
|               |                             |                      |            |            |  |
|               |                             |                      | Downstream | n Upstream |  |
|               | SNR Margin (dB):            |                      | 20.1       | 14.0       |  |
|               | Attenuation (dB):           |                      | 2.0        | 1.5        |  |
|               | Output Power (dBm):         |                      | 7.8        | 12.5       |  |
|               | Attainable Rate (Kbps):     |                      | 11328      | 1184       |  |
|               | Rate (Kbps):                |                      | 8000       | 800        |  |
|               | K (number of bytes in D     | MT frame):           | 251        | 26         |  |
|               | R (number of check byte     | es in RS code word): | 4          | 16         |  |
|               | S (RS code word size in     | DMT frame):          | 1          | 8          |  |
|               | D (interleaver depth):      |                      | 0          | 0          |  |
|               | Delay (msec):               |                      | 0          | 0          |  |
|               | Super Frames:               |                      | 81064      | 81062      |  |
|               | Super Frame Errors:         |                      | 866        | 0          |  |
|               | RS Words:                   |                      | 5512418    | 689027     |  |
|               | RS Correctable Errors:      |                      | 68952      | 324        |  |
|               | RS Uncorrectable Errors:    |                      | 15735      | N/A        |  |
|               | HEC Errors:                 |                      | 384        | 0          |  |
|               | OCD Errors:                 |                      | 5          | 2          |  |
|               | LCD Errors:                 |                      | 0          | 0          |  |
|               | Total Cells:                |                      | 25882309   | 0          |  |
|               | Data Cells:                 |                      | 830        | U          |  |
|               | BILEMOIS:                   |                      | U<br>40    | 0          |  |
|               | Total SES                   |                      | 40         | 0          |  |
|               | Total UAS:                  |                      | 10         | 0          |  |
|               | Totar OAS;                  |                      | 10         | U          |  |

BROADBAND

#### **ADSL Window**

### LAN

This window displays LAN information including IP address, Mask, and DCHP pool.

| DSL-2740B   | SETUP                          | ADVANCED           | TOOLS | STATUS |  |
|-------------|--------------------------------|--------------------|-------|--------|--|
| DEVICE INFO | LAN                            |                    |       | -      |  |
| ADSL        | All of LAN dotails are displi  | avad on this nago  |       |        |  |
| LAN         | All OF LAIN details are displa | ayeu on this page. |       |        |  |
| WAN         |                                |                    |       |        |  |
| ATM         | LAN INFO                       |                    |       |        |  |
| ROUTE       | LAN IP:                        | 192.168.           | 1.1   |        |  |
| ARP         | LAN Mask:                      | 255.255.           | 255.0 |        |  |
|             | DHCP Server Start IP:          | 192.168.           | 1.2   |        |  |
|             | DHCP Server End IP:            | 192.168.           | 1.254 |        |  |
|             |                                |                    |       |        |  |
|             |                                |                    |       |        |  |
| BROODBODD   |                                |                    |       |        |  |
| ВКОНОВНПО   |                                |                    |       |        |  |

#### LAN Window

### WAN

This window displays WAN information including IP address, Mask, Dafault Gateway, Primary/Secondary DNS Server.

| DEVICE INFO     WA       ADSL     All d       LAN     WA       WAN     WA       ATM     WA       ROUTE     WA       DHCP CLIENTS     Pri       WLAN STATION     SE       SYSTEM LOG     SE | AN<br>of WAN details are disp<br>AN INFO<br>(AN IP:<br>(AN Mask:<br>efault Gateway:<br>imary DNS Server:<br>econdary DNS Server: | played on this page. | 10.0.0.68<br>255.255.255.25<br>10.0.0.1<br>168.95.1.1<br>168.95.1.1 | 55 |  |
|----------------------------------------------------------------------------------------------------|----------------------------------------------------------------------------------------------------|----------------------|---------------------------------------------------------------------|----|--|
| ADSL ALI CAN ALI CAN ALI CAN ALI CAN ATM ATM ATM ATM ATM ATM ARP DHCP CLIENTS DHCP CLIENTS DHCP CLIENTS SYSTEM LOG SYSTEM LOG                                                              | of WAN details are disp<br>AN INFO<br>(AN IP:<br>(AN Mask:<br>efault Gateway:<br>imary DNS Server:<br>econdary DNS Server:       | played on this page. | 10.0.0.68<br>255.255.255.25<br>10.0.0.1<br>168.95.1.1<br>168.95.1.1 | 55 |  |
| LAN<br>WAN<br>ATM<br>ROUTE<br>ARP<br>DHCP CLIENTS<br>WLAN STATION<br>SYSTEM LOG                                                                                                    | AN INFO<br>AN IP:<br>(AN Mask:<br>efault Gateway:<br>imary DNS Server:<br>econdary DNS Server:                                   |                      | 10.0.0.68<br>255.255.255.25<br>10.0.0.1<br>168.95.1.1<br>168.95.1.1 | 55 |  |
| WAN<br>ATM<br>ROUTE<br>WW<br>ARP<br>DHCP CLIENTS<br>WLAN STATION<br>SYSTEM LOG                                                                                                    | AN INFO<br>(AN IP:<br>(AN Mask:<br>efault Gateway:<br>imary DNS Server:<br>econdary DNS Server:                                  |                      | 10.0.0.68<br>255.255.255.25<br>10.0.0.1<br>168.95.1.1<br>168.95.1.1 | 55 |  |
| ATM WARNER ATM WARNER ATM WARNER ARP DECEMBER AND DECEMBER AND DECEMBER AND DECEMBER AND AND AND AND AND AND AND AND AND AND                                                               | AN INFO<br>(AN IP:<br>(AN Mask:<br>efault Gateway:<br>imary DNS Server:<br>econdary DNS Server:                                  |                      | 10.0.0.68<br>255.255.255.25<br>10.0.0.1<br>168.95.1.1<br>168.95.1.1 | 55 |  |
| ROUTE     W       ARP     W       DHCP CLIENTS     Pri       WLAN STATION     Se       SYSTEM LOG     Se                                                                                   | (AN IP:<br>(AN Mask:<br>efault Gateway:<br>imary DNS Server:<br>econdary DNS Server:                                             |                      | 10.0.0.68<br>255.255.255.25<br>10.0.0.1<br>168.95.1.1<br>168.95.1.1 | 55 |  |
| ARP DE<br>DHCP CLIENTS DE<br>WLAN STATION SE<br>SYSTEM LOG                                                                                                    | 'AN Mask:<br>afault Gateway:<br>imary DNS Server:<br>acondary DNS Server:                                                        |                      | 255.255.255.25<br>10.0.0.1<br>168.95.1.1<br>168.95.1.1              | 55 |  |
| DHCP CLIENTS De<br>WLAN STATION Se<br>SYSTEM LOG                                                                                                    | efault Gateway:<br>imary DNS Server:<br>econdary DNS Server:                                                                     |                      | 10.0.0.1<br>168.95.1.1<br>168.95.1.1                                |    |  |
| WLAN STATION Se<br>SYSTEM LOG                                                                                                    | imary DNS Server:<br>econdary DNS Server:                                                                                        |                      | 168.95.1.1<br>168.95.1.1                                            |    |  |
| SYSTEM LOG                                                                                                    | econdary DNS Server:                                                                                                    |                      | 168.95.1.1                                                          |    |  |
|                                                                                                    |                                                                                                    |                      |                                                                     |    |  |
| BROADBAND                                                                                                    |                                                                                                    |                      |                                                                     |    |  |

#### WAN Window

### ATM

This window displays ATM information including Cell Count and someError Counters.

| DSL-2740B    | SETUP                           | ADVANCED            | TOOLS | STATUS |  |
|--------------|---------------------------------|---------------------|-------|--------|--|
| DEVICE INFO  | ΔΤΜ                             |                     |       |        |  |
| ADSL         | All of ATM dotails are disc     | laved on this name  |       |        |  |
| LAN          | All of Artific decails are disp | nayeu orr uns page. |       |        |  |
| WAN          |                                 |                     |       |        |  |
| ATM          | ATM INFO                        |                     |       |        |  |
| ROUTE        | In Octets:                      |                     |       | 49104  |  |
|              | Out Octets:                     |                     |       | 29424  |  |
|              | In Errors:                      |                     |       | 0      |  |
|              | In Unknown:                     |                     |       | 0      |  |
| WLAN STATION | In Hec Errors:                  |                     |       | 0      |  |
| SYSTEM LOG   | In Invalid Vpi Vci Errors:      |                     |       | 0      |  |
|              | In Port Not Enable Error:       | s:                  |       | 0      |  |
|              | In PTI Errors:                  |                     |       | 0      |  |
|              | In Idle Cells:                  |                     |       | 0      |  |
|              | In Circuit Type Errors:         |                     |       | 0      |  |
|              | In OAM RM CRC Errors:           |                     |       | 0      |  |
|              | In GFC Errors:                  |                     |       | 0      |  |
|              |                                 |                     |       |        |  |
| BROADBAND    |                                 |                     |       |        |  |

#### **ATM Window**

### ROUTE

This window displays the Routing Table of the router.

| DSL-2740B    | SETIIP             |                 | ADVANCED                 |             | тооі    | s 🗌                  | STATUS           |  |
|--------------|--------------------|-----------------|--------------------------|-------------|---------|----------------------|------------------|--|
| 032-27408    | 52101              |                 | ADTANCED                 |             | 1000    |                      | 314103           |  |
|              | ROUTE              |                 |                          |             |         |                      |                  |  |
|              | Flags: U - up, ! - | reject, G - gat | eway, H - host, R - rein | istate, D - | dynamic | (redirect), M - modi | fied (redirect). |  |
|              |                    |                 |                          |             |         |                      |                  |  |
|              | ROUTE INFO         |                 |                          |             |         |                      |                  |  |
| AIM          | Destination        | Catoway         | Subpot Made              | Floo        | Motric  | Convico              | Interface        |  |
| ROUTE        |                    |                 | 255 255 255 255          | гау         | neuric  | ppppe 8 32 1         | nnenace          |  |
| ARP          | 192,168,1,0        | 0.0.0.0         | 255.255.255.0            |             | 0       | pppoe_0_32_1         | hr0              |  |
| DHCP CLIENTS | 0.0.0.0            | 10.0.0.1        | 0.0.0.0                  | ŬĞ          | 0       | pppoe 8 32 1         | DDD 8 32 1       |  |
| WLAN STATION |                    |                 |                          |             |         |                      |                  |  |
|              |                    |                 |                          |             |         |                      |                  |  |
| BRÓADBAND    |                    |                 |                          |             |         |                      |                  |  |

#### **ROUTE Window**

### ARP

This window displays ARP Table of the router's LAN port.

| DSL-2740B    | SETUP        | ADVANCED | TOOLS             | STATUS |
|--------------|--------------|----------|-------------------|--------|
| DEVICE INFO  | ARP          |          |                   |        |
| ADSL         |              |          |                   |        |
| LAN          |              |          |                   |        |
| WAN          | ARP INFO     |          |                   |        |
| ATM          | IP address   | Flags    | HW Address        | Device |
| ROUTE        | 192.168.1.13 | Complete | 00:50:BA:EA:25:B1 | brO    |
| ARP          |              |          |                   |        |
| DHCP CLIENTS |              |          |                   |        |
| WLAN STATION | _            |          |                   |        |
| SYSTEM LOG   |              |          |                   |        |
|              |              |          |                   |        |
|              |              |          |                   |        |
|              |              |          |                   |        |
|              |              |          |                   |        |
|              |              |          |                   |        |
|              |              |          |                   |        |
|              |              |          |                   |        |
|              |              |          |                   |        |
|              |              |          |                   |        |
|              |              |          |                   |        |
|              |              |          |                   |        |
|              |              |          |                   |        |
|              |              |          |                   |        |
|              |              |          |                   |        |
|              |              |          |                   |        |
|              |              |          |                   |        |
|              |              |          |                   |        |
|              |              |          |                   |        |
|              |              |          |                   |        |
|              |              |          |                   |        |
|              |              |          |                   |        |
|              |              |          |                   |        |
| BRÓADBAND    |              |          |                   |        |
|              |              |          |                   |        |

#### **ARP Window**

### DHCP CLIENTS

This window displays all the client devices which have obtained IP addresses from the router.

| DSL-2740B    | SETUP                 | ADVANCI               | ED                   | TOOLS               | STATUS         |  |  |  |  |
|--------------|-----------------------|-----------------------|----------------------|---------------------|----------------|--|--|--|--|
| DEVICE INFO  | DHCP LEASES           |                       | · · ·                |                     |                |  |  |  |  |
| ADSL         | DHCP Leases show clie | nt PCs which accouire | d IP from vour devid |                     |                |  |  |  |  |
| LAN          |                       |                       |                      |                     |                |  |  |  |  |
| WAN          | DHCP LEASES           |                       |                      |                     |                |  |  |  |  |
| ATM          | Hostname MAC .        | Address               | IP Address           | Expires In          |                |  |  |  |  |
|              | AA60-120 00:90        | ):4C:99:01:A3         | 192.168.1.2          | 23 hours, 59 minute | es, 45 seconds |  |  |  |  |
| ARP          |                       |                       |                      |                     |                |  |  |  |  |
| DHCP CLIENTS |                       |                       |                      |                     |                |  |  |  |  |
| WLAN STATION |                       |                       |                      |                     |                |  |  |  |  |
| SYSTEM LOG   |                       |                       |                      |                     |                |  |  |  |  |
|              |                       |                       |                      |                     |                |  |  |  |  |
|              |                       |                       |                      |                     |                |  |  |  |  |
|              |                       |                       |                      |                     |                |  |  |  |  |
|              |                       |                       |                      |                     |                |  |  |  |  |
|              |                       |                       |                      |                     |                |  |  |  |  |
|              |                       |                       |                      |                     |                |  |  |  |  |
|              |                       |                       |                      |                     |                |  |  |  |  |
|              |                       |                       |                      |                     |                |  |  |  |  |
|              |                       |                       |                      |                     |                |  |  |  |  |
|              |                       |                       |                      |                     |                |  |  |  |  |
|              |                       |                       |                      |                     |                |  |  |  |  |
|              |                       |                       |                      |                     |                |  |  |  |  |
|              |                       |                       |                      |                     |                |  |  |  |  |
|              |                       |                       |                      |                     |                |  |  |  |  |
|              |                       |                       |                      |                     |                |  |  |  |  |
|              |                       |                       |                      |                     |                |  |  |  |  |
|              |                       |                       |                      |                     |                |  |  |  |  |
|              |                       |                       |                      |                     |                |  |  |  |  |
|              |                       |                       |                      |                     |                |  |  |  |  |
|              |                       |                       |                      |                     |                |  |  |  |  |
|              |                       |                       |                      |                     |                |  |  |  |  |
| BROADBAND    |                       |                       |                      |                     |                |  |  |  |  |

#### **DHCP CLIENTS window**

### WLAN STATION

This window displays authenticated wireless stations and their status.

| DSL-2740B    | SETUP                    | ADVANCED                        | TOOLS       | STATUS     |
|--------------|--------------------------|---------------------------------|-------------|------------|
| DEVICE INFO  | WIRELESS AUTHENT         | ICATED STATIONS                 |             |            |
| ADSL         | This nage shows authenti | icated wireless stations and th | eir status. |            |
| LAN          |                          |                                 |             |            |
| WAN          |                          |                                 |             |            |
| АТМ          | WLAN STATIONS            |                                 |             |            |
| ROUTE        | BSSID                    | ¢.                              | Associated  | Authorized |
| ARP          | 00:90:4C:99:01:A3        |                                 | Yes         |            |
| DHCP CLIENTS |                          |                                 |             |            |
| WLAN STATION |                          |                                 |             |            |
| SYSTEM LOG   |                          |                                 |             |            |
|              |                          |                                 |             |            |
|              |                          |                                 |             |            |
|              |                          |                                 |             |            |
|              |                          |                                 |             |            |
|              |                          |                                 |             |            |
|              |                          |                                 |             |            |
|              |                          |                                 |             |            |
|              |                          |                                 |             |            |
|              |                          |                                 |             |            |
|              |                          |                                 |             |            |
|              |                          |                                 |             |            |
|              |                          |                                 |             |            |
|              |                          |                                 |             |            |
|              |                          |                                 |             |            |
|              |                          |                                 |             |            |
|              |                          |                                 |             |            |
|              |                          |                                 |             |            |
|              |                          |                                 |             |            |
|              |                          |                                 |             |            |
|              |                          |                                 |             |            |
|              |                          |                                 |             |            |
|              |                          |                                 |             |            |
| BROADBAND    |                          |                                 |             |            |

#### WLAN STATION Window

### SYSTEM LOG

The system log displays chronological event log data. The event log can be read from local host or sent to syslog server. The available event severity levels are: *Emergency*, *Alert*, *Critical*, *Error*, *Warning*, *Notice*, *Informational* and *Debugging*,

| DSL-2740B    | SETUP                                                                                         |                  | ADVANCED                                    | TOOLS               |         | STATUS   |  |
|--------------|-----------------------------------------------------------------------------------------------|------------------|---------------------------------------------|---------------------|---------|----------|--|
| DEVICE INFO  | SYSTEM LOG                                                                                    |                  |                                             |                     |         |          |  |
| ADSL         | The System Log dialog allows you to view the System Log and configure the System Log options. |                  |                                             |                     |         |          |  |
| LAN          | Click 'Configure St                                                                           | ystem Log' to c  | onfigure the System Lo                      | g options.          |         |          |  |
|              |                                                                                               | Firmware         | Version: EU_DSL-274                         | 40B_3.06L.04V_0.1   | 6.A2pB0 | 21c.d17m |  |
|              |                                                                                               |                  |                                             |                     |         |          |  |
|              | LOG :VIEW&CI                                                                                  | ONFIGURE         |                                             |                     |         |          |  |
|              |                                                                                               |                  |                                             |                     |         |          |  |
| WLAN STATION | Configure Syst                                                                                | tem Log          |                                             |                     |         |          |  |
| SYSTEM LOG   | Date/Time F                                                                                   | acility Severity | Message                                     |                     |         |          |  |
|              | Jan 1<br>00:07:29                                                                             | yslog emerg      | BCM96345 started: Bu<br>(2006.09.18-14:33+0 | syBox v1.00<br>000) |         |          |  |
|              | Jan 1<br>00:07:29                                                                             | iser crit        | kernel: eth0 Link UP.                       |                     |         |          |  |
|              | Jan 1<br>00:07:29                                                                             | iser crit        | kernel: ADSL G.994 tr                       | aining              |         |          |  |
|              | Jan 1<br>00:07:29                                                                             | iser crit        | kernel: ADSL G.992 st                       | arted               |         |          |  |
|              | Jan 1<br>00:07:29                                                                             | iser crit        | kernel: ADSL G.992 ch                       | nannel analysis     |         |          |  |
|              | Jan 1<br>00:07:29                                                                             | iser crit        | kernel: e exchange                          |                     |         |          |  |
|              | Jan 1<br>00:07:29                                                                             | ıser crit        | kernel: ADSL link up, ii<br>ds=8000         | nterleaved, us=800, |         |          |  |
|              |                                                                                               |                  |                                             |                     |         |          |  |
| BROADBAND    |                                                                                               |                  |                                             |                     |         |          |  |

#### SYSTEM LOG window (1)

- 1. Click Configure System Log button to enter system log configuration window.
- 2. Click Enable radio button and select Log/Display Level from the drop down list.
- 3. Select display mode from the **Mode** drop-down list; enter the syslog server IP address and port number if **Both/Remote** Mode is selected.
- 4. Click Save/Apply button to apply your settings.

Configure these parameters for system log on the Router:

System Log Category Parameters

| Log Level         | All events above or equal to the selected level will be logged.                                                                                                    |  |  |
|-------------------|----------------------------------------------------------------------------------------------------|--|--|
| Display Level     | All logged events above or equal to the selected level will be displayed.                                                                                                    |  |  |
| Mode              | <ul> <li>Display mode of system log.</li> <li>Local: Display on local host only</li> <li>Remote: Send log file to remote syslog server only</li> <li>Both: Display on local host and send to syslog server concurrently</li> </ul> |  |  |
| Server IP Address | IP address of the remote syslog server                                                                                                    |  |  |
| Server UDP Port   | UDP port number of the remote syslog server                                                                                                    |  |  |

Г

| DSL-2740B    | SETUP                                                              | ADVANCED                                                                                                    | TOOLS                           | STATUS                            |  |  |
|--------------|--------------------------------------------------------------------|----------------------------------------------------------------------------------------------------|---------------------------------|-----------------------------------|--|--|
| EVICE INFO   | LOG SETTINGS                                                       |                                                                                                    |                                 |                                   |  |  |
| ADSL         | If the log mode is enable                                          | d, the system will begin to log .                                                                                                    | all the selected events. For th | ne Log Level, all events above or |  |  |
| LAN          | equal to the selected level<br>be displayed. If the select         | equal to the selected level will be logged. For the Display Level, all logged events above or equal to the selected level will be displayed. If the selected media is "Remete" or "Rether avertary will be sent to the selected ID address and UDD part of |                                 |                                   |  |  |
| WAN          | the remote syslog server.                                          | If the selected mode is 'Local'                                                                                                    | or 'Both,' events will be reco  | orded in the local memory.        |  |  |
| АТМ          | Select the desired values                                          | and click 'Save/Apply' to config                                                                                                    | gure the system log options.    |                                   |  |  |
|              |                                                                    |                                                                                                    |                                 |                                   |  |  |
| ARP          | Save/Apply                                                         |                                                                                                    |                                 |                                   |  |  |
| DHCP CLIENTS |                                                                    |                                                                                                    |                                 |                                   |  |  |
| WLAN STATION |                                                                    |                                                                                                    |                                 |                                   |  |  |
| SYSTEM LOG   | LOG :VIEW&CONFIGU                                                  | IRE                                                                                                    |                                 |                                   |  |  |
|              | View System Log<br>Log: (<br>Log Level:<br>Display Level:<br>Mode: | Disable C Enable   Debugging    Error    Local                                                                                                    |                                 |                                   |  |  |
| RECORDED     |                                                                    |                                                                                                    |                                 |                                   |  |  |
| BROHDBHUD    |                                                                    |                                                                                                    |                                 |                                   |  |  |

#### SYSTEM LOG window (2)

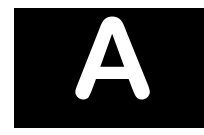

# **Technical Specifications**

| General          |                |                                                                                         |                 |                                                     |  |  |  |
|------------------|----------------|-----------------------------------------------------------------------------------------|-----------------|-----------------------------------------------------|--|--|--|
|                  | ADSL Standards |                                                                                         | ADSL2 Standards |                                                     |  |  |  |
|                  | •              | ANSI T1.413 Issue 2                                                                     | •               | ITU G.992.3 (G.dmt.bis) Annex A                     |  |  |  |
| Standards        | •              | ITU G.992.1 (G.dmt) AnnexA                                                              | •               | ITU G.992.4 (G.lite.bis) Annex A                    |  |  |  |
| Standards        | •              | ITU G.992.2 (G.lite) Annex A                                                            |                 |                                                     |  |  |  |
|                  | •              | ITU G.994.1 (G.hs)                                                                      |                 |                                                     |  |  |  |
|                  | •              | ITU G.992.5 Annex A                                                                     |                 |                                                     |  |  |  |
|                  | •              | IEEE 802.1d Spanning Tree                                                               | •               | RFC1483/2684 Multiprotocol                          |  |  |  |
|                  | •              | TCP/UDP                                                                                 |                 | Encapsulation over<br>ATM Adaptation Layer 5 (AAL5) |  |  |  |
|                  | •              | ARP                                                                                     | •               | RFC1577 Classical IP over ATM                       |  |  |  |
|                  | •              | RARP                                                                                    | •               | RFC1661 Point to Point Protocol                     |  |  |  |
| Protocols:       | •              | ICMP                                                                                    | •               | RFC1994 CHAP                                        |  |  |  |
|                  | •              | RFC1058 RIP v1                                                                          | •               | RFC2131 DHCP Client / DHCP                          |  |  |  |
|                  | •              | RFC1213 SNMP v1 & v2c                                                                   |                 | Server                                              |  |  |  |
|                  | •              | RFC1334 PAP                                                                             | •               | RFC2364 PPP over ATM                                |  |  |  |
|                  | •              | RFC1389 RIP v2                                                                          | •               | RFC2516 PPP over Ethernet                           |  |  |  |
|                  | •              | G.dmt full rate downstream: up to 8 Mbps / upstream: up to 1 Mbps                       |                 |                                                     |  |  |  |
| Data Transfer    | •              | G.lite: ADSL downstream up to 1.5 Mbps / upstream up to 512 Kbps                        |                 |                                                     |  |  |  |
| Rate:            | •              | G.dmt.bis full rate downstream: up to 12 Mbps / upstream: up to 12 Mbps                 |                 |                                                     |  |  |  |
|                  | •              | ADSL full rate downstream: up to 24 Mbps / upstream: up to 1 Mbps                       |                 |                                                     |  |  |  |
| Media Interface: | •              | ADSL interface: RJ-11 connector for connection to 24/26 AWG twisted pair telephone line |                 |                                                     |  |  |  |
|                  | •              | LAN interface: RJ-45 port for 10/100BASE-T Ethernet connection                          |                 |                                                     |  |  |  |

| Physical and Environmental |                                               |  |  |
|----------------------------|-----------------------------------------------|--|--|
| DC Inputs:                 | Input: 120V AC 60Hz                           |  |  |
| Power Adapter:             | Output: 12V AC, 1200mA                        |  |  |
| Power<br>Consumption:      | 12 Watts (max)                                |  |  |
| Operating<br>Temperature:  | 0° to 40°C                                    |  |  |
| Storage<br>Temperature     | -20° to 70°C                                  |  |  |
| Humidity:                  | 5% to 95% (non-condensing)                    |  |  |
| Dimensions:                | 109 mm x 142.8 mm x 32.1 mm                   |  |  |
| Weight:                    | 200 gm                                        |  |  |
| EMI:                       | CE Class B, FCC Class B (Part 15)             |  |  |
| Safety:                    | CSA 950, UL 1950, IEC 60950, EN 60950         |  |  |
| Reliability:               | Mean Time Between Failure (MTBF) min. 4 years |  |  |

| Wireless                 |                                                     |  |  |  |
|--------------------------|-----------------------------------------------------|--|--|--|
| Modulation               | IEEE 802.11b: DQPSK, DBPSK, DSSS, and CCK           |  |  |  |
|                          | IEEE 802.11g: BPSK, QPSK, 16QAM, 64QAM, OFDM        |  |  |  |
| Frequency                | 2400 ~ 2484.5MHz ISM band                           |  |  |  |
| Channels                 | 11 channels for United States                       |  |  |  |
|                          | 13 channels for European Countries                  |  |  |  |
|                          | 13 channels for Japan                               |  |  |  |
| Wireless Data Rates      | IEEE 802.11b: 11, 5.5, 2, and 1Mbps                 |  |  |  |
|                          | IEEE 802.11g: 6, 9, 12, 18, 24, 36, 48, 54Mbps      |  |  |  |
| Media Access<br>Protocol | CSMA/CA with ACK                                    |  |  |  |
| Wireless                 | Wi-Fi WPA                                           |  |  |  |
| Certification            |                                                     |  |  |  |
|                          | G.dmt full rate: Downstream up to 8 Mbps            |  |  |  |
|                          | Upstream up to 640 Kbps                             |  |  |  |
|                          | G.lite: Downstream up to 1.5 Mbps                   |  |  |  |
|                          | Upstream up to 512 Kbps                             |  |  |  |
| ADSI Data Patos          | G.dmt.bis full rate: Downstream up to 12Mbps,       |  |  |  |
| ADSL Dala Rales          | Upstream up to 640kbps                              |  |  |  |
|                          | G.lite.bis full rate: Downstream up to 12Mbps,      |  |  |  |
|                          | Upstream up to 512kbps                              |  |  |  |
|                          | ADSL2+ full rate: Downstream up to 24Mbps,          |  |  |  |
|                          | Upstream up to 1Mbps                                |  |  |  |
| Modia Interface          | RJ-11 port ADSL telephone line connection           |  |  |  |
| media interface          | 4 x RJ-45 ports for 10/100BASET Ethernet connection |  |  |  |

# Β

## **Configuring IP Settings on Your Computer**

In order to configure your system to receive IP settings from the Router it must first have the TCP/IP protocol installed. If you have an Ethernet port on your computer, it probably already has TCP/IP protocol installed. If you are using Windows XP the TCP/IP is enabled by default for standard installations. Below is an illustrated example of how to configure a Windows XP system to automatically obtain IP settings from the Router. Following this example is a step-by-step description of the procedures used on the other Windows operating systems to first check if the TCP/IP protocol has been installed; if it is not, instructions are provided for installing it. Once the protocol has been installed you can configure the system to receive IP settings from the Router.

For computers running non-Windows operating systems, follow the instructions for your OS that configure the system to receive an IP address from the Router, that is, configure the system to be a DHCP client.

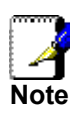

If you are using this Router to provide Internet access for more than one computer, you can use these instructions later to change the IP settings for the other computers. However, you cannot use the same IP address since every computer must have its own IP address that is unique on the local network.

#### **Configure Windows XP for DHCP**

Use the following steps to configure a computer running Windows XP to be a DHCP client.

1. From the Start menu on your desktop, go to Control Panel.

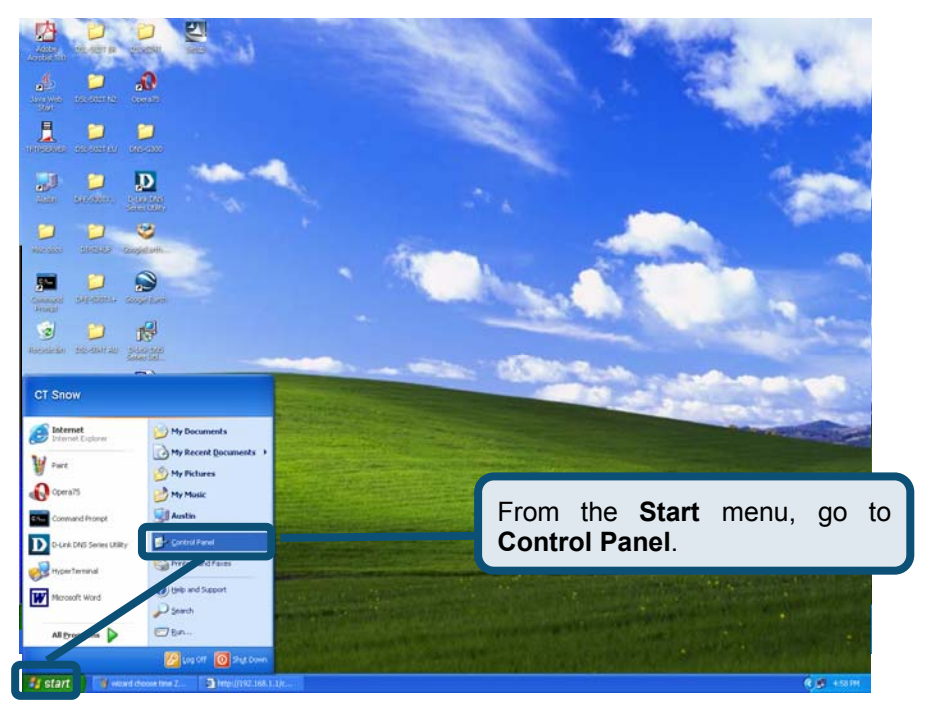

2. In the Control Panel window, click Network and Internet Connections.
|                                | 🖻 Control Panel                       |                                                        |
|--------------------------------|---------------------------------------|--------------------------------------------------------|
|                                | Eile Edit View Favorites Iools Help   |                                                        |
|                                | 🕞 Back - 🌍 - 🏂 🔎 Search 🎼 Folders 🔛 - |                                                        |
|                                | Address 🔂 Control Panel               | 💌 🄁 Go                                                 |
|                                | Control Panel                         | and Themes                                             |
| Click Network and Connections. | Internet                              | Internet Connection                                    |
|                                | Add or Remo                           | ve Programs Date, Time, Language, and Regional Options |
|                                | Sounds, Spec                          | ch, and Audio Devices Accessibility Options            |
|                                | Performance                           | and Maintenance                                        |
|                                |                                       |                                                        |

3. In the Network and Internet Connections window, click Network Connections.

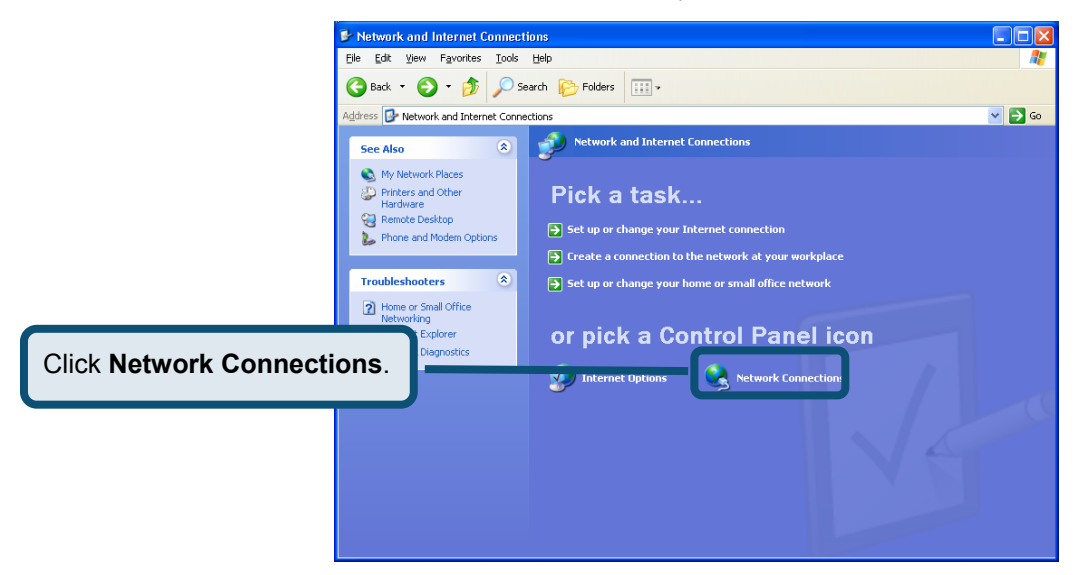

4. In the Network Connections window, right-click on Local Area Connection, then click Properties.

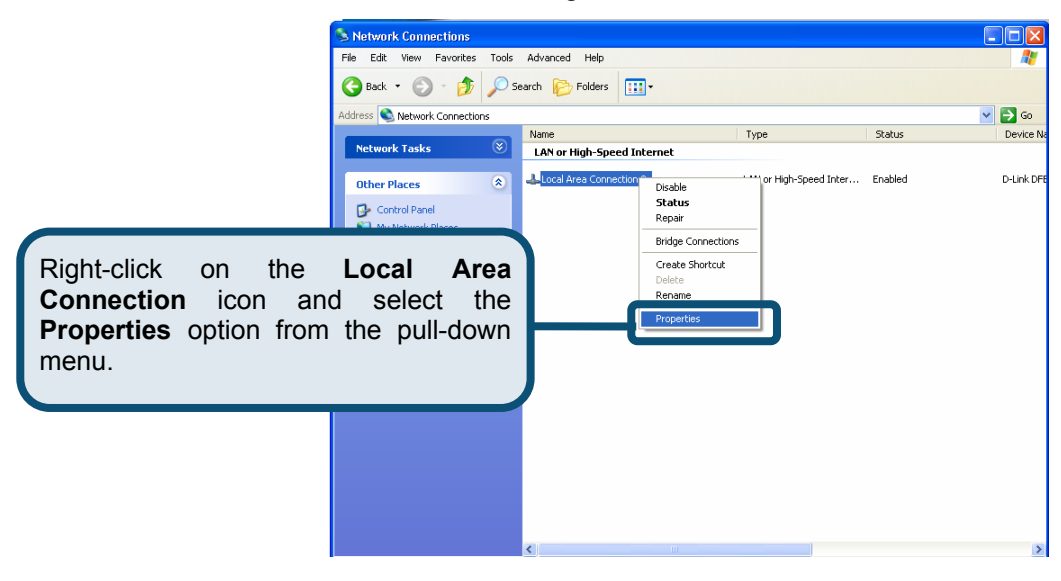

5. In the **General** tab of the **Local Area Connection Properties** window, highlight **Internet Protocol (TCP/IP)** under "This connection uses the following items:" by clicking on it once. Click on the **Properties** button.

|                   | 🕹 Local Area Connection 2 Properties 🛛 🔹 🔀                                                                                                    |  |  |  |
|-------------------|----------------------------------------------------------------------------------------------------|--|--|--|
|                   | General Authentication Advanced                                                                                                    |  |  |  |
|                   | Connect using:<br>D-Link DFE-550TX 10/100 Adapter                                                                                                    |  |  |  |
|                   |                                                                                                    |  |  |  |
|                   | <u>C</u> onfigure                                                                                                    |  |  |  |
|                   | This connection uses the following items:                                                                                                    |  |  |  |
|                   | ST NWLink NetBIOS                                                                                                    |  |  |  |
|                   | <sup>®</sup> ThwLink IPX/SPX/NetBIOS Compatible Transport Prot <sup>®</sup> Thternet Protocol (TCP/IP)                                                            |  |  |  |
|                   |                                                                                                    |  |  |  |
| Click Properties. | Properties                                                                                                    |  |  |  |
|                   | Description                                                                                                    |  |  |  |
|                   | Transmission Control Protocol/Internet Protocol. The default<br>wide area network protocol that provides communication<br>across diverse interconnected networks. |  |  |  |
|                   | Show icon in notification area when connected                                                                                                    |  |  |  |
|                   | OK Cancel                                                                                                    |  |  |  |

6. Select "Obtain an IP address automatically" by clicking once in the circle. Click the **OK** button

| Internet Protocol (TCP/IP) Properties                                                                                                    | ? 🛛                                                             |                                  |                            |
|----------------------------------------------------------------------------------------------------|-----------------------------------------------------------------|----------------------------------|----------------------------|
| General Alternate Configuration                                                                                                    |                                                                 |                                  |                            |
| You can get IP settings assigned automatically if y<br>this capability. Otherwise, you need to ask your ne<br>the appropriate IP settings. | your network supports                                           |                                  |                            |
| Detain an IP address automatically                                                                                                    | Select <b>Obtain</b><br>automatically in<br>(TCP/IP) Properties | an IP<br>the Internet<br>window. | <b>address</b><br>Protocol |
| IP address:                                                                                                    |                                                                 |                                  |                            |
| Subnet mask:                                                                                                    |                                                                 |                                  |                            |
| Default gateway:                                                                                                    |                                                                 |                                  |                            |
| Obtain DNS server address automatically                                                                                                    |                                                                 |                                  |                            |
| O Use the following DNS server addresses: —                                                                                                |                                                                 |                                  |                            |
| Preferred DNS server:                                                                                                    |                                                                 |                                  |                            |
| Alternate DNS server:                                                                                                    |                                                                 |                                  |                            |
|                                                                                                    | Adyanced                                                        |                                  |                            |
|                                                                                                    | OK Cancel                                                       |                                  |                            |

Your computer is now ready to use the Router's DHCP server.

# Windows 2000

First, check for the IP protocol and, if necessary, install it:

- 1. In the Windows task bar, click the Start button, point to Settings, and then click Control Panel.
- 2. Double-click the Network and Dial-up Connections icon.
- 3. In the Network and Dial-up Connections window, right-click the Local Area Connection icon, and then select Properties.
- 4. The Local Area Connection Properties dialog box displays with a list of currently installed network components. If the list includes Internet Protocol (TCP/IP), then the protocol has already been enabled, skip ahead to *Configure Windows 2000 for DHCP*.
- 5. If Internet Protocol (TCP/IP) does not display as an installed component, click Install.
- 6. In the Select Network Component Type dialog box, select Protocol, and then click Add.
- 7. Select Internet Protocol (TCP/IP) in the Network Protocols list, and then click OK.
- 8. You may be prompted to install files from your Windows 2000 installation CD or other media. Follow the instructions to install the files.
- 9. If prompted, click **OK** to restart your computer with the new settings.

### **Configure Windows 2000 for DHCP**

- 1. In the Control Panel, double-click the Network and Dial-up Connections icon.
- 2. In Network and Dial-up Connections window, right-click the Local Area Connection icon, and then select Properties.
- 3. In the Local Area Connection Properties dialog box, select Internet Protocol (TCP/IP), and then click Properties.
- 4. In the Internet Protocol (TCP/IP) Properties dialog box, click the button labeled Obtain an IP address automatically.
- 5. Double-click **OK** to confirm and save your changes, and then close the Control Panel.

Your computer is now ready to use the Router's DHCP server.

#### Windows 95 and Windows 98

First, check for the IP protocol and, if necessary, install it:

- 1. In the **Windows** task bar, click the **Start** button, point to **Settings**, and then click **Control Panel**. Double-click the **Network** icon.
- 2. The **Network** dialog box displays with a list of currently installed network components. If the list includes TCP/IP, and then the protocol has already been enabled, skip to *Configure IP Information Windows 95, 98*.
- 3. If TCP/IP does not display as an installed component, click Add. The Select Network Component Type dialog box displays.
- 4. Select Protocol, and then click Add. The Select Network Protocol dialog box displays.
- 5. Click on Microsoft in the Manufacturers list box, and then click TCP/IP in the Network Protocols list box.
- 6. Click **OK** to return to the Network dialog box, and then click **OK** again. You may be prompted to install files from your Windows 95/98 installation CD. Follow the instructions to install the files.
- 7. Click **OK** to restart the PC and complete the TCP/IP installation.

#### **Configure Windows 95 and Windows 98 for DHCP**

- 1. Open the Control Panel window, and then click the Network icon.
- 2. Select the network component labeled TCP/IP, and then click Properties.
- 3. If you have multiple TCP/IP listings, select the listing associated with your network card or adapter.
- 4. In the TCP/IP Properties dialog box, click the IP Address tab.
- 5. Click the **Obtain an IP address automatically** option.
- 6. Double-click **OK** to confirm and save your changes. You will be prompted to restart Windows.
- 7. Click Yes.

When it has restarted, your computer is ready to use the Router's DHCP server.

#### Windows ME

First, check for the IP protocol and, if necessary, install it:

- 1. In the Windows task bar, click the Start button, point to Settings, and then click Control Panel.
- 2. Double-click the Network and Dial-up Connections icon.
- 3. In the Network and Dial-up Connections window, right-click the Network icon, and then select Properties.
- 4. The **Network Properties** dialog box displays with a list of currently installed network components. If the list includes Internet Protocol (TCP/IP), then the protocol has already been enabled. Skip ahead to *Configure Windows ME for DHCP*.
- 5. If Internet Protocol (TCP/IP) does not display as an installed component, click Add.
- 6. In the Select Network Component Type dialog box, select Protocol, and then click Add.
- 7. Select Microsoft in the Manufacturers box.
- 8. Select Internet Protocol (TCP/IP) in the Network Protocols list, and then click OK.
- 9. You may be prompted to install files from your Windows Me installation CD or other media. Follow the instructions to install the files.
- 10. If prompted, click OK to restart your computer with the new settings.

#### **Configure Windows ME for DHCP**

- 1. In the Control Panel window, double-click the Network and Dial-up Connections icon.
- 2. In the Network and Dial-up Connections window, right-click the Network icon, and then select Properties.
- 3. In the Network Properties dialog box, select TCP/IP, and then click Properties.
- 4. In the TCP/IP Settings dialog box, click the Obtain and IP address automatically option.
- 5. Double-click OK twice to confirm and save your changes, and then close the Control Panel.

Your computer is now ready to use the Router's DHCP server.

# Windows NT 4.0 Workstations

First, check for the IP protocol and, if necessary, install it:

- 1. In the Windows NT task bar, click the Start button, point to Settings, and then click Control Panel.
- 2. In the Control Panel window, double-click the Network icon.
- 3. In the Network dialog box, click the Protocols tab.
- 4. The **Protocols** tab displays a list of currently installed network protocols. If the list includes TCP/IP, then the protocol has already been enabled. Skip to "Configure IP Information"
- 5. If TCP/IP does not display as an installed component, click Add.
- 6. In the **Select Network Protocol** dialog box, select **TCP/IP**, and then click **OK**. You may be prompted to install files from your Windows NT installation CD or other media. Follow the instructions to install the files.
- 7. After all files are installed, a window displays to inform you that a TCP/IP service called DHCP can be set up to dynamically assign IP information.
- 8. Click Yes to continue, and then click OK if prompted to restart your computer.

### **Configure Windows NT 4.0 for DHCP**

- 1. Open the Control Panel window, and then double-click the Network icon.
- 2. In the Network dialog box, click the Protocols tab.
- 3. In the **Protocols** tab, select **TCP/IP**, and then click **Properties**.
- 4. In the Microsoft TCP/IP Properties dialog box, click the Obtain an IP address automatically option.
- 5. Click **OK** twice to confirm and save your changes, and then close the Control Panel.

Your computer is now ready to use the Router's DHCP server.

# С

# Low Pass Filters for DSL

Most ADSL clients will be required to install a simple device that prevents the ADSL line from interfering with regular telephone services. These devices are commonly referred to as microfilters or low pass filters. The two basic styles of low pass filters commonly used are described below.

### **In-Line Filter**

In line low pass filters are used for each telephone or telephone device (answering machines, Faxes etc.) that shares the line with the ADSL service. These devices are attached to the telephone cable between the telephone and wall jack. Filters that install behind the wall plate hidden from view are also available. A typical in-line filter installation is shown in the diagram below.

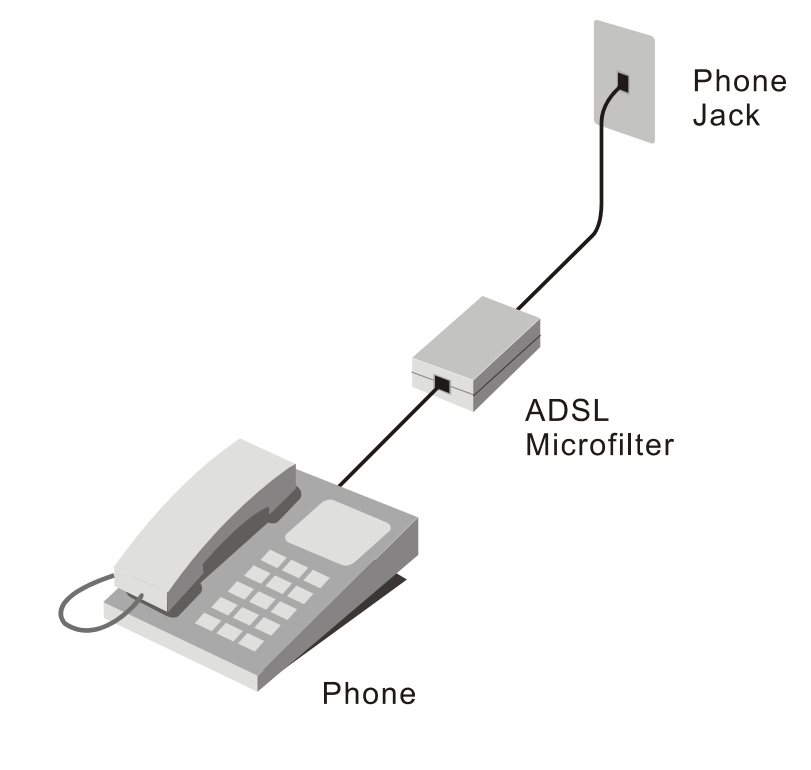

In-line low pass filter

# **Three Port Filter**

Another style of filter is installed at the same point where the Router connects to the telephone line. Only a single filter is required. The connection ports are typically labeled as follows:

Line - This port connects to the wall jack.

ADSL – This port connects to the Router.

Phone – This port connects to a telephone or other telephone device.

The diagram below illustrates the proper use of this style of filter. Make certain the lines are properly connected. If you are unable to hear a dial tone with the telephone, check the connections to make sure they are securely attached and connected to the correct port.

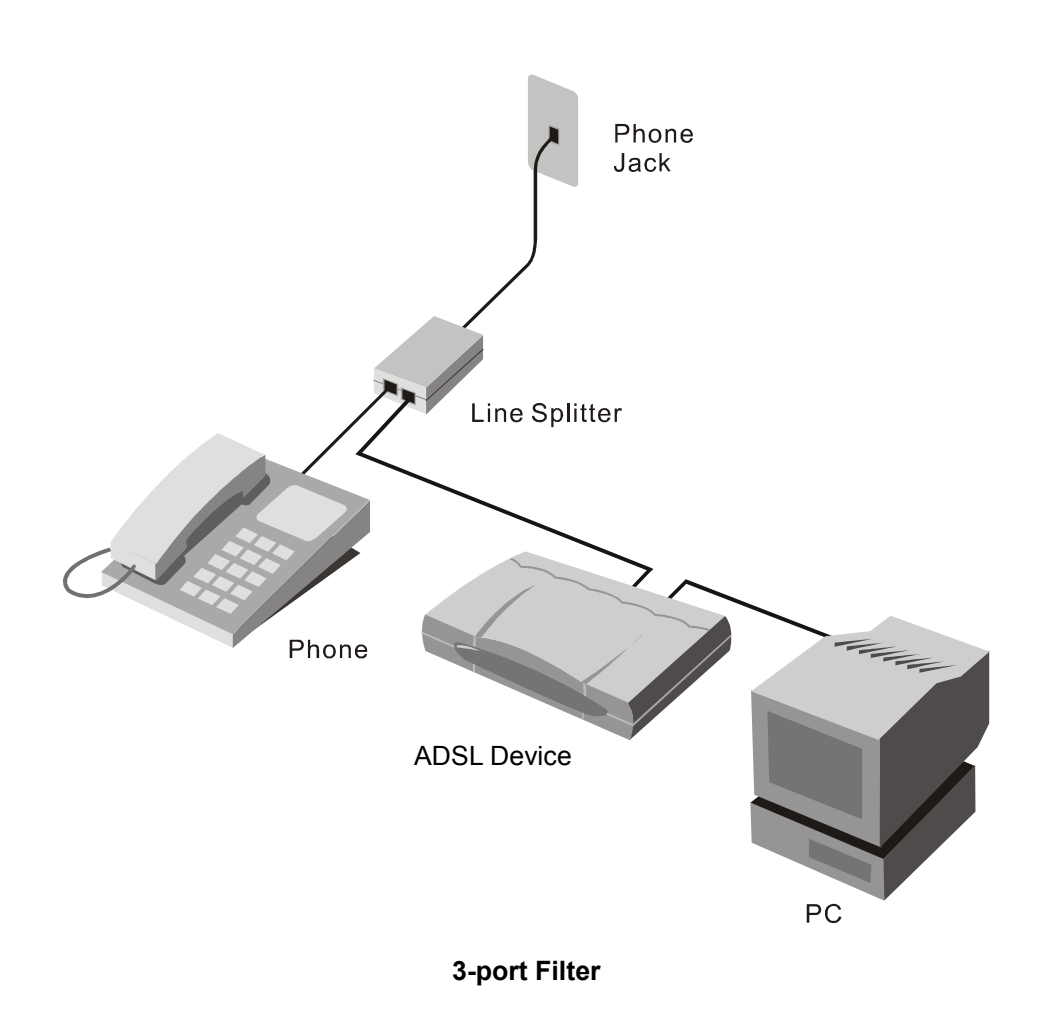